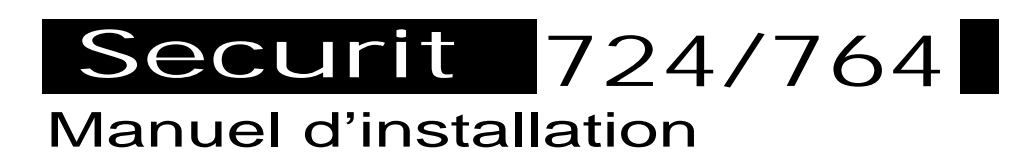

#### **AVERTISSEMENT**

Bien que ce produit soit un système de sécurité de conception perfectionnée, il n'offre pas une protection garantie contre le vol, l'incendie ou toute autre urgence. Toute installation d'alarme, qu'elle soit pour une application résidentielle ou commerciale, est sujette à mise en péril ou absence de signalisation pour diverses raisons.

Par conséquent le respect scrupuleux des procédures d'installation, depuis les opérations de test de l'appareil jusqu'à son entretien régulier par la société installatrice, en passant par les tests fréquents devant être effectués par l'utilisateur sont essentiels pour garantir un fonctionnement continu et satisfaisant du système. Il est recommandé à la société responsable de l'installation de fournir un programme d'entretien et d'informer l'utilisateur des procédures correctes d'utilisation et de test du système.

#### COPYRIGHT

© Europlex Ltd. Tous droits réservés. Aucune partie de ce document ne peut être reproduite, transmise, stockée dans un système informatique ou traduite en quelque langue ou langage informatique que ce soit au moyen d'appareils électroniques, mécaniques, magnétiques, optiques, chimiques, manuels ou autres sans l'autorisation écrite préalable d' IntelliSense.

IntelliSense ne se porte pas garant du contenu de ce document et ne peut être tenu de garantir la qualité loyale et marchande de ce produit ainsi que son adaptabilité à un usage particulier. De plus, IntelliSense se réserve le droit de modifier ou de mettre à jour ce document sans avis préalable.

#### **ADEMCO France**

Parc Gutenberg 13, voie La Cardon 91120 PALAISEAU

Tél.: 01.69.32.10.90 Fax: 01.69.32.10.88

Traduction et PAONTECFrance Tel. : 33.01.49.62.50.40 Fax 33.01.49.62.50.46

| Manuel d'installation version F.01. 1996<br>Introduction |
|----------------------------------------------------------|
| Au sujet du manuel                                       |
| Caractéristiques générales                               |

#### Chapitre - Installation d'un système de base

| Configuration du système de base                            |
|-------------------------------------------------------------|
| Circuit imprimé de la centrale                              |
| Boîtier de la centrale                                      |
| Raccordement secteur                                        |
| Clavier déporté                                             |
| Embase du clavier déporté                                   |
| Mini-interrupteurs de programmation des adresses du clavier |
| Ecran LCD                                                   |
| Instructions générales d'installation                       |
| Conditions d'environnement                                  |
| Liste des vérifications relatives à l'installation1.9       |

### Chapitre 2 - Extension du système

| Types de systèmes                               |
|-------------------------------------------------|
| Dispositifs d'alimentation                      |
| Raccordement des zones                          |
| Diagramme d'extension du système                |
| LEM                                             |
| LEM d'entrée                                    |
| LEM de sortie                                   |
| Adressage des LEM-A et C (Zones et sorties)     |
| Module d'entrée/sortie                          |
| Programmation des zones/sorties du module d'E/S |
| Module d'E/S - Indication de défauts            |

| Module d'E/S - Recherche de panne         |  |  |
|-------------------------------------------|--|--|
| Première mise sous tension                |  |  |
| Menu principal (technicien)               |  |  |
| Système                                   |  |  |
| Zones                                     |  |  |
| Temporisations                            |  |  |
| Sorties                                   |  |  |
| Communications                            |  |  |
| Utilitaires                               |  |  |
| Test de passage                           |  |  |
| Supervision des zones                     |  |  |
| Test des sorties                          |  |  |
| Rapport "Zones actives"                   |  |  |
| Mise en test de zones                     |  |  |
| Variables                                 |  |  |
| Changement de code                        |  |  |
| Saisie d'un texte et bibliothèque de mots |  |  |

### Chapitre 4 - Menu utilisateur

| Menu utilisateur                              |
|-----------------------------------------------|
| Inhibition de zones                           |
| Consultation de la mémoire d'événements4.3    |
| Test sirène                                   |
| Réglage de la date et de l'heure              |
| Programmation des utilisateurs secondaires4.6 |
| Changement de code                            |
| Test transmetteur                             |
| Mise hors service                             |
| Acquit des messages d'alerte                  |
| Mode "En service partiel A " (PRESENCE)       |

| Mode "En service partiel B" (NUIT) | .4.13<br>.4.14 |
|------------------------------------|----------------|
| Mise hors service d'un bloc        | .4.15          |
| Mise en service totale             | .4.16          |

#### Chapitre 5 - Types de zones et sorties

| Types de zones                          | 5.1  |
|-----------------------------------------|------|
| Attributs de zones                      | 5.4  |
| Page laissée intentionnellement blanche | .5.5 |
| Sorties                                 | 5.6  |

### Chapitre 6 - Périphériques

| Raccordement d'une imprimante            | 6.1 |
|------------------------------------------|-----|
| Connexion directe à un ordinateur PC     | 6.2 |
| Sauvegarde et téléchargement de fichiers | 6.2 |

#### Annexes

| Bibliothèque de mots                                         |
|--------------------------------------------------------------|
| Programmation par défaut                                     |
| Programmation de l'installation                              |
| Fonctions additionnelles                                     |
| Interprétation du listing de programmation                   |
| Arborescence des menus technicien                            |
| Effet des modes de mise en service sur les types de zonesA-7 |
| Spécifications techniques                                    |
| Mode "Ménage"                                                |
| Caractéristiques spécifiques SECURIT 764A-10                 |

#### Index Liste des figures

| Fig. 1  | Configuration de base                                    |
|---------|----------------------------------------------------------|
| Fig. 2  | Circuit imprimé de la centrale1.2                        |
| Fig. 3  | Boîtier de la centrale                                   |
| Fig. 4  | Raccordement secteur                                     |
| Fig. 5  | Clavier déporté                                          |
| Fig. 6  | Embase du clavier déporté1.6                             |
| Fig. 7  | Exemples d'adresses binaires                             |
| Fig. 8  | Adressage via les mini-interrupteurs                     |
| Fig. 9  | Réglage de l'angle de vision                             |
| Fig. 10 | Système partagé                                          |
| Fig. 11 | Système à blocs                                          |
| Fig. 12 | Raccordement des zones                                   |
| Fig. 13 | Extension du système                                     |
| Fig. 14 | LEM d'entrée (LEM-A)                                     |
| Fig. 15 | LEM de sortie (LEM-C)                                    |
| Fig. 16 | Mini-interrupteur de programmation des adresses binaires |
| Fig. 17 | Tableau d'adressage des LEM                              |
| Fig. 18 | Module d'entrée/sortie                                   |
| Fig. 19 | Indication de défauts via un relais                      |
| Fig. 20 | Indication de défauts via la première zone               |
| Fig. 21 | Raccordement d'une imprimante série                      |
| Fig. 22 | Connexion directe à un ordinateur PC6.2                  |
| Fig. 23 | Connexion d'un système de sauvegarde de fichier6.2       |

### Introduction

La SECURIT 724/764 est une centrale d'alarme à microprocesseur utilisant une technologie qui a largement fait ses preuves, aussi bien au niveau des composants que des logiciels. Elle **possède 8 zones entièrement programmables** à multiplexage analogique et peut être étendue à 24/64 zones, chacune étant totalement supervisée au moyen de deux résistances de fin de ligne. Elle constitue la solution idéale pour la protection de locaux de petite ou moyenne importance de type commercial ou résidentiel.

La programmation de la Securit 724/764 est d'une grande simplicité grâce au clavier déporté. Ce tout nouveau clavier, extrêmement sophistiqué, possède un grand nombre de nouvelles caractéristiques étonnantes telles que son écran LCD type supertwist rétroéclairé à 16 caractères ne possédant aucune partie mal éclairée. Il est équipé d'un logiciel à menus déroulants extrêmement conviviaux qui réduit au minimum le temps de réponse pour l'opérateur. En outre, il possède une fonction "Quick key"qui permet à l'utilisateur de gagner du temps et de sélectionner exactement ce qui est nécessaire sans avoir à faire défiler successivement les différentes séquences des menus.

La Securit 724/764 est une centrale d'alarme possédant un multiplexage sophistiqué, mais très simple d'emploi qui offre une solution idéale à tous les problèmes de sécurité.

### Au sujet du manuel

Ce manuel a été conçu dans l'intention de fournir au technicien chargé de la mise en oeuvre, les informations techniques nécessaires à l'installation et à la mise en service de la Securit 724/764. Il contient également des organigrammes qui permettront à l'utilisateur final de se familiariser avec le fonctionnement de cette centrale. Les différentes sections du présent document sont les suivantes :

#### Chapitre 1 - Installation d'un système de base

Ce chapitre contient des détails relatifs à l'installation d'un système filaire de base avec 8 zones. Les autres sujets abordés dans cette partie concernent les instructions en matière de sécurité et d'installation ainsi que les conditions d'environnement.

#### Chapitre 2 - Extension du système

Ce chapitre explique comment étendre le système à 24/64 zones. Types de systèmes, raccordement et programmation des LEM, raccordement et programmation des modules d'E/S.

#### Chapitre 3 - Menu technicien

Mise sous tension du système, menu technicien, saisie de texte et mise en oeuvre de la librairie de mots.

#### Chapitre 4 - Menu utilisateur

Modes de mise en service et à l'arrêt, acquit des messages d'alerte et toutes les fonctions utilisateur.

#### Chapitre 5 - Types de zones et sorties

Une explication des types et attributs de zones ainsi que des types de sorties.

#### **Chapitre 6 - Périphériques**

Diagrammes concernant la connexion d'une imprimante, d'un transmetteur DM1200, d'un ordinateur PC, d'un transmetteur Scopecom et d'un dispositif de sauvegarde des fichiers.

#### Annexes

Librairie de mots, attributs des détecteurs, programmation par défaut, programmation de l'installation, fonctions additionelle, exemple de partage, listing de configuration, arborescence des menus technicien et spécifications techniques.

### Caractéristiques générales

#### Zones intégrées

Il existe 8 zones intégrées qui sont disponibles avec un bornier commun pour chaque paire de zones. Ces entrées sont des doubles boucles supervisées à l'aide de résistances de fin de ligne d'1 k au niveau des contacts.

#### Connexion au bus de données multiplexé

16/56 autres zones peuvent être ajoutées au système en connectant sur le bus des LEM, des modules d'entrée/sortie ou les deux.

#### Claviers déportés

Jusqu'à 16 claviers déportés adressables peuvent être raccordés sur le bus.

#### 19/35 utilisateurs

En plus du technicien et des utilisateurs Maître 1 et 2, ce système accepte 16/32 autres codes utilisateurs. Chacun d'eux est identifié par son nom et dispose de conditions d'accès flexibles.

- Mémoire d'événements pouvant enregistrer jusqu'à 250/500 événements
   Elle enregistre chaque événement ou action, le nom de l'utilisateur et possède une horloge en secondes.
- Test de passage géré par le système (avec édition de rapport)
   Fonction "Appel forcé" pour disposer simplement d'une assistance technique à distance.
- Supervision des fusibles sirène et alimentation auxiliaire Détection de l'absence batterie ou de tension batterie basse.
- Deux sorties relais intégrées avec protection par fusible
- 4 sorties à collecteur ouvert pour le transmetteur digital.
- Téléchargement bidirectionnel sur site/à distance

A l'aide du logiciel Panelman pour la configuration et le diagnostic - Surveillance sur site ou à distance à l'aide du logiciel Eurodial 2000 (option non disponible actuellement) - Communication en réseau via NETWORK XII.

• Port imprimante série

#### Mode partagé

L'originalité de la Securit 724/764 est de posséder une fonction de partage qui peut être utilisée idéalement dans de petites installations commerciales en multi-location. Ainsi chaque locataire profite de tous les avantages d'un système totalement indépendant commandé via une seule centrale d'alarme multiplex. Ce mode implique que chaque locataire possède son propre clavier déporté, son code d'accès, etc. Chacun d'eux ignore cependant complètement comment fonctionne l'autre partie du système.

#### Blocs

Il permet également une subdivision en blocs. Le bloc C est une zone commune et n'est pas activé tant que les blocs 1 à 4 ne sont pas en marche totale. En règle générale, cette fonction est utilisée dans les installations gérant des bureaux.

# Chapitre un

Installation d'un système de base

### Configuration d'un système de base

boucles avec résistance de fin de ligne. Un seul clavier déporté peut être alimenté directement à partir de la centrale pourvu qu'il soit situé à moins de 100 mètres de celle-ci. Pour 300000000 <mark>1</mark>80 rajouter un clavier déporté, se reporter au 9999999999 chapitre "Extension du système". LBM Ged Crider A Ged TX FX 00000000000 լլլ Z) ONNEE COMMAND 12V do 읦 ŪΥ L IIIP naceordó a u 12V de 000000000 0102 03 04 Détecteur Connection au clavier déporté REF HOLD - 12% Þ le raccordement des deux .P sirène résistances de fin de ligne 320**2** Schèm a reprèsentant 0000000000000000 Z2Z3CZ4Z5 C Z6Z7C Z8 sur la zone 8 d'autoprotection ZI C a ∺ ¥ ş ş (normalement fermé Bouche présenté ouvert) ₩ Å tä Š ž Contact

Connecter jusqu'à 8 zones filaires comme indiqué sur la figure 1. Deux résistances d'1 k doivent être utilisées pour former les deux

### Circuit imprimé de la centrale

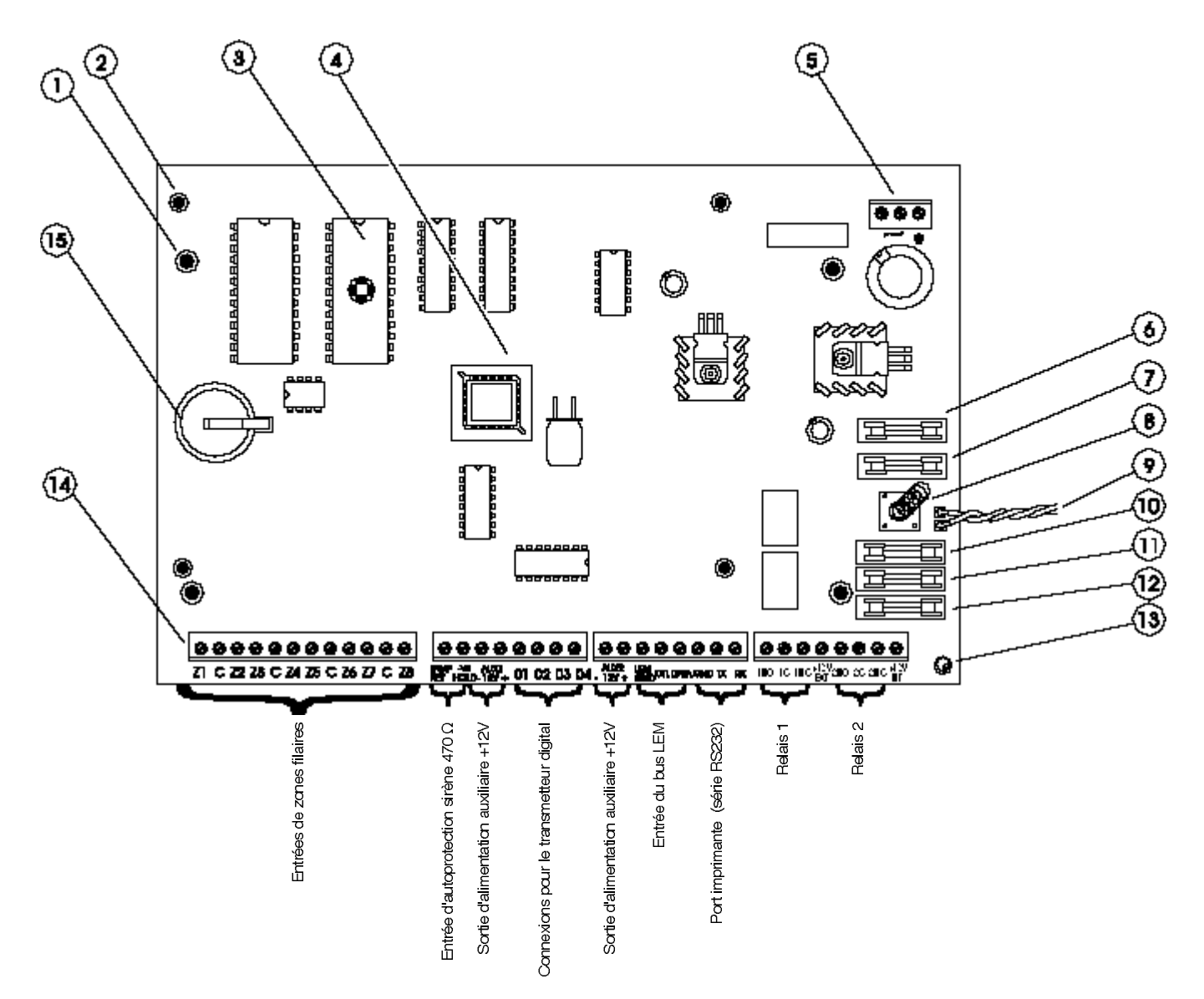

- 1. Non utilisé
- 2. Entretoises de montage du circuit imprimé
- 3. EPROM
- 4. Microprocesseur
- 5. Entrée du transformateur et liaison de terre
- 6. F1 : 12V Aux 1 (fusible rapide 500mA)
- 7. F2 : 12V Aux 2 (fusible rapide 500mA)
- 8. Contact d'autoprotection à l'ouverture du boîtier
- 9. Fils de la batterie

- Fig. 2 Circuit imprimé de la centrale
- 10. F3 : Fusible de la batterie (fusible retardé 3,15A)
- 11. F4 : Fusible de la sortie +12 V ext. (fusible rapide 1A)
- 12. F5 : Fusible de la sortie +12 V int. (fusible rapide 1A)
- 13. LED système actif
- 14. Bornier principal
- 15. Batterie de sauvegarde mémoire

### Boîtier de la centrale

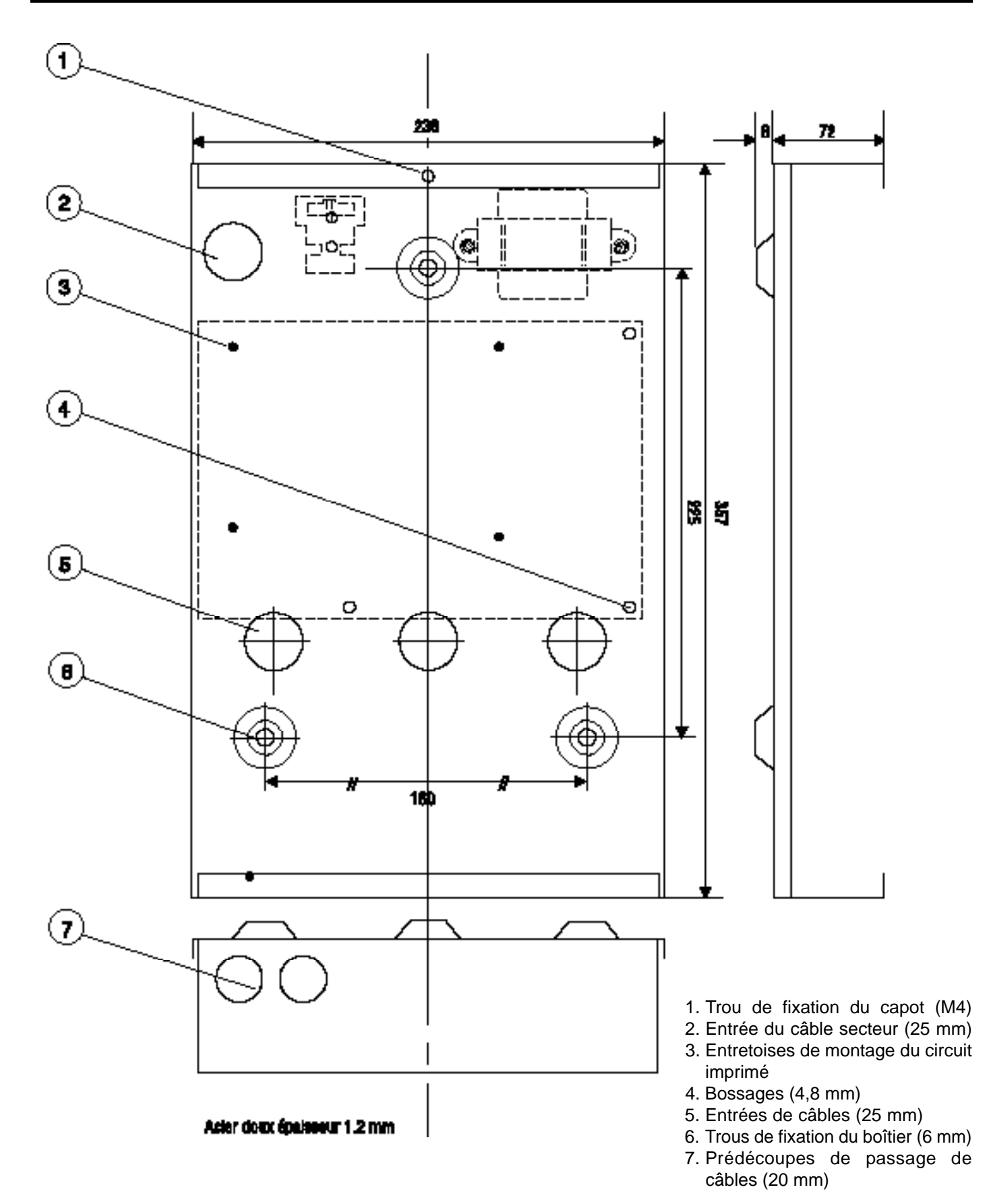

### Raccordement secteur

Fig. 4 - Raccordement secteur

AVERTISSEMENT : supprimer l'alimentation secteur avant toute opération de maintenance

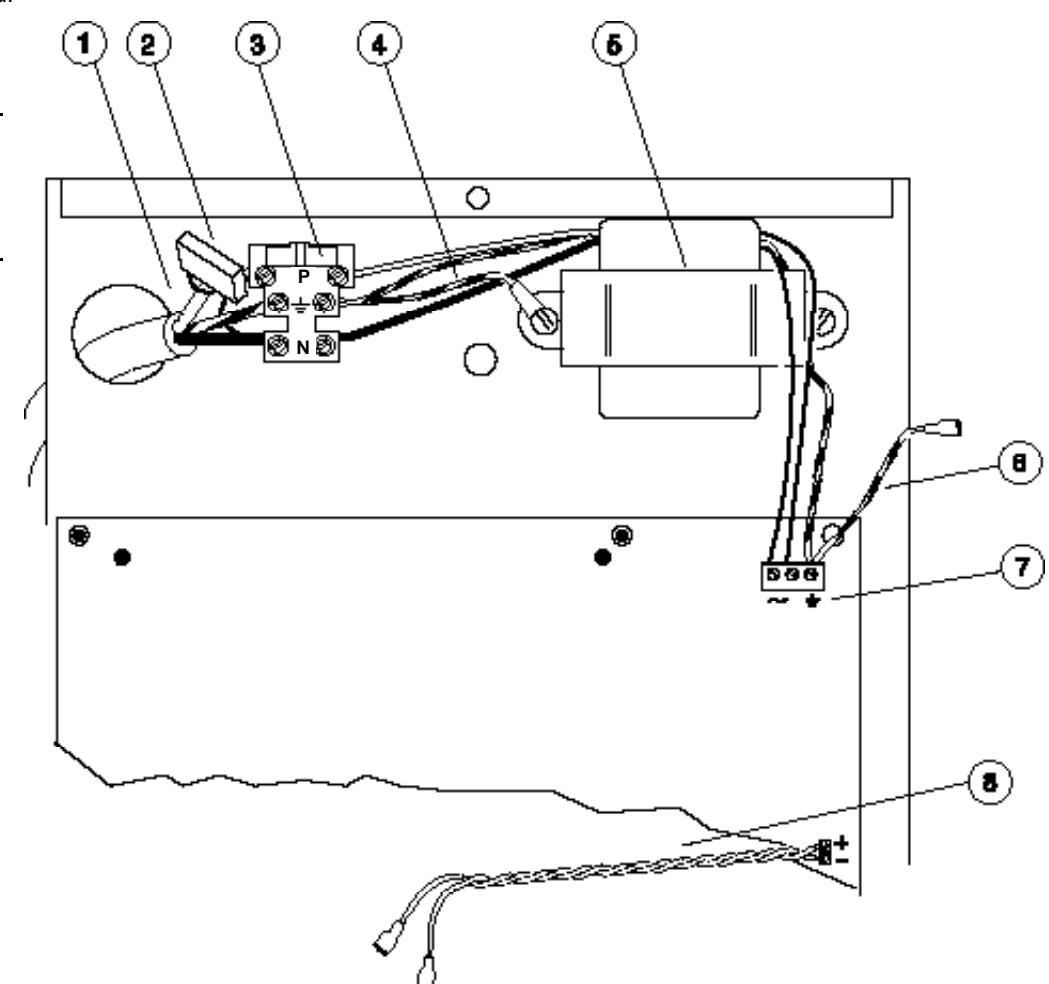

- 220 Vac et terre
   Condensateur secteur
- 3. Fusible secteur (315 mA)
- 4. Terre du boîtier
- 5. Transformateur secteur
- 6. Fil de terre du capot
- 7. Bornier de raccordement du secondaire et de la terre
- 8. Fils de la batterie

Afin d'assurer un fonctionnement conforme, l'alimentation secteur et la batterie doivent être raccordées.

L'alimentation principale correspond à la tension du secondaire du transformateur qui est de 17Vac. Celle-ci est transportée jusqu'aux bornes repérées " ~ " du bornier à trois plots (Fig. 4, n°7). Le fil de terre du boîtier doit être raccordé à la borne où figure le symbole " $\pm$ " et au capot.

L'alimentation secondaire est fournie par une batterie au plomb 12V sans entretien d'une capacité maximale de 6,5 Ah. Elle est connectée au système grâce aux fils prévus à cet effet (Fig. 4 n°8).

Avant d'effectuer une mise sous tension, lire attentivement la page 1-8 intitulée "Instructions d'installation".

### Clavier déporté

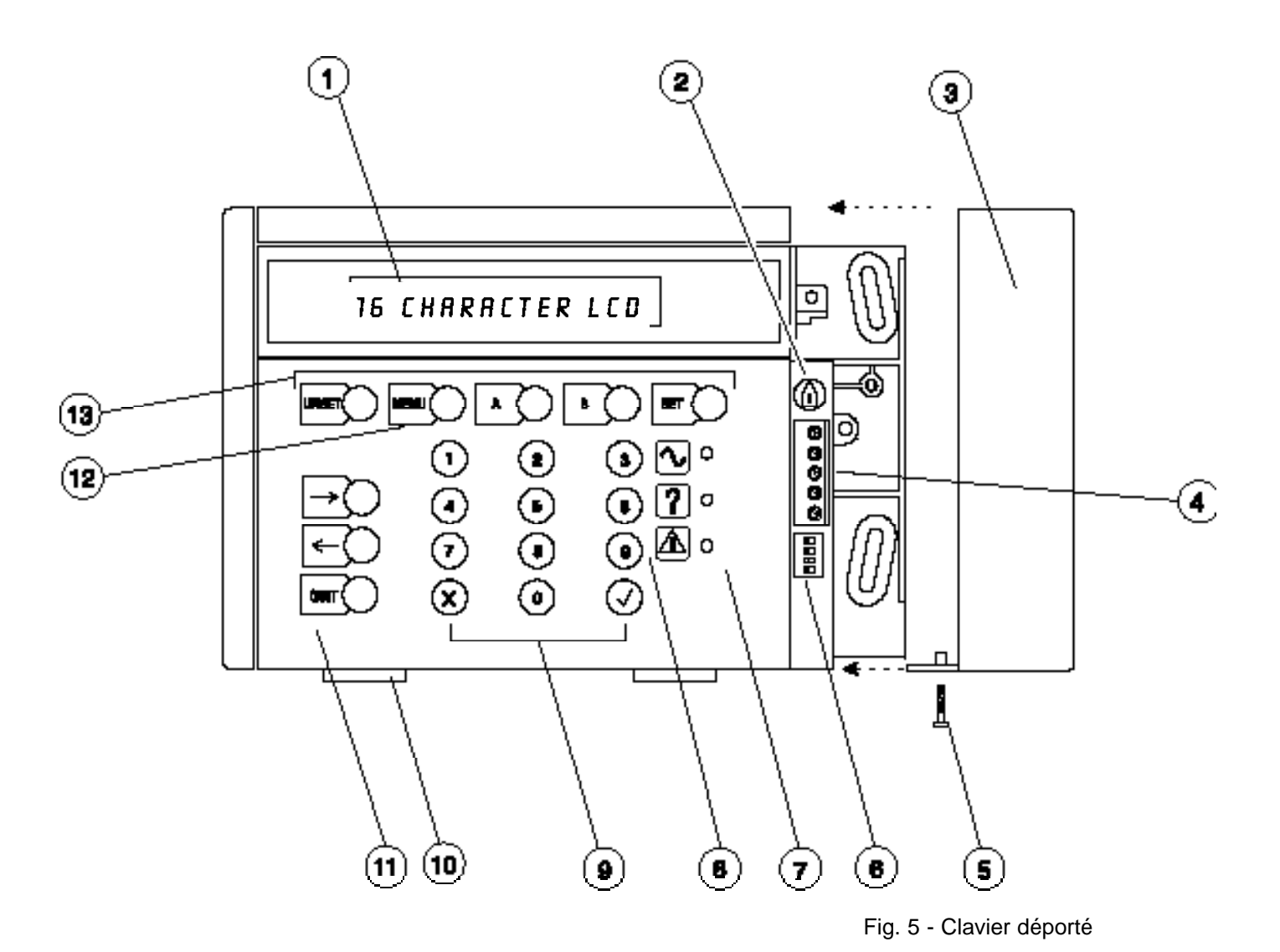

- 1. Ecran LCD à 16 caractères
- 2. Réglage de l'angle de vision
- 3. Capot du bornier
- 4. Bornier
- 5. Vis du capot
- 6. Mini-interrupteur de programmation des adresses du clavier
- 7. LEDS d'état

| Verte - Clignotante = Absence secteur             | Fixe = Présence secteur                                           |
|---------------------------------------------------|-------------------------------------------------------------------|
| Jaune - Clignotante = Alarme ou défaut<br>système | Fixe = Alarme ou défaut système acquitté mais toujours<br>présent |
| Rouge - Clignotante = En service partiel          | Fixe (pendant la temporisation de sortie) = En service total      |

- 8. Touches de saisie du code (également utilisé pour
- saisir du texte)
- 9. Touches "Oui", "Non"
- 10. Clips de fixation du capot (amovible)
- 11. Touche de déplacement
- 12. Touche d'accès au menu

### Embase du clavier déporté - Instructions de montage

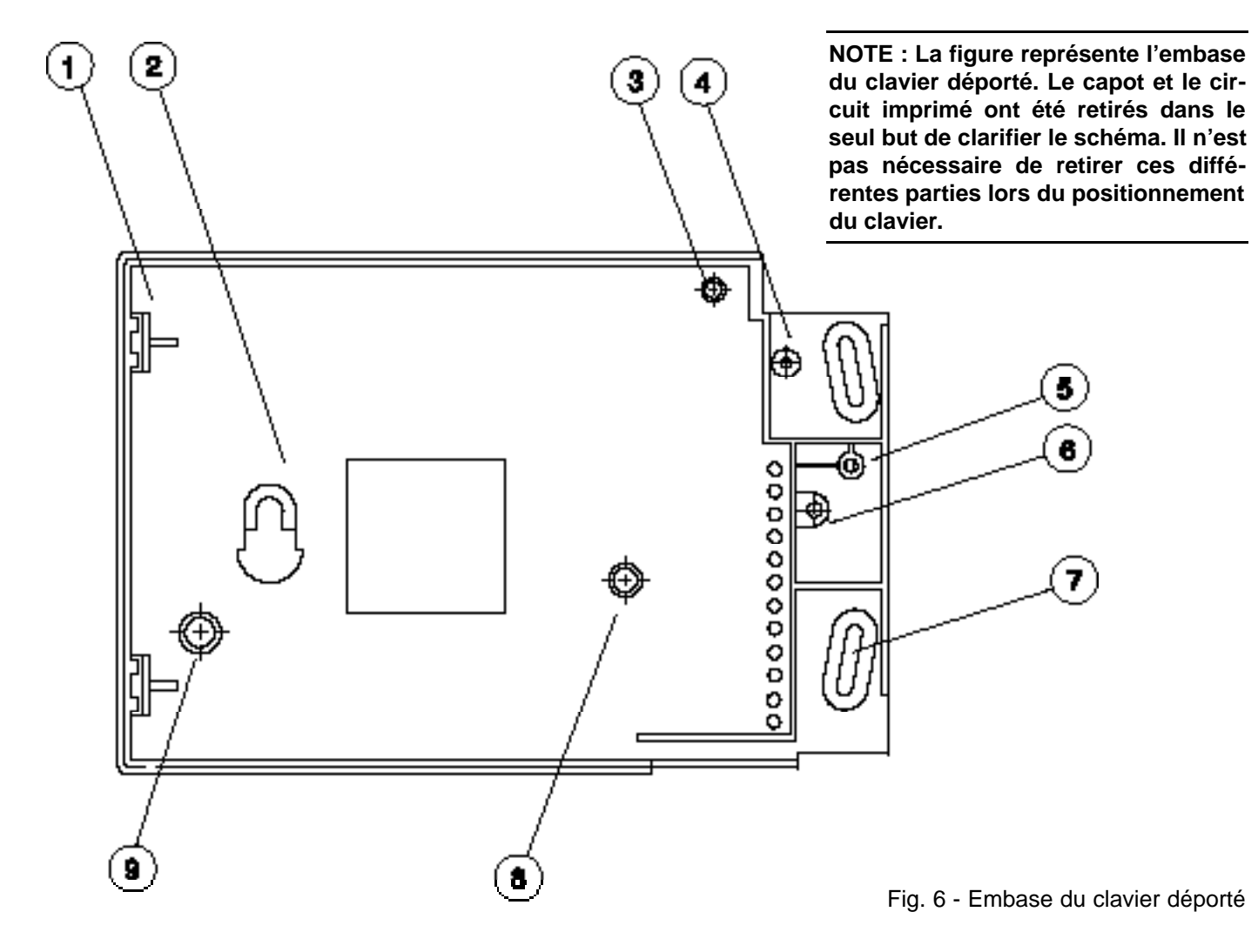

- 1. Clips de fixation du circuit imprimé
- 2. Trou de fixation
- 3. Picot de positionnement du circuit imprimé
- 4. Picot de fixation du capot
- 5. Capuchon de vis détachable
- 6. Non utilisé
- 7. Trou de fixation
- 8. Vis de fixation du circuit imprimé
- 9. Trou pour l'autoprotection à l'arrachement

#### Montage au mur

- i) Percer un trou dans la paroi, à hauteur d'yeux environ, puis enfoncer une cheville et introduire une vis à tête bombée jusqu'aux 2/3 de sa longueur (ne pas utiliser de vis à tête fraisée).
- ii) Positionner le clavier sur la tête de vis en la faisant passer par le trou de fixation prévu à cet effet (2) et s'assurer que le clavier est à niveau.
- iii) Enfin percer deux trous au niveau des orifices de montage indiqués (7) puis après avoir placé les chevilles, fixer solidement le clavier au mur à l'aide des vis.

#### Mini-interrupteurs de programmation des adresses clavier

Il est possible de connecter jusqu'à 16 claviers déportés sur un seul système. La centrale d'alarme principale reconnaît chaque clavier grâce à son adresse. Une adresse binaire particulière est attribuée à chaque clavier en déplaçant les 4 mini-interrupteurs (Fig. 5, n°6). L'adresse du clavier s'affiche par exemple sous la forme "VRKD\_V1.0\_009°".

Lorsqu'un des mini-interrupteurs est en position "OFF", sa valeur correspond à 0. Lorsqu'ils sont tous en position ON, leur valeur respective de droite à gauche est 1, 2, 4, 8. Pour un système partagé :

Adresses 0 à 7 = partage 1 Adresses 8 à 15 = partage 2

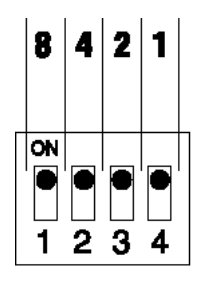

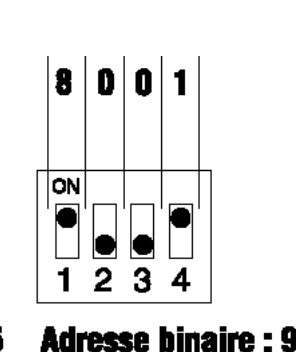

Adresse binaire : 15

Fig. 7 - Exemples d'adresses binaires

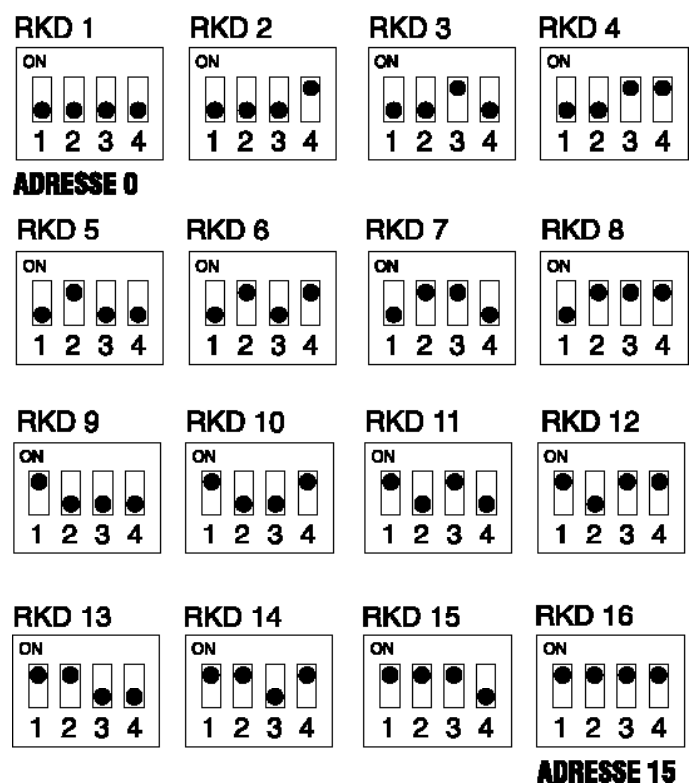

Fig. 8 - Adressage via les mini-interrupteurs

Ecran LCD - Réglage de l'angle de vision

En tournant lentement le potentiomètre (cf. fig. 5 n°2) dans le sens des aiguilles d'une montre, il est possible de modifier l'angle de vision de l'écran LCD.

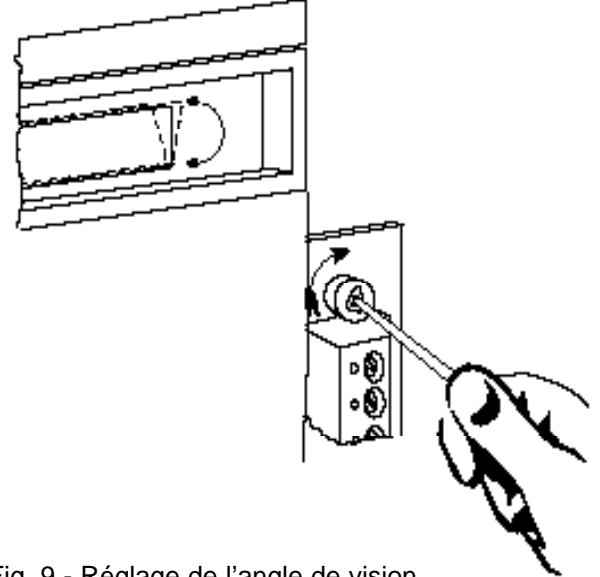

Fig. 9 - Réglage de l'angle de vision

# Instructions générales d'installation

| Type du câble Multiplex       | Utiliser un câble d'alarme sans écran, 6 ou 8 conducteurs (Capacitance : < 100 pF/m / Résistance : < 100 /km)<br>Il est recommandé de ne pas utiliser de câbles blindés ou sous écran, quel qu'en soit le type.                                                                                                    |  |  |
|-------------------------------|----------------------------------------------------------------------------------------------------|--|--|
| Longueur du câble             | La Securit 724/764 accepte un bus de données multiplexé d'une longueur<br>maximale de 800m. Ceci correspond aux liaisons entre la centrale et tous les<br>modules d'entrée/sortie, les LEM et les claviers. Distance entre les entrées de<br>la centrale et chaque détecteur : 100 m maximum. Distance entre les LEMS et<br>chaque détecteur : 100 m maximum. |  |  |
| Normes UTE                    | Il est recommandé que toutes les installations soient en conformité avec les réglementations UTE en matière de câblage, notamment en ce qui concerne la sécurité et la séparation des câbles transportant des tensions faibles par rapport aux câbles secteur.                                                                                                |  |  |
| Dispositifs alimentés         | Modules d'entrée/sortie, sirènes, flashs, etc. Il est recommandé de ne pas<br>alimenter de dispositifs externes à partir de la centrale d'alarme, mais d'utiliser<br>de préférence des alimentations additionnelles agréées C&K SYSTEMS ou<br>autres.                                                                                                    |  |  |
| Commutation des équipements   | Les flashs et sirènes ne doivent pas être alimentés par l'intermédiaire du câble<br>multiplexé mais par des alimentations autonomes situées à proximité. Le<br>déclenchement s'effectue également en local via les sorties de modules<br>d'entrée/sortie.                                                                                                    |  |  |
| Résistances de fin de ligne   | La Securit 724/764 utilise deux résistances de fin de ligne de 1 k .                                                                                                    |  |  |
| Sorties de module E/S         | Toutes les sorties sur les modules E/S sont des contacts 1A issus de relais<br>normalement en sécurité négative. En retirant le cavalier J3 situé sur le circuit<br>imprimé, on inverse ce fonctionnement (sécurité positive). Les relais sont alors<br>activés à l'état normal. La consommation du module au repos passe de 75 mA<br>à 250mA.                |  |  |
| Installations des dispositifs | Il est recommandé de ne pas monter les claviers déportés ou les modules/LEM d'entrée/sortie à l'extérieur ou dans des locaux non chauffés.                                                                                                    |  |  |
| Codes usine                   | Technicien1010Utilisateur Maître1020Utilisateur Maître 21030 (système en mode "partagé").                                                                                                    |  |  |
| Condi                         | tions d'environnement                                                                                                    |  |  |

| Température                  | La Securit 724/764 est conçue pour fonctionner dans une gamme de tempéra-<br>tures ambiantes comprises entre -10°C et +55°C. L'humidité relative (sans<br>condensation) ne doit pas dépasser 90%.                                                                  |
|------------------------------|----------------------------------------------------------------------------------------------------|
| Normes de conformité         | Conforme dans sa conception au chapitre 1 des normes BS4737 et IS199 ainsi qu'à l'amendement 1 de 1990.                                                                                                    |
| Installation des dispositifs | Il est recommandé, conformément aux dispositions d'usage, d'éloigner tous les dispositifs électroniques ainsi que les câbles d'interconnexion des sources de chaleur, de froid intense, de vibrations, d'humidité, etc.                                            |
| Câblage                      | Les câbles TBTS doivent être tenus à l'écart des câbles secteur. Ils ne doivent pas être situés dans la même goulotte. Cette exclusion s'applique également aux systèmes anti-panique, aux systèmes de détection d'incendie multiplexés ou dispositifs similaires. |

# Liste des vérifications relatives à l'installation

S'assurer que les points suivants ont bien été vérifiés :

| ALIMENTATION SECTEUR                         | Dans la mesure du possible, "tirer" une ligne secteur directement à partir du coffret de dérivation central. Sur cette liaison aucun autre appareil susceptible de créer des interférences ne doit être connecté.<br>Ceci vaut également pour les appareils d'éclairage.                                                                                                    |
|----------------------------------------------|----------------------------------------------------------------------------------------------------|
| TERRE                                        | Une bonne connexion de terre est primordiale pour la sécurité de l'utilisateur et pour<br>un bon fonctionnement des systèmes de protection du circuit imprimé contre les<br>surtensions transitoires et tous les types d'interférences.                                                                                                    |
| CABLE                                        | Le type de câble conseillé et sa longueur maximale sont décrits à la page précédente.<br>Il est recommandé de se conformer à ces instructions.                                                                                                    |
| DISPOSITIFS EXTERNES                         | Effectuer avec précaution les raccordements des dispositifs alimentés à partir de la centrale Securit 724/764. S'assurer que le courant total consommé par l'ensemble des équipements n'excède pas 800mA.<br>Eviter notamment d'utiliser des appareils qui produisent des pointes de consommation importantes (certains flashs ou sirènes) ou qui génèrent un trop grand nombre d'interférences (les sirènes fonctionnant sans blocage doivent avoir une diode zener placée en parallèle sur leurs bornes d'alimentation). |
|                                              | Les dispositifs qui fonctionnent habituellement en même temps, c'est-à-dire les sirènes<br>et les flashs, doivent être testés conjointement de façon à s'assurer que les pointes de<br>courant ne font pas sauter le fusible d'alimentation situé sur le circuit imprimé.                                                                                                    |
| POSTIONNEMENT DES<br>MODULES D'ENTREE/SORTIE | Ne pas disposer les modules d'entrée/sortie ainsi que les LEM dans des zones humides, avec de la condensation, de la buée ou de la vapeur (cf. "Extension du système").                                                                                                    |

Page laissée intentionnellement blanche

# Chapitre deux

### Extension du système

### Types de système

#### Système standard (pour locaux commerciaux ou résidentiels)

Les systèmes, qu'ils soient de type commercial ou résidentiel, ont cependant la même configuration. En revanche les descriptifs des modes diffèrent. Dans le premier cas, les modes de mise en service se nomment MISE EN SERVICE PARTIELLE A, MISE EN SERVICE PARTIELLE B et MISE EN SERVICE TOTALE tandis que dans le second, ils sont désignés par PRESENCE, NUIT et MISE EN SERVICE TOTALE.

| MISE EN SERVICE PARTIELLE A/ PRESENCE | : | offre une protection périmétrique tout en permettant une liberté de<br>mouvement au niveau de la sortie et des zones d'accès. Avec ce<br>mode, les zones pour lesquelles la fonction "Exclue A" a été<br>programmée restent non protégées. |
|---------------------------------------|---|----------------------------------------------------------------------------------------------------|
| MISE EN SERVICE PARTIELLE B/NUIT      | : | permet une protection de toutes les zones à l'exception de celles<br>pour lesquelles la fonction "Exclue B" a été programmée.                                                                                                    |
| MISE EN SERVICE TOTALE                | : | permet la protection de toutes les zones.                                                                                                    |

#### Mode partage (pour les locaux commerciaux et résidentiels)

La centrale Securit 724/764 peut être configurée comme deux systèmes réellement indépendants (mode "partagé") afin d'assurer la protection d'installations utilisées par deux locataires différents. En rajoutant un clavier déporté, la centrale peut être partagée par deux partitions distinctes d'un même local.

La saisie sur les claviers est totalement indépendante. Ceci permet par conséquent aux utilisateurs d'effectuer simultanément des opérations différentes. Ainsi sur le clavier n'apparaîtront que les messages concernant le partage auquel il est rattaché. Autrement dit le clavier du partage 1 n'affiche pas les messages relatifs au partage 2.

On dénombre pour ce système un code technicien, deux codes Maître et 16/32 codes utilisateurs répartis en fonction des besoins. Le code Maître 1 par défaut est 1020 et le code Maître 2 est 1030.

La centrale permet de répartir le nombre de zones (24/64 au maximum) entre les deux partages prédéfinis.

(voir page suivante)

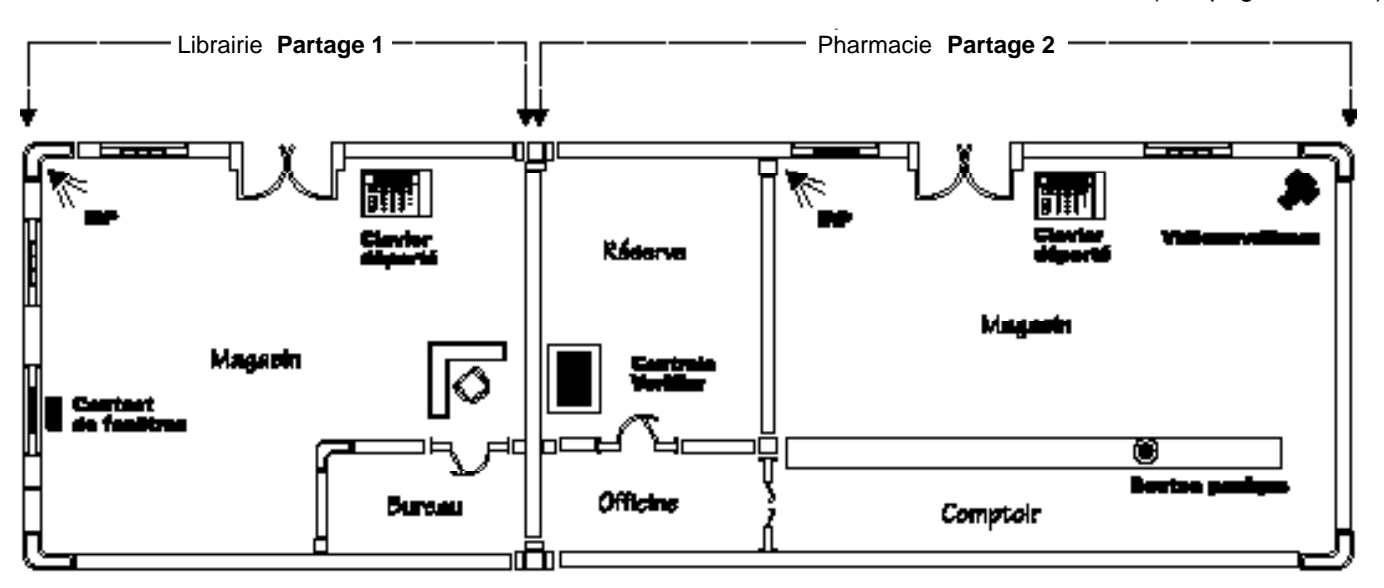

Fig.10 - Système partagé

### Types de systèmes

#### Mode "Partage" (suite)

L'autoprotection de la centrale est la seule boucle commune aux deux partages. Dans le menu du système, on attribue aux différentes zones soit la désignation P1 (pour Partage 1), soit la désignation P2 (pour Partage 2).

Les sorties types 17 à 32 offrent 16 sorties supplémentaires au partage 2. Leur fonctionnement est totalement indépendant de celles du partage 1 bien qu'elles en soient la copie conforme. Ainsi, la sortie 17 présente les mêmes caractéristiques que la sortie type 1 (sirène extérieure). De même la sortie 32 correspond à la sortie 16 (installateur).

#### Mode "Bloc"

La centrale Securit 724/764 peut être configurée en mode "bloc".

Le mode "bloc" signifie principalement qu'un local peut être subdivisé en différentes parties activées séparément, ce qui permet de mettre en service ou à l'arrêt les blocs indépendamment les uns des autres.

En règle générale, on utilise ce type de configuration dans des bureaux ou des usines où les horaires de travail ne sont pas uniformes et où seules certaines zones doivent être protégées. La touche A sert à la mise en service des groupes individuels tandis que la touche B a l'effet inverse.

On désigne les zones suivant le tableau ci-dessous :

| TYPE | BLOC        | TYPE    | BLOC        |
|------|-------------|---------|-------------|
| С    | Bloc commun | B1&B2   | Bloc 1 et 2 |
| B1   | Bloc 1      | B1&B3 * | Bloc 1 et 3 |
| B2   | Bloc 2      | B1&B4 * | Bloc 1 et 4 |
| B3 * | Bloc 3      | B2&B3 * | Bloc 2 et 3 |
| B4 * | Bloc 4      | B3&B4 * | Bloc 3 et 4 |

\* SECURIT 764 UNIQUEMENT

Le bloc commun correspond à la zone permettant d'accéder aux autres blocs. Il est désactivé lorsque l'un ou l'autre des deux autres blocs l'est également. De même, lorsque les deux sont activés, le bloc commun l'est aussi.

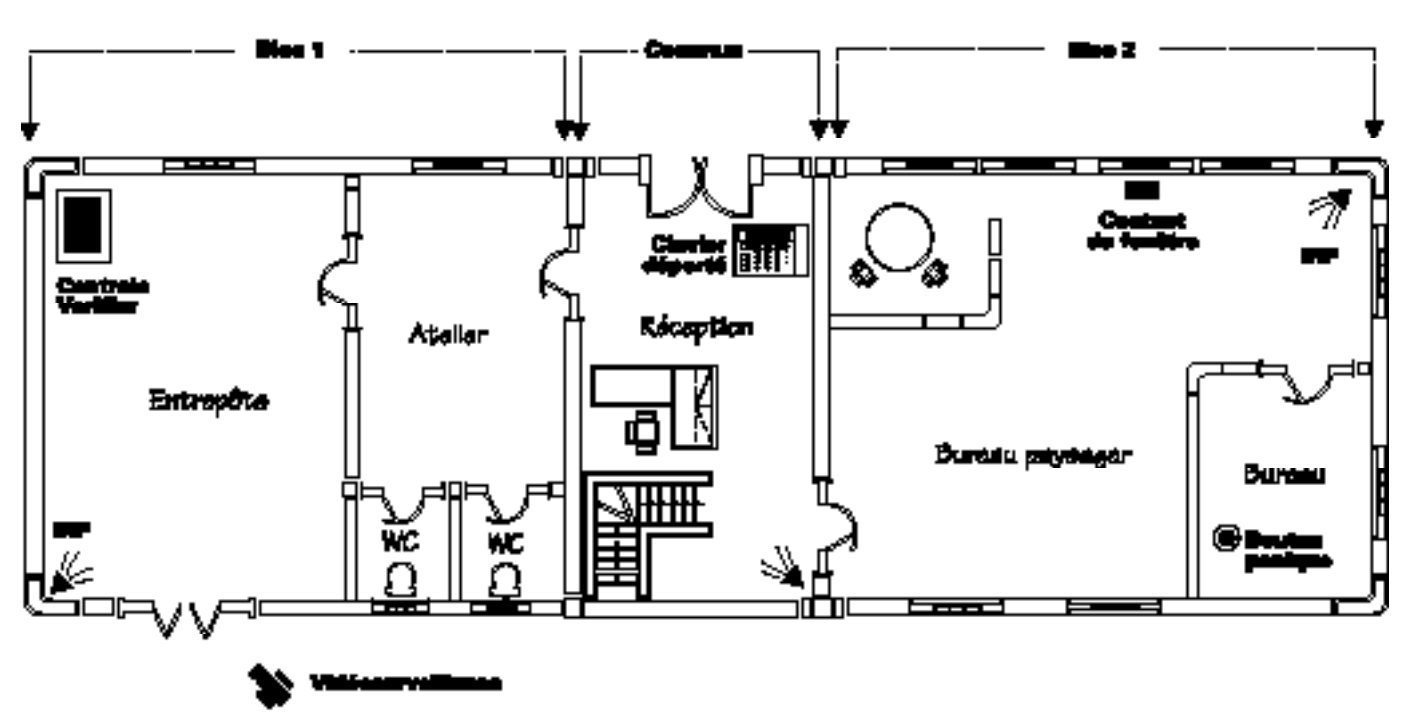

Exemple avec 2 blocs

Fig. 11 - Système à blocs

### **Dispositifs d'alimentation**

Tous les LEM et les modules d'entrée/sortie sont connectés au bus de données multiplexé à trois fils. Les LEMS équipés de sortie nécessitent deux conducteurs supplémentaires afin de fournir une tension +12V permettant le fonctionnement du relais intégré.

Lors de l'alimentation de dispositifs en local, notamment ceux pouvant perturber le système (ex : sirènes, flashs, etc.), cette tension de 12V doit être fournie à partir d'une alimentation secteur externe, la sortie du module/LEM servant simplement au déclenchement.

Ne pas alimenter ces dispositifs directement à partir de la sortie du module/LEM de sortie sous peine d'occasionner un dysfonctionnement du système.

Note : si un dispositif de sortie est situé à l'écart de la centrale, il doit être alimenté à partir d'une alimentation secteur séparée, le 0V de celle-ci étant connecté au 0V de la centrale.

### Raccordement des zones (entrées)

Le module d'entrée/sortie peut prendre en compte jusqu'à 8 zones. Un LEM-Apossède deux zones. Dans tous les cas, deux résistances de 1 k doivent être utilisées pour constituer les deux boucles supervisées.

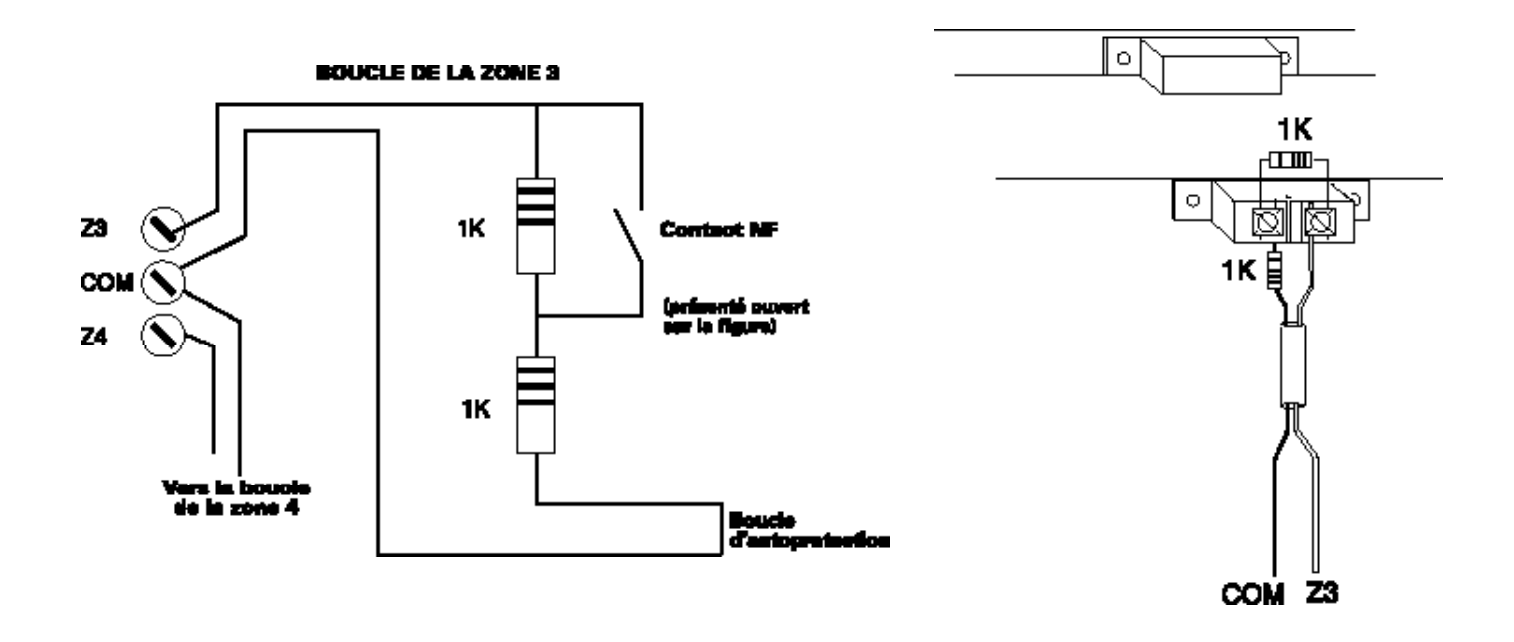

Fig. 12 - Raccordement des zones

### Diagramme d'extension du système

Il est possible d'associer des LEMS et des modules d'entrée/sortie.

Les adresses de Zone/Sortie LEM doivent être codées - Page 2-7.

Les adresses de Zone/Sortie module d'entrée/sortie doivent être programmées - Page 2-9.

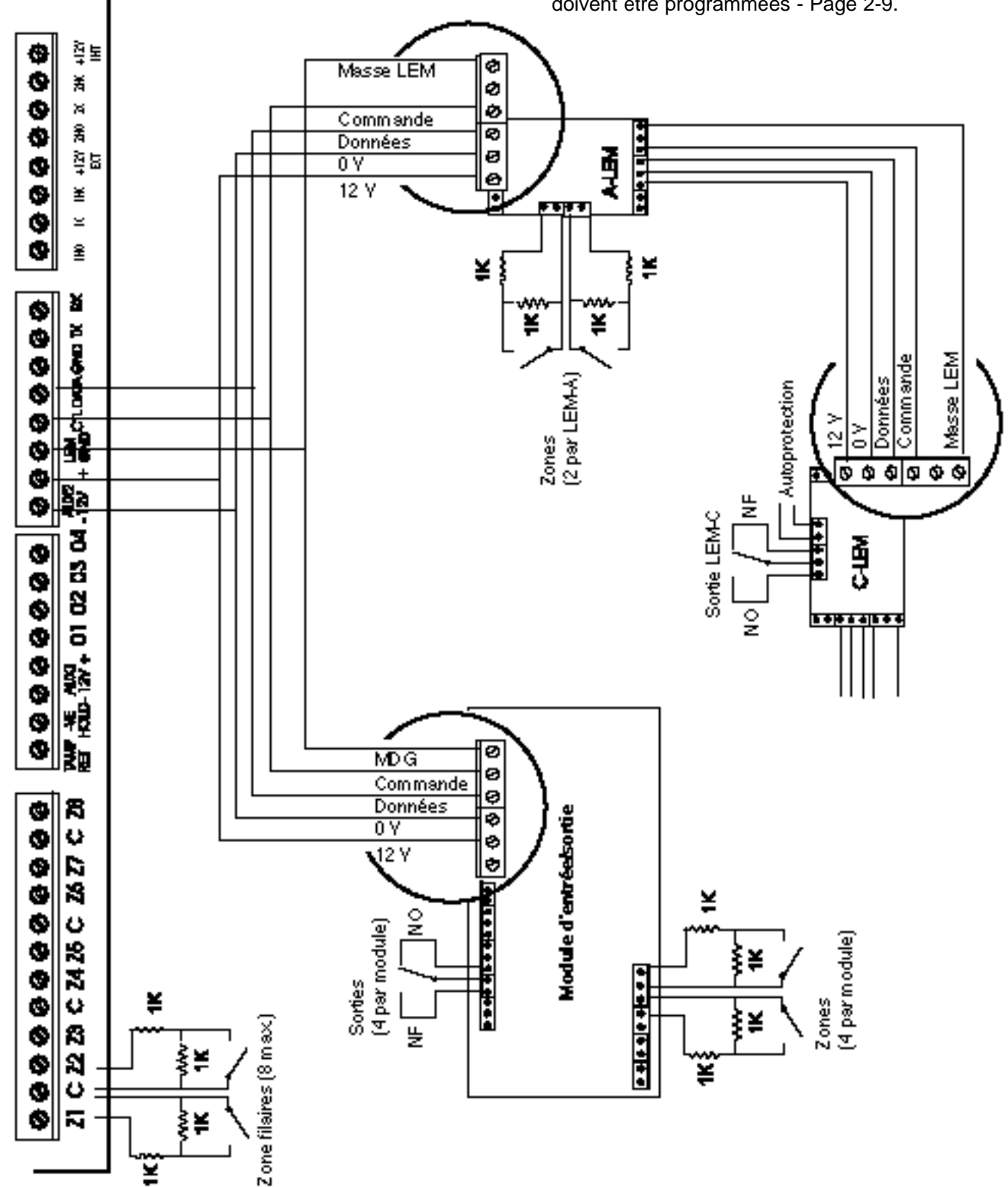

### \_EM (module encodeur)

Le fonctionnement de la Securit 724/764 nécessite l'utilisation d'un câble à trois conducteurs. En règle générale, l'installation s'effectue avec un câble à six ou huit conducteurs. Les conducteurs supplémentaires peuvent servir à l'alimentation des détecteurs, mais ne peuvent être utilisés pour fournir l'alimentation secteur ou alimenter des charges disruptives telles que flashs, sirènes mécaniques, etc.

Cette centrale supporte un réseau filaire de 800m maximum. La mise sous écran n'est pas nécessaire mais si elle est utilisée, la longueur maximale de câblage acceptée par la Securit 724/764 est divisée par 2.

Les détecteurs sont connectés au bus par l'intermédiaire des LEMs. Il y a plusieurs types de LEM : Les LEMs d'entrée servent au raccordement des détecteurs et les LEMs de sortie permettent de commuter des équipements externes, voire une combinaison des deux. Le raccordement sur une zone de détection d'un LEM s'effectue via les boucles supervisées par des résistances de fin de ligne.

On désigne les trois conducteurs du LEM par :

"MASSE LEM" (utiliser la couleur noire si possible) "COMMANDE LEM" (utiliser le conducteur jaune) "DONNEES LEM" (utiliser le conducteur bleu).

Ces raccordements permettent d'assurer une continuité à travers le circuit imprimé. Le câble peut être connecté en tous points et en parallèle sur le bus multiplexé. Les LEMs peuvent être disposés sur le câble dans n'importe quel ordre et à n'importe quel endroit. La distance entre les LEMs n'est pas restreinte. Le retour vers la centrale en fin de boucle n'est pas nécessaire.

Certaines bornes ne sont par utilisées par le LEM, mais peuvent servir par exemple, pour l'alimentation 12Vdc des détecteurs, etc. (500mA maximum).

Les LEMs possédant des sorties, requièrent une tension 12V pour permettre le fonctionnement du relais intégré. Le raccordement s'effectue à une extrémité via les bornes A et B (respectivement 0V et +12V) et à l'autre par les bornes E et F.

### EM d'entrée (LEM-A)

- 1. Mini-interrupteurs d'adressage
- 2. Connexions d'entrée
- 3. Connecteur de sortie
- 4. Contact d'autoprotection
- 5. Connecteur d'entrée

Pour plus de détails concernant l'adressage des boucles 1 et 2, se reporter au tableau de la page 2-7.

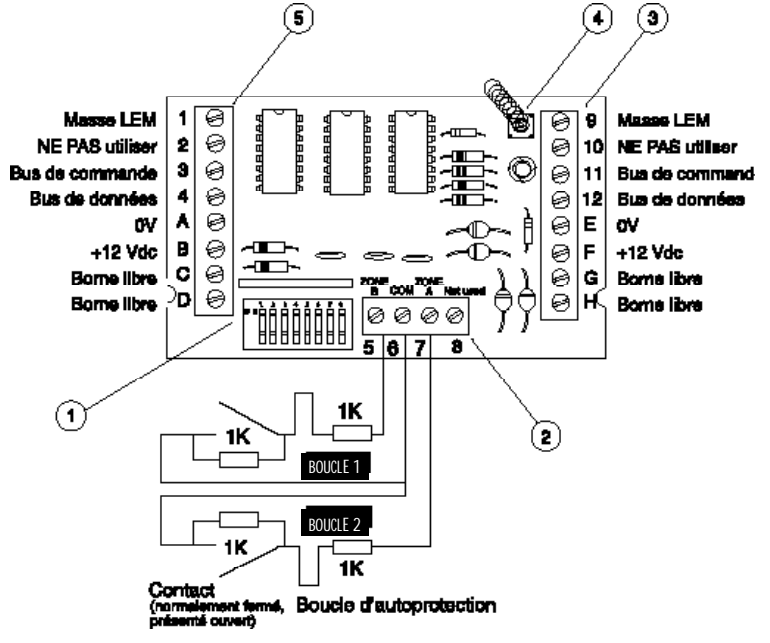

Fig. 14 - LEM d'entrée (LEM-A)

### \_EM de sortie (LEM-C)

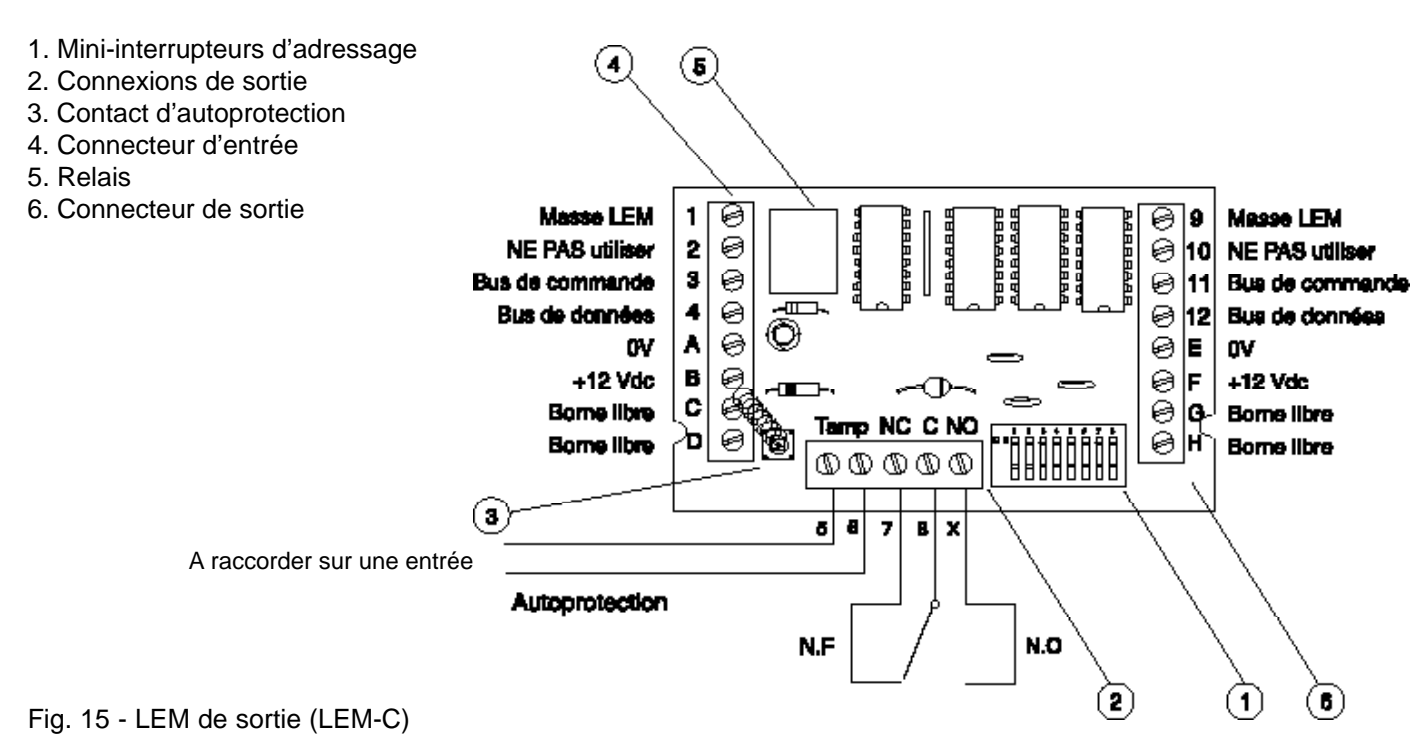

Un LEM-C est principalement un dispositif de commutation à distance pouvant s'adapter en tous points sur le câble du bus. Comme tous les autres LEMs, les LEMs -C doivent être programmés avec une adresse particulière qui détermine leur fonction et le moment de leur activation (cf. "sorties" - chapitre 5).

Contrairement aux LEMs-A, plusieurs LEMs-C peuvent être programmés avec la même adresse. Dans ce cas, ils fournissent tous une réponse identique. De même, les LEMs-C ne sont pas supervisés par le système. Ce dernier ne sait pas si des LEMs-C lui sont connectés.

On peut attribuer aux LEMS-C une adresse comprise entre 1 et 16 (32/40 en mode "partagé") inclus. La méthode de codage diffère légèrement de celle utilisée pour les autres LEMs. Se reporter à la page 2-7 "Adressage des LEMs-A et des LEMs-C" et observer le tableau d'adressage des LEMs. Le diagramme représentant les mini-interrupteurs de programmation des adresses situé au-dessus du tableau, indique l'adresse 3, les valeurs binaires partant toujours de la droite.

Le raccordement des bornes 1, 3, 4, 9, 11, 12 est exactement le même que pour les autres LEMs. La borne A correspond au 0V tout comme la borne E située à l'extrémité opposée du circuit imprimé. Les bornes B et F correspondent au +12Vdc. En règle générale, il s'agit du même +12Vdc servant à alimenter les dispositifs de la centrale.

Les bornes 5 et 6 (sur les premières versions) ou "Tamp" correspondent à la sortie du micro-interrupteur situé sur le circuit imprimé du LEM-C. Cette liaison doit être raccordée en série avec le circuit d'autoprotection du dispositif connecté au LEM-C. Le LEM-C est capable de commuter via son relais une charge non-inductive de 2 A sous 12 V et sa consommation propre est de 16mA.

### Adressage des LEMS-A et C (zones et sorties)

Chaque LEM se caractérise par une adresse unique Fig. 16 - Mini-interrupteurs de programmation des adresses programmée à l'aide de ses mini-interrupteurs. Ils sont au nombre de huit, individuellement numérotés de 1 à 8. En position ON (vers le centre du circuit imprimé), ils prennent tous une valeur 0 tandis qu'en position OFF, chacun correspond à une valeur différente. La somme des nombres correspondant à chacun des interrupteurs en position basse indique l'adresse du LEM en question.

binaires

12345678 ON OFF 32 16 8 4 2 1 Ex : interrupteurs 7 et 8 = 3(2 + 1)

|                         | LEM A (               | (2 entrees)           |              | LEM C (1                | sortie)                 |                     |
|-------------------------|-----------------------|-----------------------|--------------|-------------------------|-------------------------|---------------------|
| Interrupteur<br>sur OFF | Bornes 6/7<br>Zone N° | Bornes 5/6<br>Zone N° | Sortie<br>N° | Fonction<br>SECURIT 724 | Fonction<br>SECURIT 764 | Partage<br>concerné |
| 8                       |                       |                       | 1            | SIRENE EXT              | SIRENE EXT              | 1                   |
| 7                       | ZONES                 | S1A8                  | 2            | SIRENE INT              | SIRENE INT              | 1                   |
| 7-8                     | SUR CA                | RTE MERE              | 3            | INCENDIE                | INCENDIE                | 1                   |
| 6                       |                       |                       | 4            | AGRESSION               | AGRESSION               | 1                   |
| 6-8                     | 9                     | 10                    | 5            | ALARME                  | ALARME                  | 1                   |
| 6-7                     | 11                    | 12                    | 6            | EN SERVICE              | EN SERVICE              | 1                   |
| 6-7-8                   | 13                    | 14                    | 7            | MEDICAL                 | MEDICAL                 | 1                   |
| 5                       | 15                    | 16                    | 8            | A.P.                    | A.P.                    | 1                   |
| 5-8                     | 17                    | 18                    | 9            | MARCHE B1               | ALARME B1               | 1                   |
| 5-7                     | 19                    | 20                    | 10           | DEF. TECH.              | DEF. TECH.              | 1                   |
| 5-7-8                   | 21                    | 22                    | 11           | ZONE TECH.              | ZONE TECH.              | 1                   |
| 5-6                     | 23                    | 24                    | 12           | PB SECTEUR              | PB SECTEUR              | 1                   |
| 5-6-8                   | * 25                  | * 26                  | 13           | MARCHE B2               | ALARME B2               | 1                   |
| 5-6-7                   | * 27                  | * 28                  | 14           | ALARME B1               | ALARME B3               | 1                   |
| 5-6-7-8                 | * 29                  | * 30                  | 15           | INHIBER                 | INHIBER                 | 1                   |
| 4                       | * 31                  | * 32                  | 16           | ALARME B2               | ALARME B4               | 1                   |
| 4-8                     | * 33                  | * 34                  | 17           | SIRENE EXT 2            | SIRENE EXT 2            | 2                   |
| 4-7                     | * 35                  | * 36                  | 18           | SIRENE INT 2            | SIRENE INT 2            | 2                   |
| 4-7-8                   | * 37                  | * 38                  | 19           | INCENDIE 2              | INCENDIE 2              | 2                   |
| 4-6                     | * 39                  | * 40                  | 20           | AGRESSION 2             | AGRESSION 2             | 2                   |
| 4-6-8                   | * 41                  | * 42                  | 21           | ALARME 2                | ALARME 2                | 2                   |
| 4-6-7                   | * 43                  | * 44                  | 22           | EN SERVICE 2            | EN SERVICE 2            | 2                   |
| 4-6-7-8                 | * 45                  | * 46                  | 23           | MEDICAL 2               | MEDICAL 2               | 2                   |
| 4-5                     | * 47                  | * 48                  | 24           | A.P. 2                  | A.P.2                   | 2                   |
| 4-5-8                   | * 49                  | * 50                  | 25           | MARCHE B1 2             | ALARME B1 2             | 2                   |
| 4-5-7                   | * 51                  | * 52                  | 26           | DEF. TECH. 2            | DEF. TECH. 2            | 2                   |
| 4-5-7-8                 | * 53                  | * 54                  | 27           | ZONE TECH 2             | ZONE TECH 2             | 2                   |
| 4-5-6                   | * 55                  | * 56                  | 28           | PB SECTEUR 2            | PB SECTEUR 2            | 2                   |
| 4-5-6-8                 | * 57                  | * 58                  | 29           | MARCHE B2 2             | ALARME B2 2             | 2                   |
| 4-5-6-7                 | * 59                  | * 60                  | 30           | ALARME B1 2             | ALARME B3 2             | 2                   |
| 4-5-6-7-8               | * 61                  | * 62                  | 31           | INHIBER 2               | INHIBER 2               | 2                   |
| 3                       | * 63                  | * 64                  | 32           | ALARME B2 2             | ALARME B4 2             | 2                   |
| 3-8                     | -                     | -                     | 33           | -                       | B1 (MARCHE)             | 1                   |
| 3-7                     | -                     | -                     | 34           | -                       | B2 (MARCHE)             | 1                   |
| 3-7-8                   | -                     | -                     | 35           | -                       | B3 (MARCHE)             | 1                   |
| 3-6                     | -                     | -                     | 36           | -                       | B4 (MARCHE)             | 1                   |
| 3-6-8                   | -                     | -                     | 37           | -                       | B1 2 (MARCHE)           | 2                   |
| 3-6-7                   |                       | -                     | 38           | -                       | B2 2 (MARCHE)           | 2                   |
| 3-6-7-8                 | -                     | -                     | 39           | -                       | B3 2 (MARCHE)           | 2                   |
| 3-5                     | -                     | -                     | 40           | -                       | B4 2 (MARCHE)           | 2                   |
| Fig. 17 - Tableau       | u d'adressage de      | es LEMS               | 2-7          | (*) SECURIT 764 U       | NIQUEMENT / (-) NON     | DISPONIBLE          |

### Module d'entrée/sortie

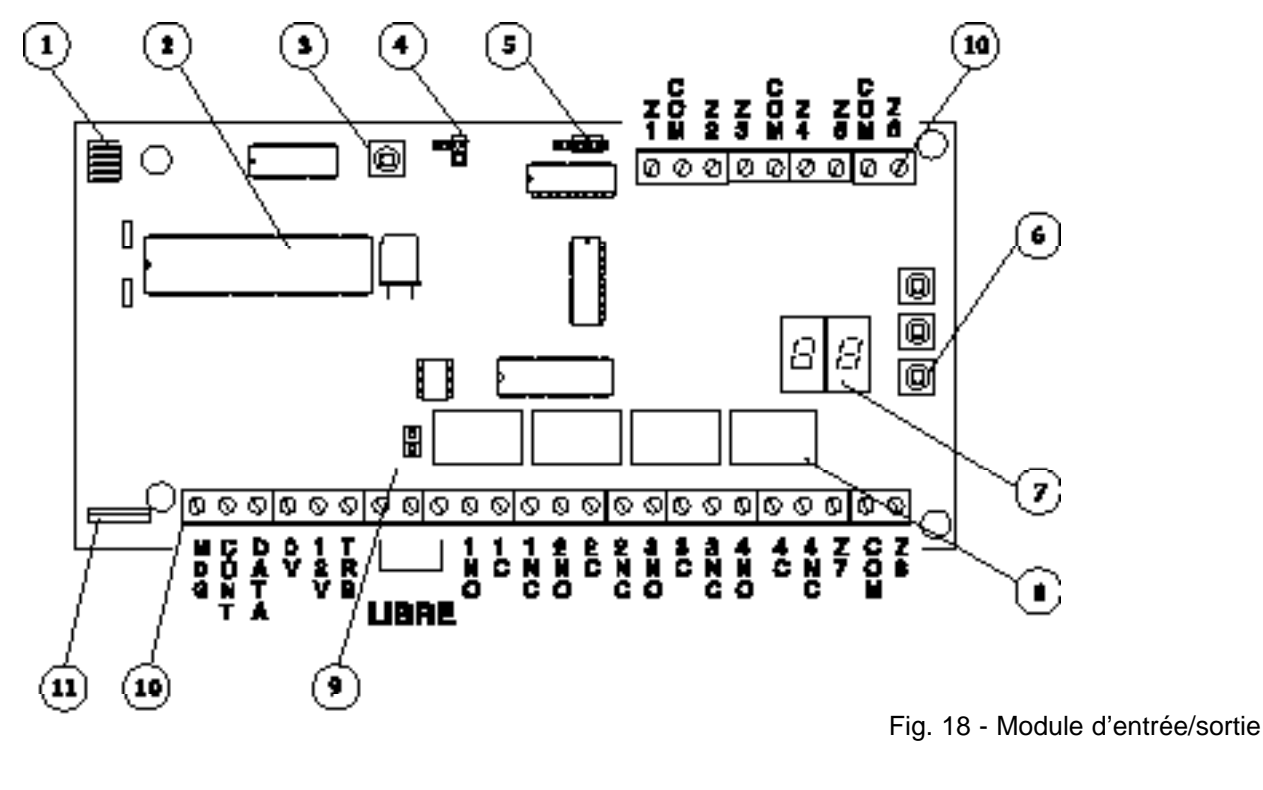

 Image: Construction of the construction of the construc

Loreque le cavaller "Bécurilé négative/positive" (I) est retiré, les porties du relais cont repérées de la façon autvante.

- 1. Détecteur d'humidité (défaut technique. Se reporter à la page 2-11)
- 2. Microprocesseur
- 3. Micro-contact d'autoprotection
- 4. Cavalier d'autoprotection
- 5. Cavalier de défaut technique
- 6. Interrupteurs de programmation
- 7. Afficheur d'entrée/sortie
- 8. Relais 2 A / 12 V
- 9. Cavalier "sécurité négative/positive" (en place)
- 10. Bornier
- 11. Régulateur 5V

#### Cavalier "sécurité négative/positive"

Lorsque ce cavalier est retiré, les relais fonctionnent en "sécurité positive", c'est-à-dire qu'ils sont activés en mode normal.

L'alimentation doit par conséquent fournir un courant supplémentaire (30mA par relais). A la sortie d'usine, le cavalier est en place et la consommation est normale.

#### **Cavalier d'autoprotection**

Lorsque le cavalier d'autoprotection est en place, le micro-interrupteur d'autoprotection (3) n'est pas actif.

Lors de la sortie d'usine, le cavalier n'est pas en place. Le micro-interrupteur d'autoprotection est donc actif.

# Programmation des zones/sorties d'un module d'entrée/sortie

La programmation des zones s'effectue par le biais des 3 boutons-poussoirs miniatures situés sur le circuit imprimé comme indiqué ci-des module possède 8 zones, autrement dit 4 paires de zones. Elles toutes être programmées par paire. Les zones 1 à 8 sont filaires e programmation ne commence qu'à partir de la zone 9.

#### Programmation des numéros de zones

#### Etape 1

Pour visualiser la programmation courante de la zone sélectionnée

Presser le bouton-poussoir "SET". L'écran affiche alors :

Presser à nouveau le bouton "SET". L'écran affiche alors :

Appuyer sur le bouton "UP" jusqu'à ce que l'écran affiche :

La première paire de zones sur le module d'entrée/sortie est dése

#### Etape 2

L'écran du module affiche maintenant :

Presser à nouveau le bouton "SET". L'écran affiche :

Appuyer sur le bouton "UP" jusqu'à ce que l'écran affiche :

La première paire de zones est désormais codée et a pour adresses 11 & 12

#### Etape 3

L'écran du module affiche maintenant :

Presser à nouveau le bouton "SET". L'écran affiche :

Appuyer sur le bouton "UP" jusqu'à ce que l'écran affiche :

La troisième paire de zones est désormais codée et a pour adresses 13 & 14

#### Etape 4

L'écran du module affiche :

Presser à nouveau le bouton "SET". L'écran affiche :

Appuyer sur le bouton "UP" jusqu'à ce que l'écran affiche :

La quatrième paire de zones est désormais codée et a pour adresses 15 & 16

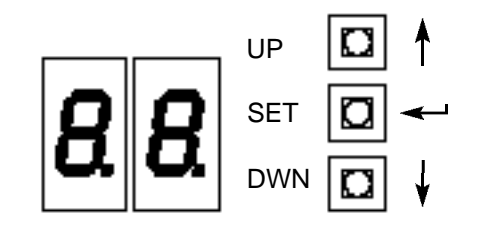

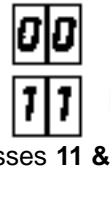

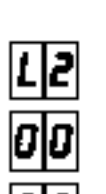

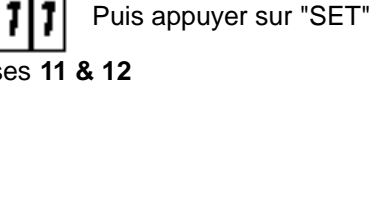

Puis appuyer sur "SET"

### Programmation des zones/sorties d'un module d'entrée/sortie

#### Programmation des zones/sorties du module d'entrée/sortie

#### Etape 1

Presser à nouveau le bouton "SET". L'écran affiche :

Appuyer sur "UP" jusqu'à ce que l'écran affiche : La première sortie sur le module d'entrée/sortie porte désorma

#### Etape 2

Presser le bouton "SET" et l'écran affiche :

Presser le bouton "SET" et l'écran affiche :

Presser à nouveau le bouton "SET". L'écran affiche :

Appuyer sur "UP" jusqu'à ce que l'écran affiche :

La seconde sortie sur le module d'entrée/sortie porte désorma

#### Etape 3

Presser le bouton "SET" et l'écran affiche :

Presser à nouveau le bouton "SET". L'écran affiche :

Appuyer sur "UP" jusqu'à ce que l'écran affiche :

La troisième sortie sur le module d'entrée/sortie porte désormaine :ode Sortie 3.

#### Etape 4

Presser le bouton "SET" et l'écran affiche :

Presser à nouveau le bouton "SET". L'écran affiche :

Appuyer sur "UP" jusqu'à ce que l'écran affiche :

La quatrième sortie sur le module d'entrée/sortie porte désormais le code Sortie 4.

IMPORTANT : les adresses des zones ne doivent pas être dupliquées. Le système n'accepte pas que des paires de zones portent la même adresse sur un module d'entrée/sortie. Des modules différents ne doivent pas avoir les mêmes adresses.

Si cela se produit, les adresses des zones concernées ne peuvent pas être initialisées. Les adresses de sortie peuvent par contre être dupliquées.

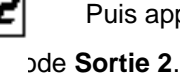

ır "SET"

Puis appuyer sur "SET"

Puis appuyer sur "SET"

Puis appuyer sur "SET"

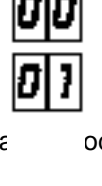

ode Sortie 1.

### Module d'entrée/sortie Indication de défauts

Le module d'entrée/sortie peut signaler un défaut de trois façons différentes :

#### 1 - Via une sortie avec apparition de +12V (J2 positionné à droite)

La sortie "TRB" du connecteur délivre un courant de 25mA pour allumer une LED ou pour activer un relais pendant toute la durée du dysfonctionnement.

#### 2 - Via un relais (J2 ôté)

Chacun des quatre relais avec contacts 1A peut être programmé pour se mettre en service en cas de défaut. Chaque module d'entrée/sortie doit avoir le contact d'un de ses relais cablé en parallèle avec résistance d'1 k et l'ensemble doit être connecté sur une zone de la centrale. Cette zone doit être programmée comme une zone d'autoprotection (cf. 5-3).

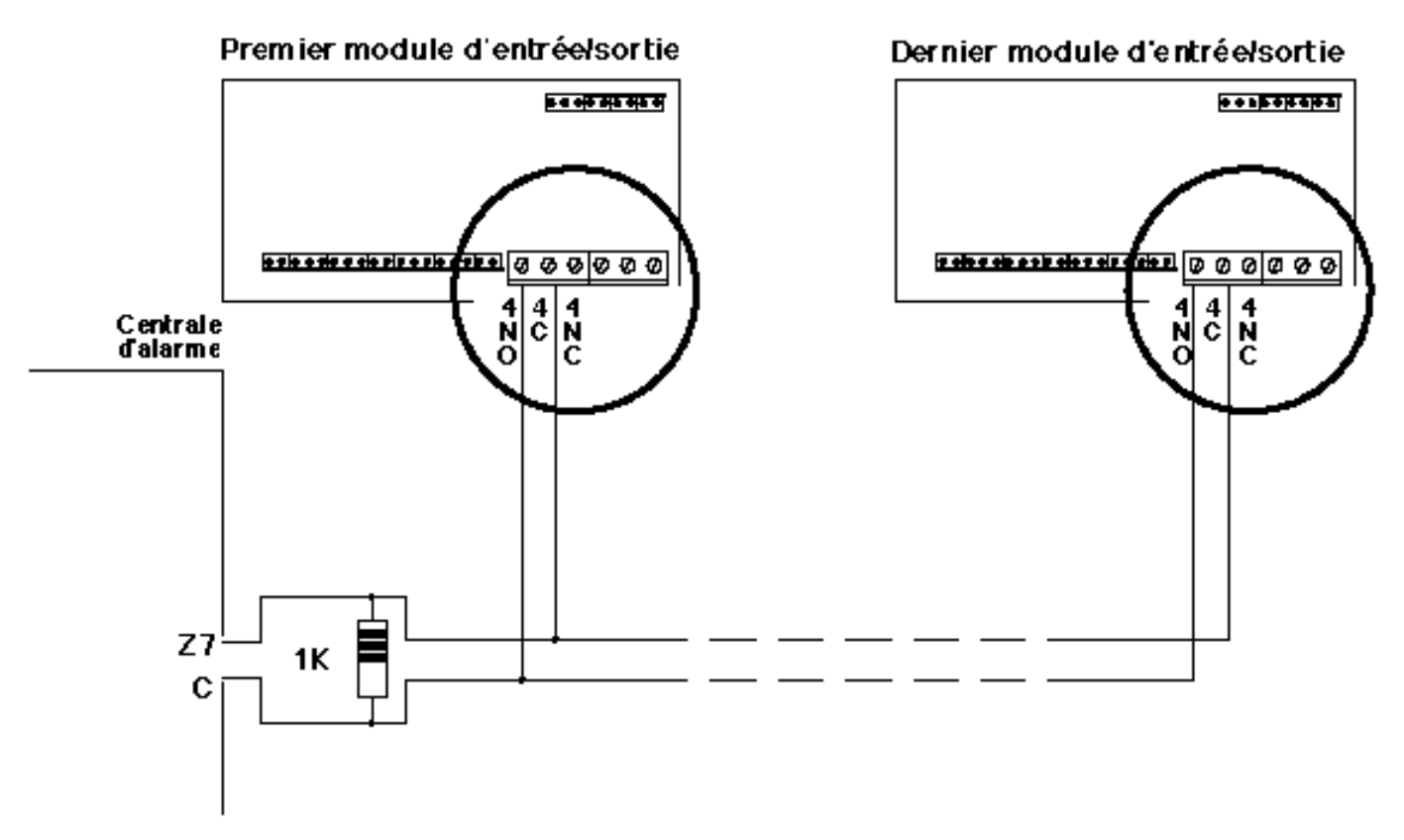

Fig. 19 - Indication de défauts via un relais

# 3 - Via la première zone du module d'entrée/sortie (J2 positionné à droite)

Repositionner le cavalier "J2" comme indiqué sur la figure 20. La première zone de la paire L1 sera désormais déclarée "OUVERTE" lorsqu'un défaut surviendra.

Ex : Si L1 est programmée en 23, la zone 23 s'ouvrira lorsqu'un défaut apparaîtra.

Lorsque ce défaut sera supprimé, la zone 23 se refermera.

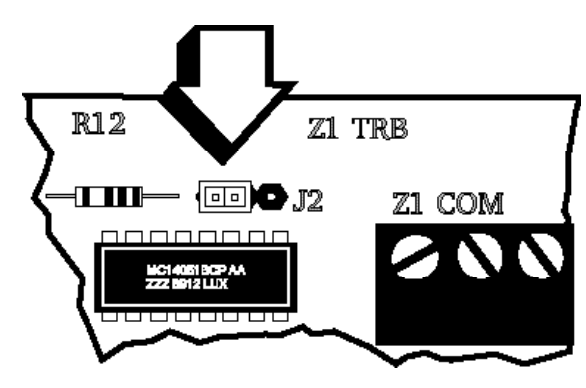

Fig. 20 - Indication de défauts via la première zone

## Module d'entrée/sortie Recherche de défauts

Le module d'entrée/sortie a été conçu pour donner à l'installateur le maximum d'informations sur ses différents états. Les explications relatives à l'affichage sont imprimées sur l'étiquette placée à l'intérieur du capot du module.

Chaque module possède deux afficheurs 7 segments et trois boutons-poussoirs miniatures de sélection.

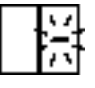

L'état normal est indiqué par le clignotement d'un seul segment horizontal sur l'afficheur de droite.

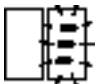

En cas de **défaut**, **trois** segments horizontaux apparaissent et clignotent à intervalle régulier sur l'afficheur de gauche.

Une pression sur le bouton-poussoir "UP" entraîne l'affichage de l'un des messages d'erreur suivants :

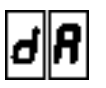

Détecteur d'humidité activé Vérifier la présence de buée

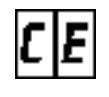

Erreur sur le bus de commande Vérifier les connexions et les câbles

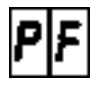

Défaut d'alimentation, tension inférieure à 9,6V Vérifier les raccordements d'alimentation ou remplacer la carte

|--|

RAZ enregistrement Vérifier les raccordements de l'alimentation secteur

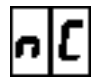

Aucune ligne de commande connectée Vérifier le câblage

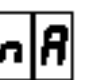

RAZ enregistrée Vérifier les raccordements de l'alimentation secteur

Une fois le problème localisé et résolu, presser le bouton "UP" pour effacer la mémoire.

- Si un seul segment clignote à nouveau sur l'afficheur, le fonctionnement du module est alors redevenu normal.
- Si les trois segments clignotent encore sur l'afficheur, le défaut est toujours présent.
- Si le clignotement persiste sur l'afficheur de gauche **et** qu'un seul segment clignotant réapparaît, cela signifie que le système a enregistré l'un des défauts indiqués ci-dessus. Ce message d'erreur reste dans la mémoire du système pendant 96 heures.

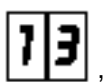

**Pour vérifier la tension** : presser le bouton "DWN". Normalement l'écran affiche : **L'L**, c'est-à-dire 13 Volts. Si une tension inférieure à 13V apparaît, les sorties du module ne fonctionneront pas correctement.

Sorties relais 2 A / 12 V : ces relais sont normalement en "sécurité négative". Si le cavalier J3 est retiré, l'état normal passe alors en "sécurité positive".

La consommation de l'ensemble des relais est la suivante :

Sécurité négative : 75mA

Sécurité positive : 250mA

Afin de permettre un bon fonctionnement de la centrale, s'assurer que les sources d'alimentation principale et auxiliaire sont bien raccordées sur la carte (cf. alimentation secteur p. 1-4).

# Chapitre trois

### Menu technicien

### Première mise sous tension

Afin de permettre un bon fonctionnement de la centrale, s'assurer que les sources d'alimentation principale et auxiliaire sont bien raccordées sur la carte (cf. alimentation secteur p. 1-4).

Lors de la première mise sous tension de la Verifier, le technicien doit procèder à une "initialisation", ce qui provoque une RAZ de la mémoire RAM et un chargement des valeurs par défaut.

Le système identifie alors toutes les zones qui lui sont correctement raccordées.

**Exemple** : CONNECTE 0-24 indique que 24 zones sont connectées.

Si le comptage n'est pas correct, vérifier le câblage des entrées de zones (résistances de 1k), corriger l'erreur et presser la touche "NON" pour lancer une nouvelle vérification.

Si le comptage est correct, appuyer sur la touche "OUI".

Le technicien doit maintenant régler la date et l'heure, définir le nom et le type du système en sélectionnant l'information "SYSTEME" dans le menu technicien (cf. page suivante).

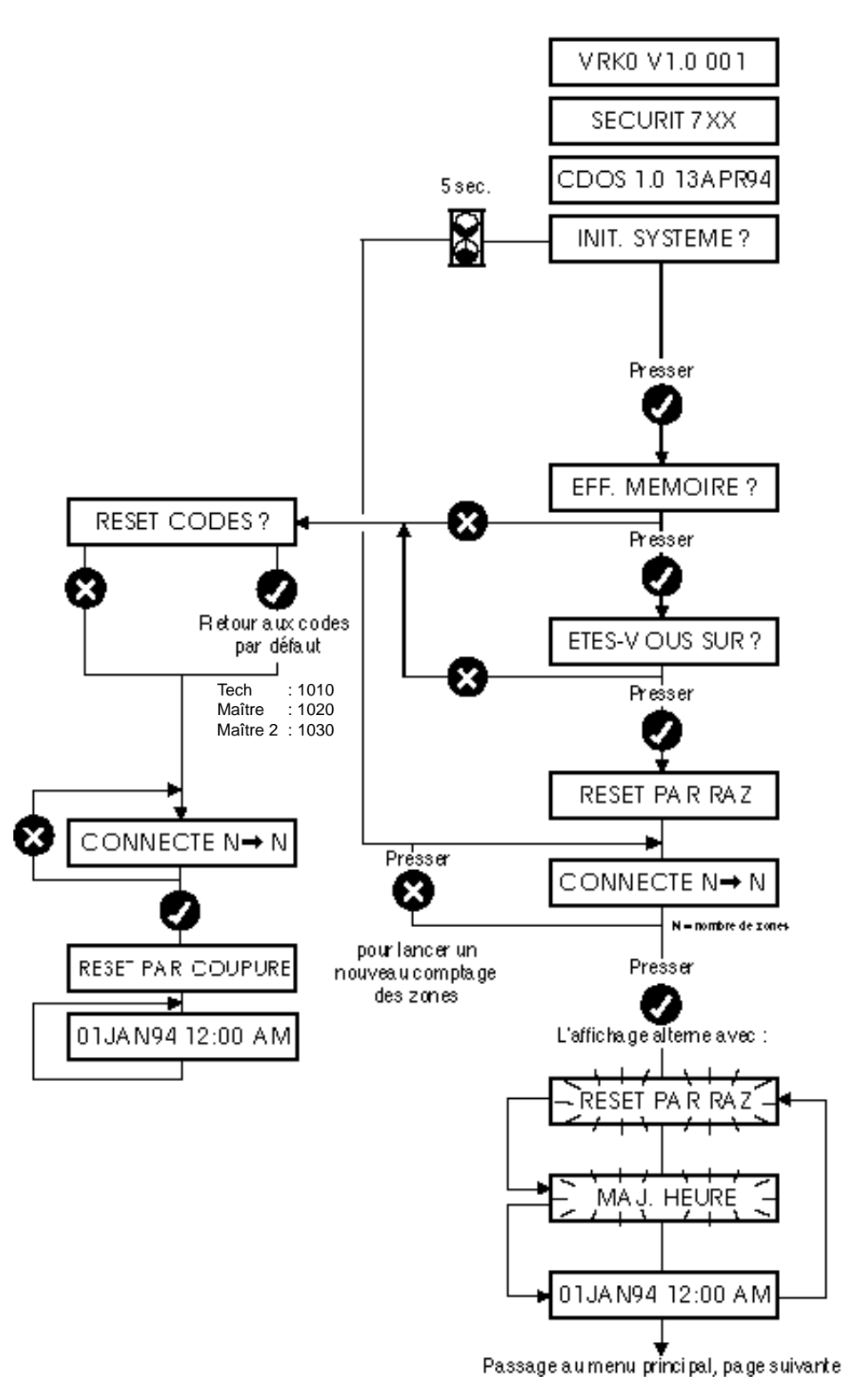

### Menu principal (technicien)

Les options "technicien" utilisées pour programmer la Securit 724/764 sont accessibles à partir du menu principal technicien. Ce dernier est constitué de sous-menus et certaines options comprennent des subdivisions supplémentaires.

L'installateur peut accéder à ce menu en entrant le code technicien par défaut et en pressant la touche "MENU".

L'utilisateur Maître peut accéder à un menu utilisateur en procédant de manière similaire (pour de plus amples informations, se reporter au chapitre 4).

#### Code technicien par défaut

Code technicien par défaut = 1010

Il est conseillé de **changer les codes par défaut** dès que possible et ce, pour des raisons évidentes de sécurité.

Il n'est possible de modifier le code par défaut de l'utilisateur Maître qu'en sélectionnant la section "Prog. utilisat." dans le menu "Utilisateur Maître".

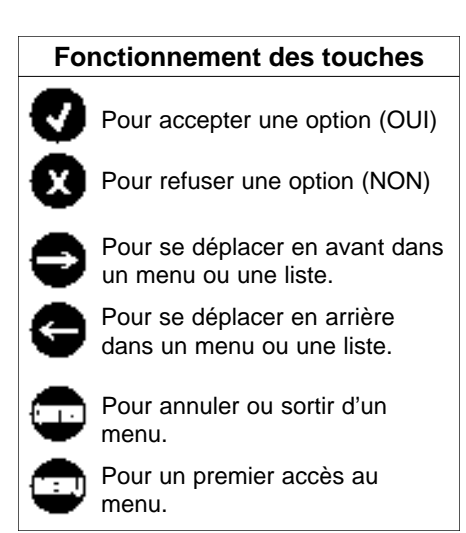

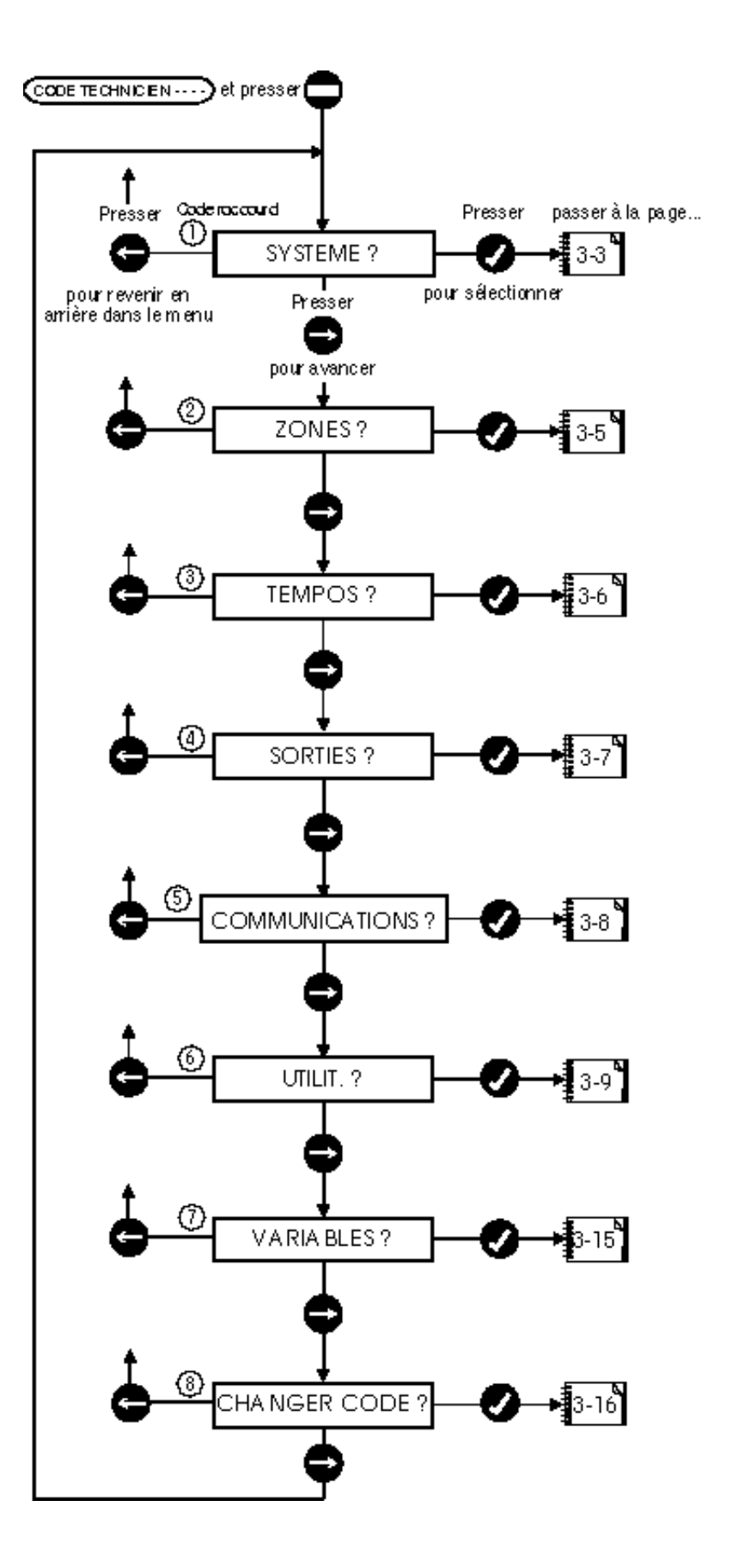

### Système

#### Réglage de l'heure

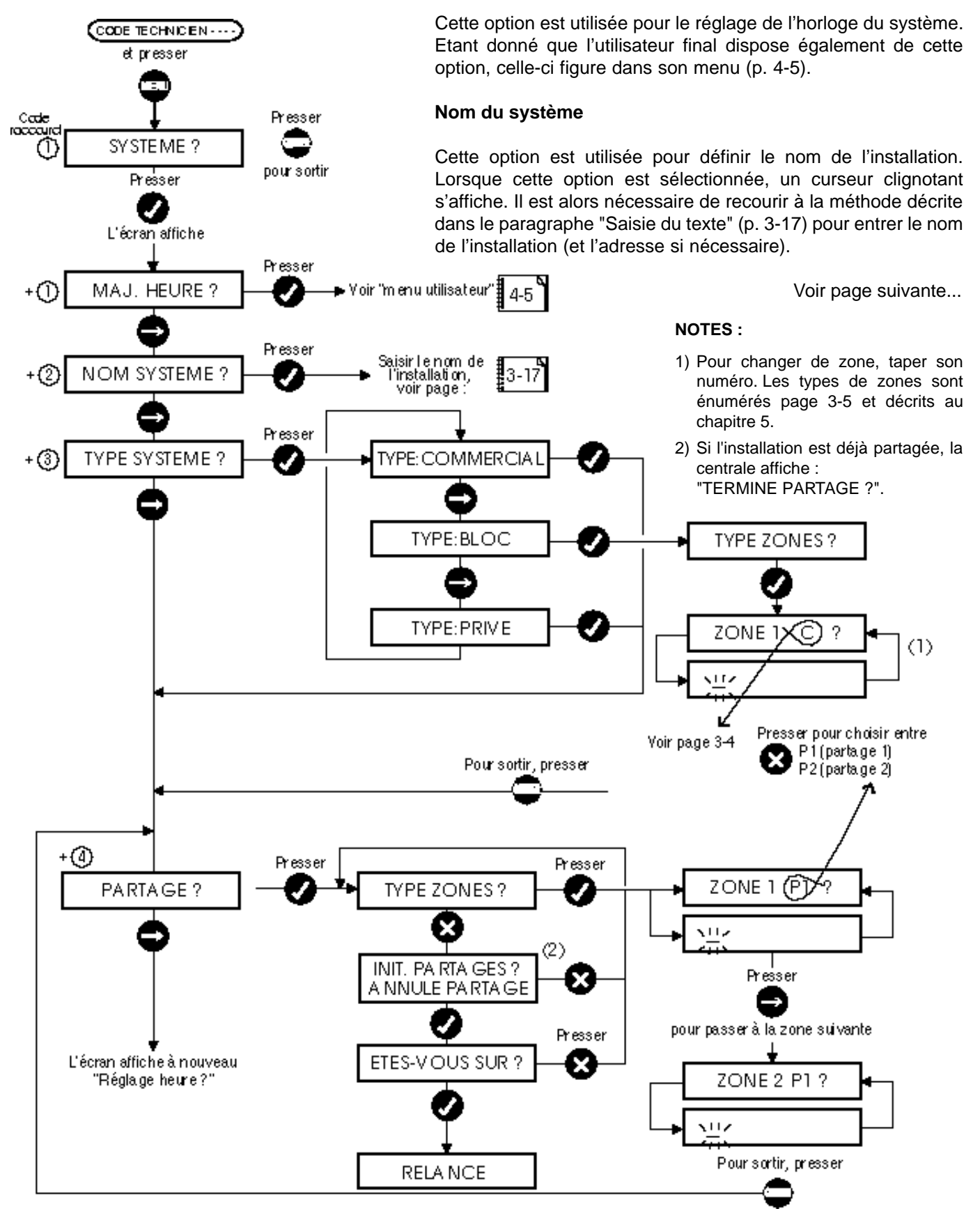

**OPTIONS SECURIT 764 - VOIR ANNEXE 10**
### <u>Système</u>

### Type de système

Il est possible de configurer la centrale Securit afin qu'elle fonctionne comme :

- un système standard de type commercial, résidentiel ou à blocs.
- un système partagé de type commercial, résidentiel ou à blocs.

Se reporter à la page 2-1 ou 2-2 où chacun de ces systèmes est expliqué en détail.

### Assignation de zones (système à blocs ou partagé)

Si la centrale a été configurée pour fonctionner en tant que système à blocs ou partagé, il est nécessaire d'assigner des zones particulières à des régions spécifiques.

Lors de l'attribution des zones, l'écran affiche alternativement le numéro de la zone et son descriptif.

Dans le cas d'un système partagé, les zones sont simplement réparties entre les deux secteurs.

On désigne les zones suivant le tableau ci-dessous :

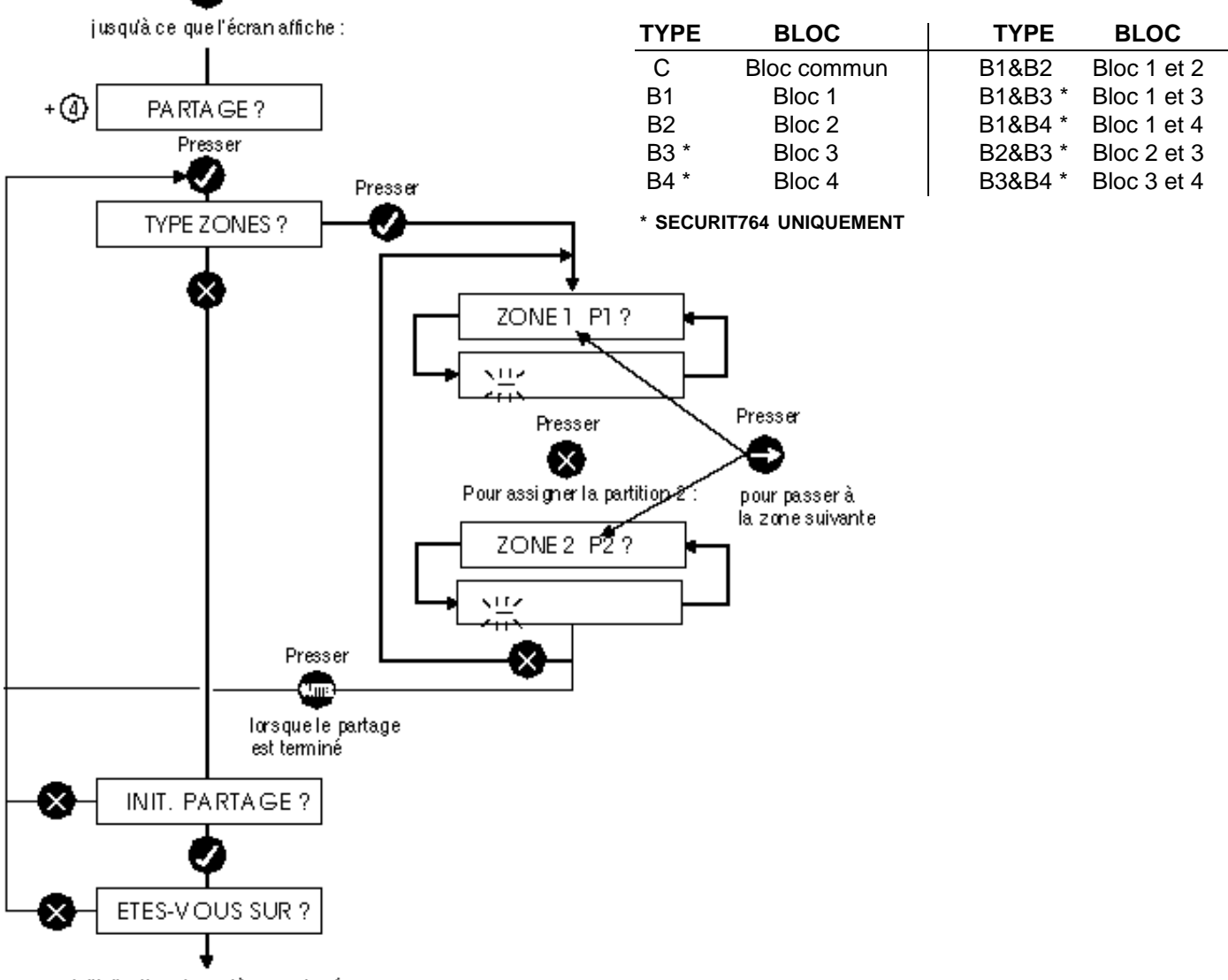

Initialisation du système partagé

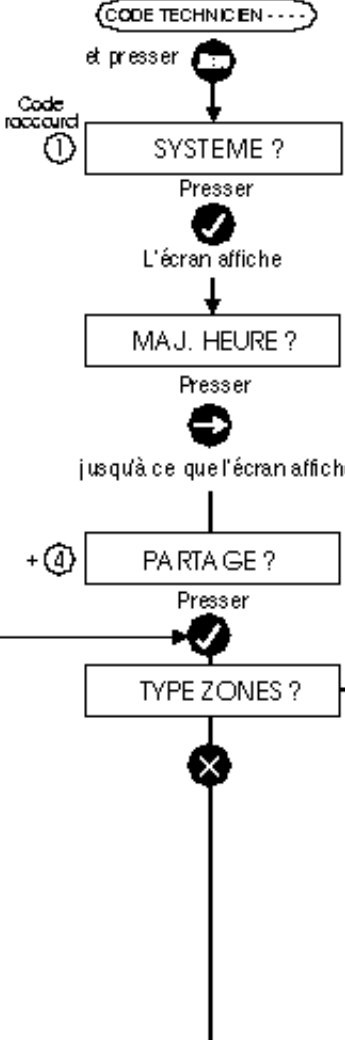

### Zones

#### Zones

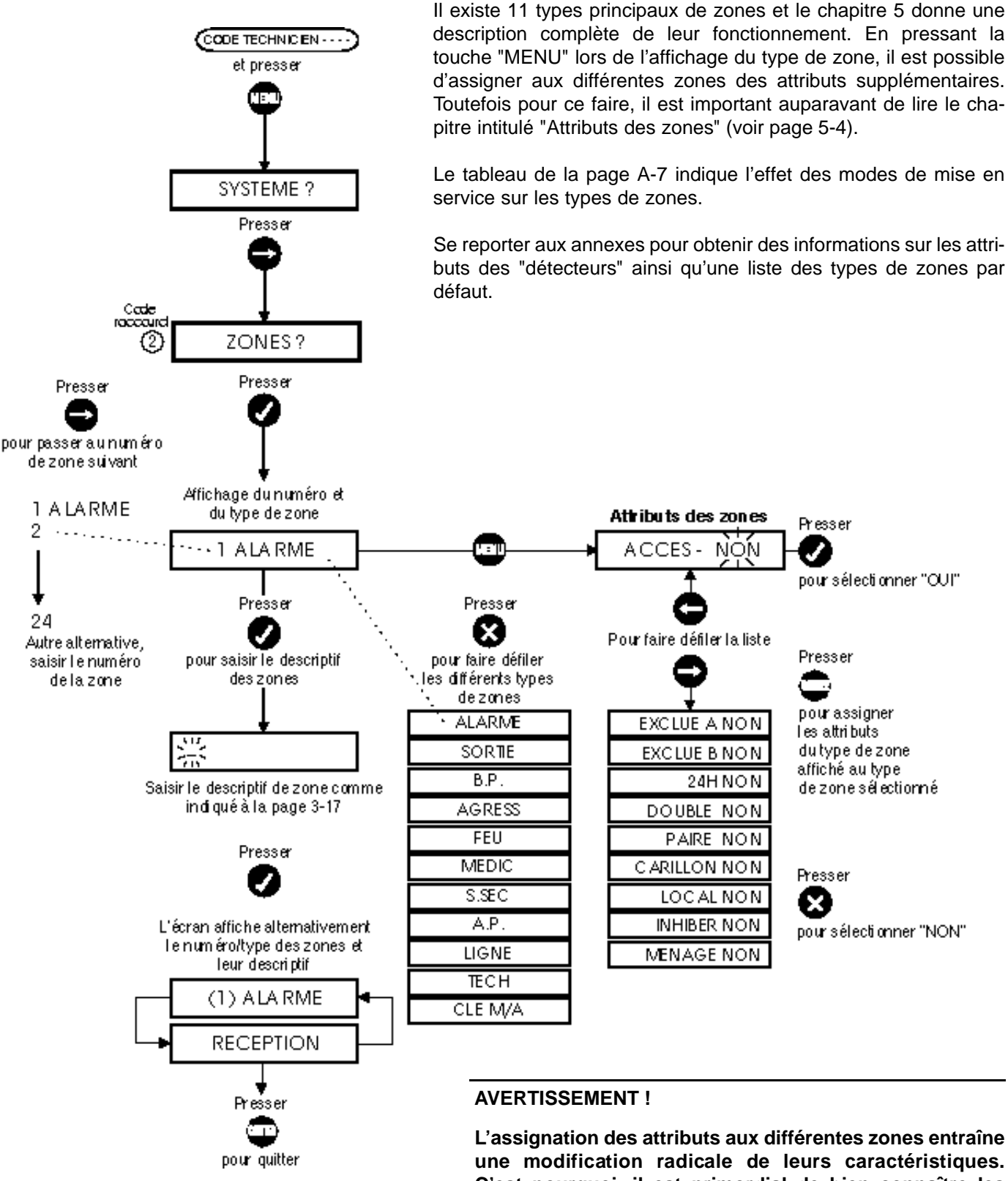

C'est pourquoi, il est primordial de bien connaître les conséquences d'une telle opération. Se reporter au chapitre "Attributs des zones" pour obtenir une explication complète.

### **ATTRIBUTS SECURIT 764 - VOIR ANNEXE 10**

### Temporisations

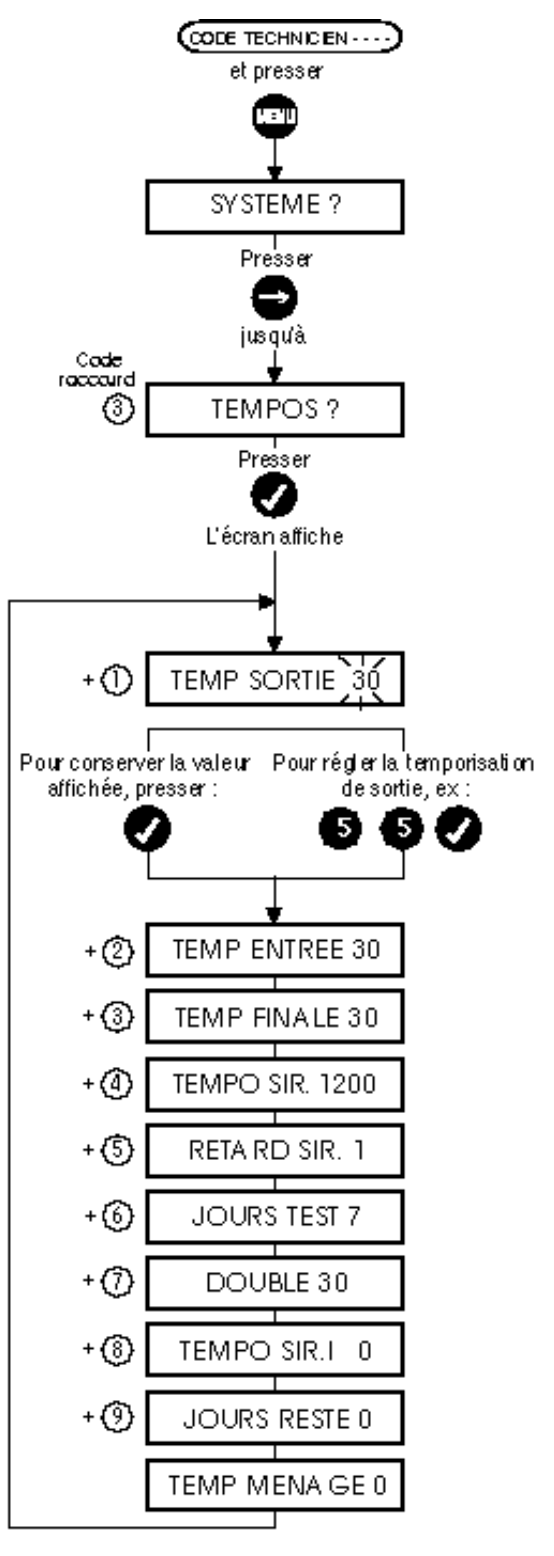

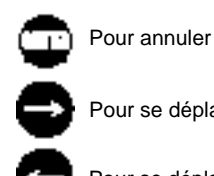

Pour se déplacer vers l'arrière

Pour se déplacer vers l'avant

Toutes les temporisations (exceptés les jours de test et les jours "reste") sont indiquées en secondes et peuvent être réglées de 0 à 9999.

### Temporisation de sortie

Temps alloué pour quitter un secteur protégé après avoir sélectionné les fonctions "mise en service partielle" ou "mise en service totale".

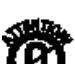

#### **Temporisation d'entrée**

Temps alloué pour entrer dans un secteur protégé afin de mettre hors service ledit secteur.

#### **Temporisation finale**

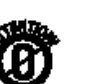

Est utilisée dans le cas d'un système à blocs - temps alloué pour sortir du bloc commun après mise en service des blocs 1 et 2 (et avant la mise en service totale du système) ou dans le cas d'une mise en service par type de zone CLE M/A.

### Temporisation sirène (TEMPO SIR.)

Durée de déclenchement de la sirène extérieure.

### Retard de déclenchement de la sirène (RETARD SIR.)

Délai entre le déclenchement de l'alarme et le déclenchement des sorties "sirène".

### Comptage double

Délai maximum entre deux activations sur une zone de type "DOUBLE" qui provoquent le déclenchement d'une alarme.

#### Jours de tests

Nombre de jours pendant lesquels les zones sont mises en test. Ne déclenchent pas d'alarme.

#### Sirène intérieure

Durée de déclenchement de la sirène intérieure.

#### Temporisation de ménage

Durée de la mise hors service temporaire de ménage.

#### Jours reste

Temporisation liée à la fonction "Verrouillage programmé". Se reporter à la page A-4.

Note : certaines temporisations sont de type "compte à rebours", de telle sorte que la saisie de la valeur

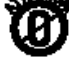

"0" correspond à un temps infini ! Les temporisations caractérisées par le symbole "d'avertissement" NE doivent PAS être programmées à zéro.

**TEMPORISATIONS SECURIT 764 - VOIR ANNEXE 10** 

### Sorties

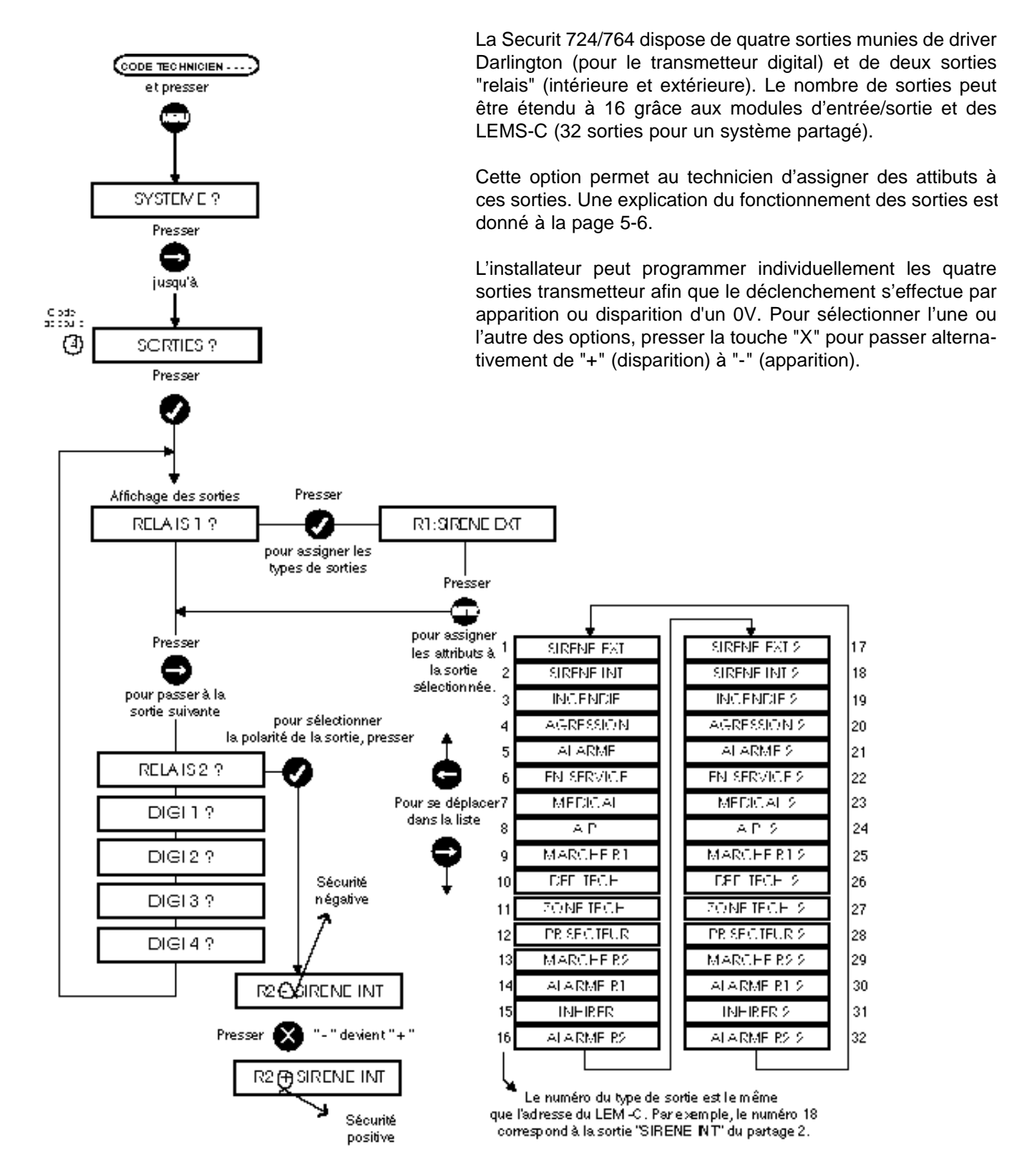

#### Note :

Les Digi. 1 à 4 possèdent par défaut les attributs 3 à 6. Les sorties supérieures à 4 ne peuvent pas être modifiées.

### FONCTIONNEMENT DES SORTIES SECURIT 764 - VOIR TABLEAU page 2-7

### Communications

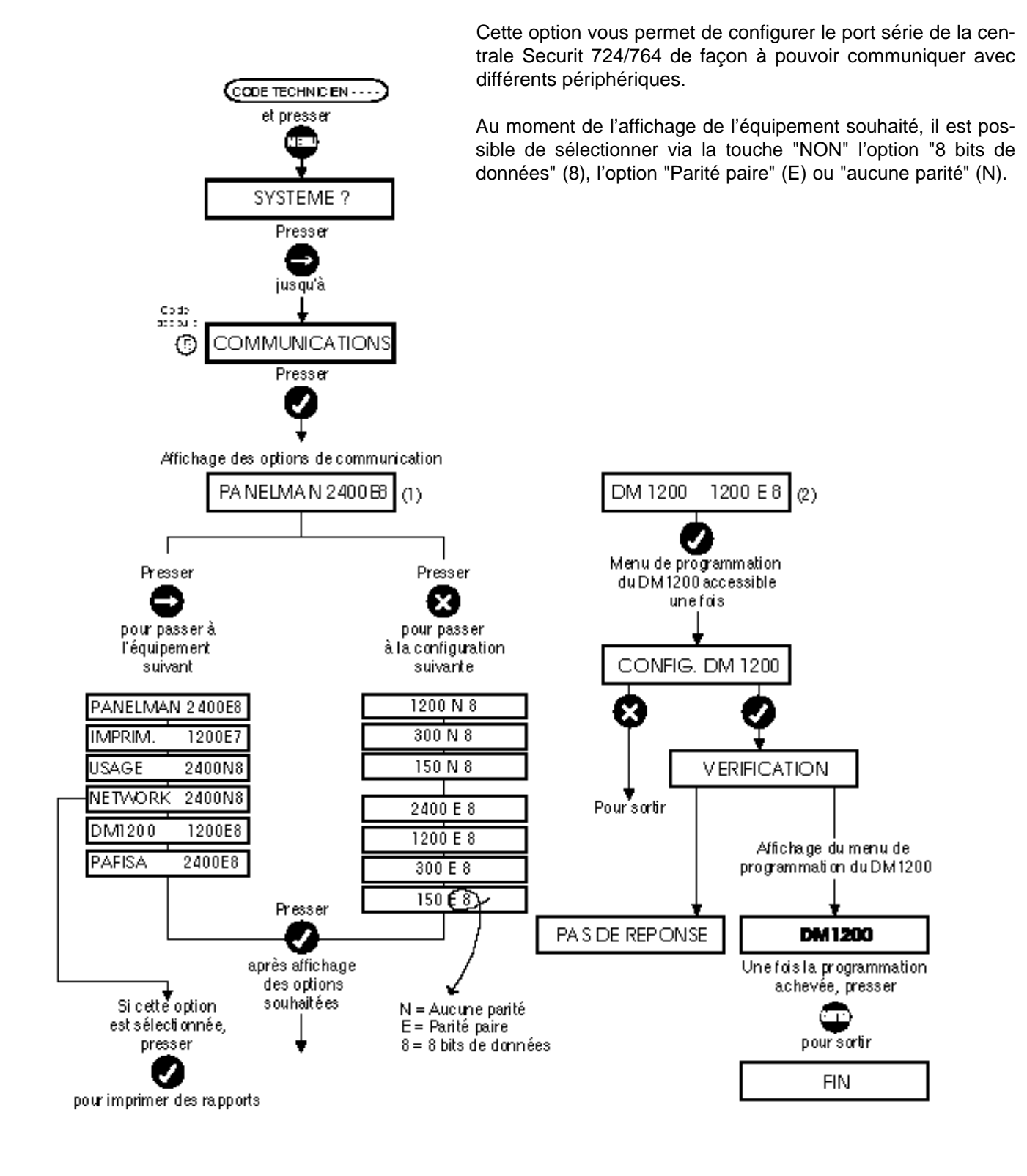

(1) configuration obligatoire pour PANELMAN : 2400 E8

(2) Le modem DM1200 n'est pas agréé en France

## Utilitaires

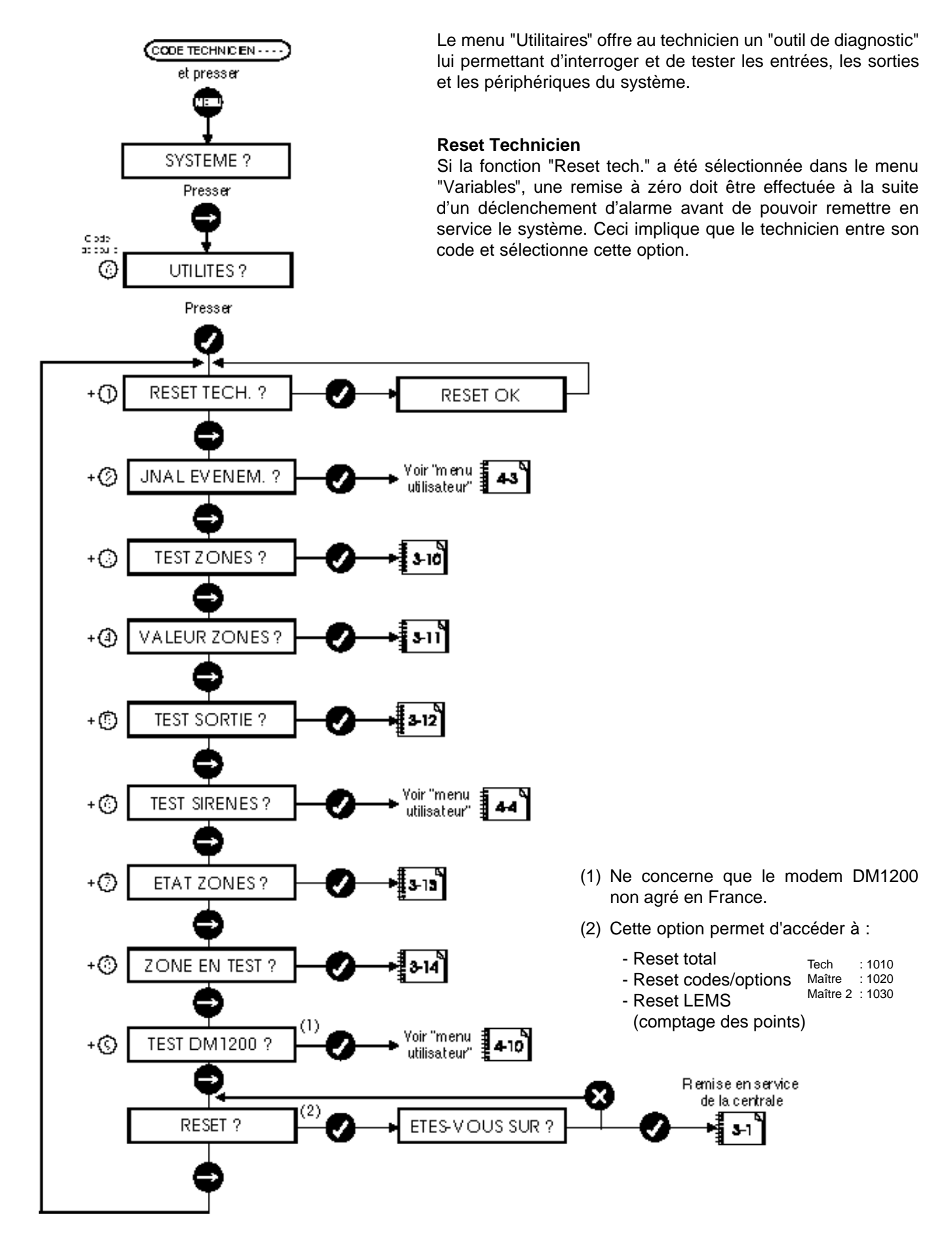

### Test de passage

L'option "Test de passage" (TEST ZONES) permet de s'assurer du bon fonctionnement de toutes les zones et de leurs détecteurs associés, c'est-à-dire qu'une fois activés, ils indiquent un changement d'état. Le système commence par afficher le nombre de zones testées jusqu'à présent (0) et le nombre total à tester.

Le technicien doit ensuite procéder à une ouverture physique de toutes les zones du système devant être testées, c'est-àdire les contacts des fenêtres, des portes, etc. (tout en gardant à l'esprit qu'il s'agit d'un système "en service" et que toutes les zones 24h/24h se comportent normalement). A chaque activation d'une zone non testée, le nombre total augmente d'une unité.

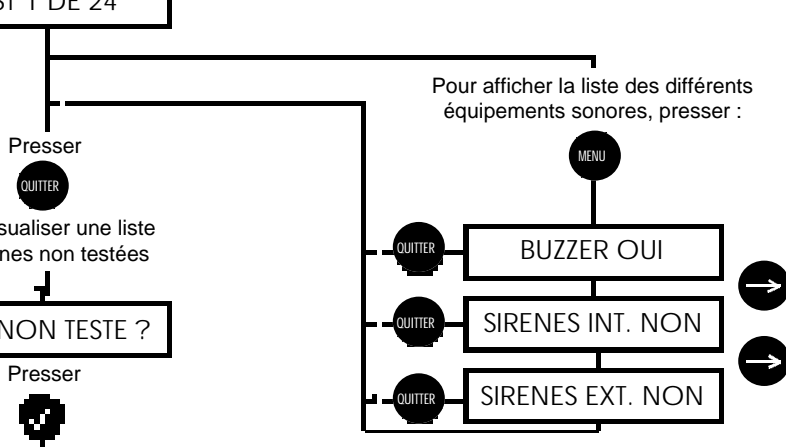

A tout moment, le technicien peut suspendre la procédure en utilisant la touche "QUIT" et visualiser la liste des zones non testées.

Le début de la procédure de test, tout comme sa réussite ou son échec, est stocké dans la mémoire du système. Les zones pour lesquelles le test est passé avec succès sont également indiquées si l'option "impression d'un rapport" est sélectionnée (les zones testées sont indiquées sur le listing par la lettre "W").

#### Signalisation sonore

Presser la touche "MENU" pour accéder à une liste des options de signalisations sonores. A chaque changement d'état d'une zone non testée, l'équipement sélectionné émet un signal bref.

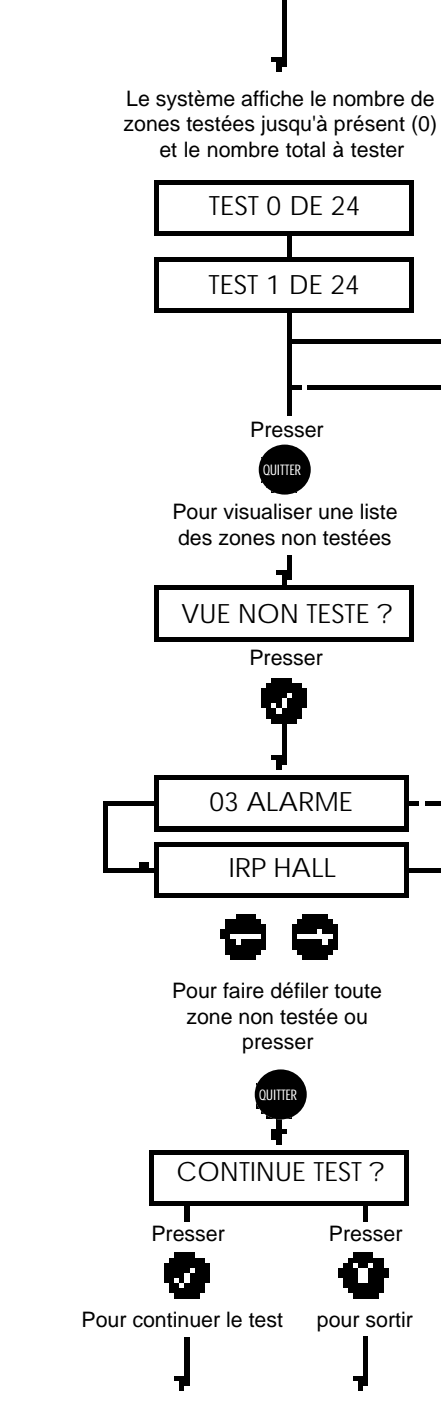

... à partir de l'option "Utilitaires"

### Utilitaires - Supervision de zones

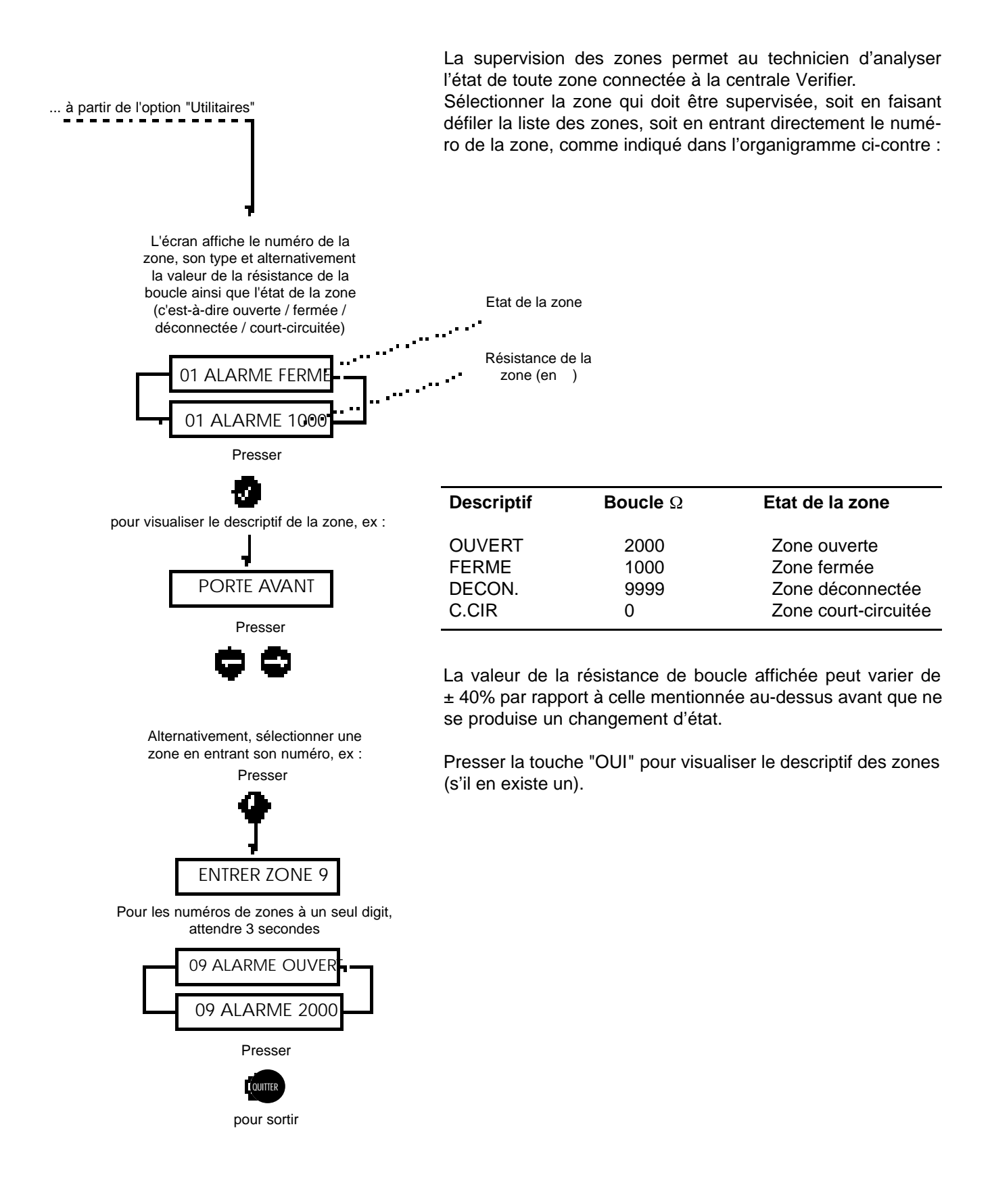

### Utilitaires - Test des sorties

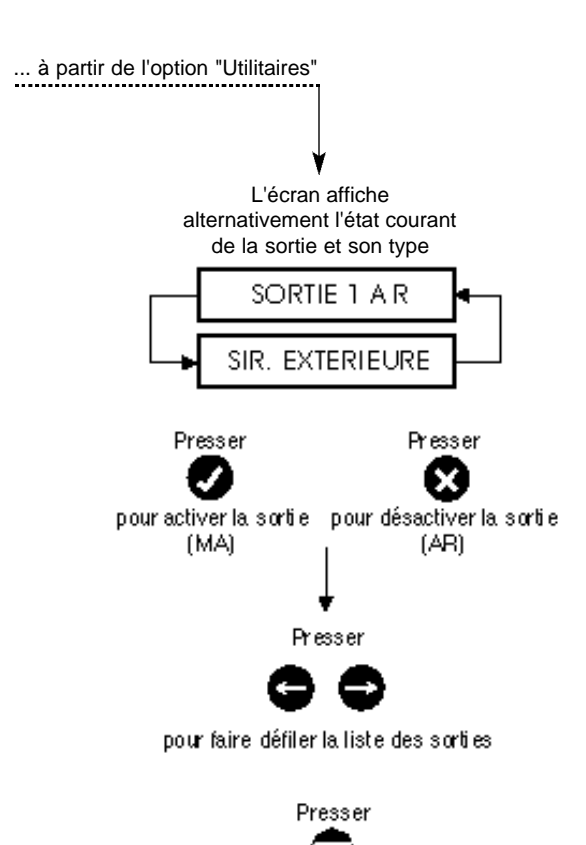

pour sortir

Le test des sorties permet au technicien de commander (marche/arrêt) chacune des 16 (32 dans le cas d'un système à partage de zones) sorties individuelles. Il est possible de recourir à cette fonction pour tester les sirènes ou d'autres équipements de l'installation.

Lorsque l'option "test des sorties" est sélectionnée, l'écran affiche l'état courant de la sortie 1.

### Utilitaires - Rapport "Zones actives"

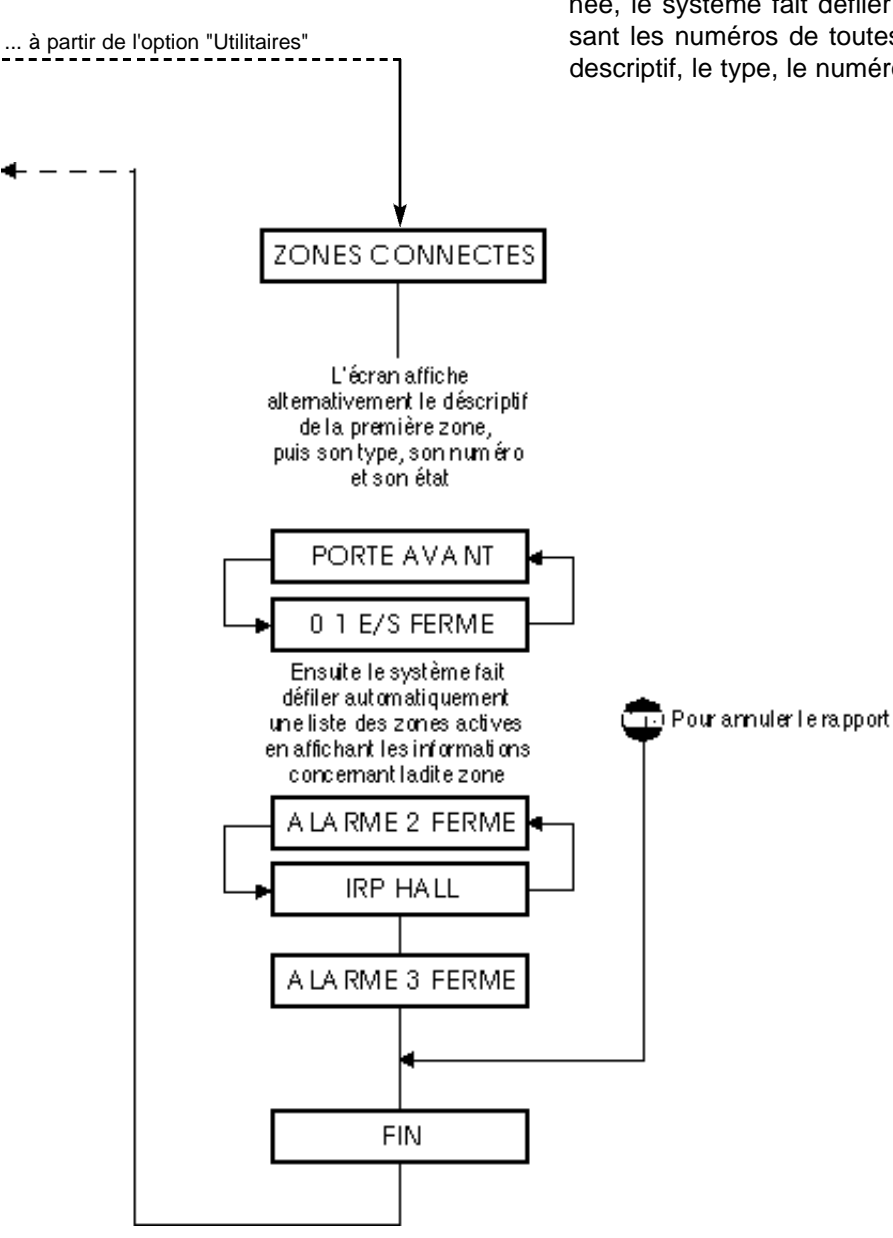

Cette option permet au technicien de visualiser l'état courant de toutes les zones actives. Une fois cette fonction sélectionnée, le système fait défiler automatiquement par ordre croissant les numéros de toutes les zones actives en affichant le descriptif, le type, le numéro et l'état courant.

### Utilitaires - Mise en test de zones

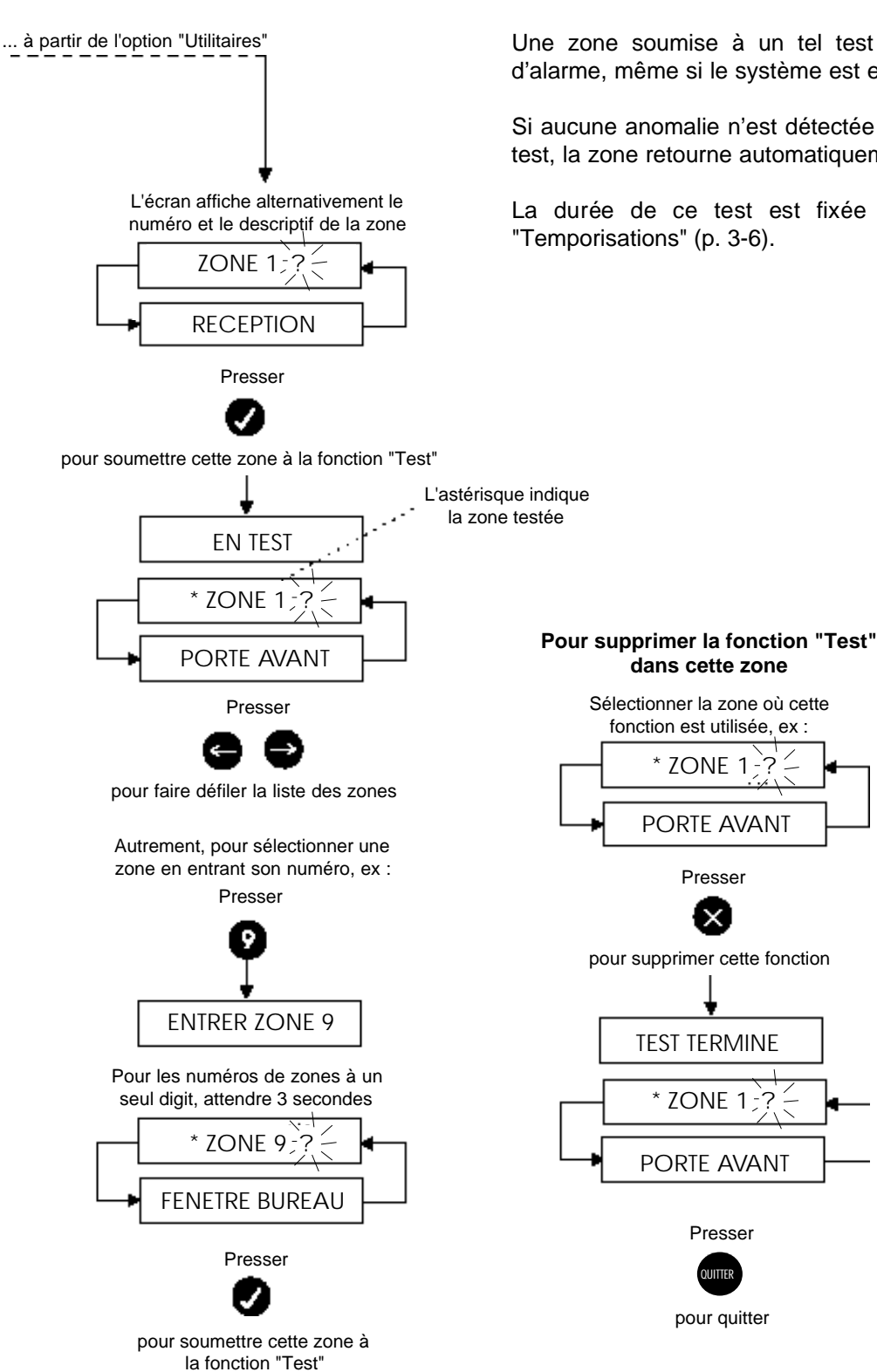

La fonction "Tests" est utilisée pour surveiller les zones sujettes à des déclenchements intempestifs (capteurs/détecteurs) dans une installation.

Une zone soumise à un tel test ne peut pas transmettre d'alarme, même si le système est en marche totale.

Si aucune anomalie n'est détectée au cours de la période de test, la zone retourne automatiquement à son état normal.

La durée de ce test est fixée en jours dans le menu "Temporisations" (p. 3-6).

?

### Variables

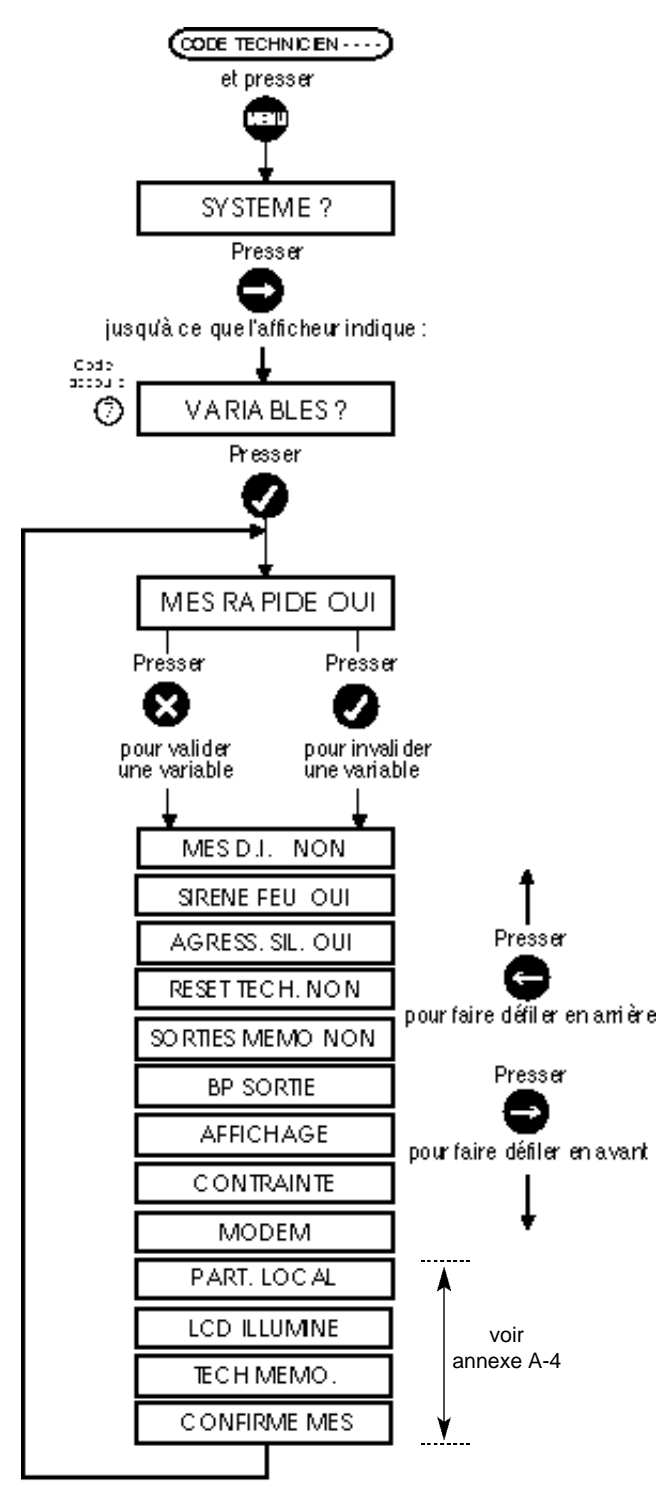

### Mise en service rapide "MES RAPIDE"

La validation de cette option permet à l'utilisateur d'effectuer une mise en service rapide du système. Cela signifie qu'il n'est plus nécessaire d'entrer un code à quatre chiffres, mais qu'une seule pression sur une des touches "En Service", "A", "B" suivie d'une confirmation, suffit à mettre en service la centrale.

### VARIABLES SECURIT 764 - VOIR ANNEXE 10

### Mise en service par fermeture de la dernière issue "MES D.I."

L'activation de cette option met fin à la temporisation de sortie (arrêt du buzzer et système en service) dès la fermeture de la dernière issue (généralement la porte d'entrée/sortie).

#### Signalisation sonore d'incendie "SIRENE FEU"

Cette option permet de différencier une alarme incendie d'un déclenchement dû à une intrusion. Un signal pulsé possédant un rapport cyclique de 6 secondes (3 secondes marche / 3 secondes arrêt) est alors envoyé vers la sirène.

#### Alarme panique silencieuse "AGRESS. SIL."

Cette option permet de s'assurer qu'aucune information sonore ou visuelle n'est perçue lorsqu'une alarme panique est déclenchée. Elle active le transmetteur digital et l'événement est mémorisé.

### **RESET TECH.**

Cette option nécessite que le technicien effectue une remise à zéro après déclenchement d'une alarme. Il doit sélectionner l'option "RAZ technicien" dans le menu "Utilitaires" avant de pouvoir remettre en service le système.

#### Enregistrement en mémoire de l'activité des sorties "SORTIES MEMO"

L'invalidation de cette option empêche l'enregistrement dans la mémoire système de l'activité des sorties. Les événements système qui actionnent les sorties continuent malgré tout d'être enregistrés, tandis que les numéros desdites sorties sont ignorés, empêchant ainsi une accumulation d'informations superflues en mémoire

### **BP SORTIE**

La sélection de cette option permet le raccordement d'un bouton-poussoir de mise en service finale. Lorsque celui-ci est pressé, la temporisation de sortie est réduite à 3 secondes.

#### AFFICHAGE

L'invalidation de cette option empêche que les zones ouvertes soit affichées à l'écran lorsque le système est hors service.

#### CONTRAINTE

La validation de cette option permet d'obtenir la fonction "mise hors service sous contrainte" lorsque que le code normal est augmenté d'une unité.

| Une alarme silencieuse est alors trar | nsmise. |
|---------------------------------------|---------|
| Exemple : code utilisateur normal     | = 1239  |
| code contrainte                       | = 1240  |

#### MODEM

Laisser "NON".

## Changement de code

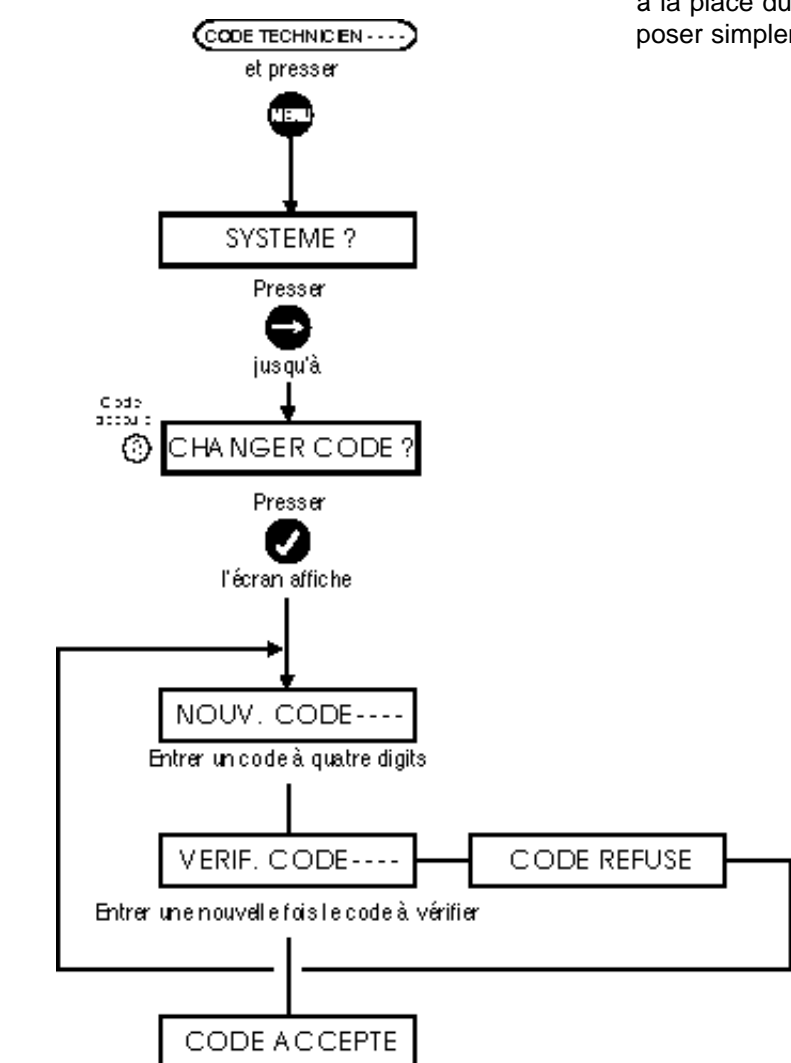

Utiliser cette option pour saisir un nouveau code à quatre digits à la place du code technicien par défaut. S'il est refusé, composer simplement un autre code.

## Saisie d'un texte et bibliothèque des mots

#### Comment entrer dans le mode texte ?

Il est nécessaire de saisir un texte lorsque les options "descriptifs de zones", "noms des utilisateurs", etc. apparaissent. Le système se place automatiquement en mode texte lorsqu'une option nécessitant une telle saisie est sélectionnée.

Par exemple, avant d'entrer un "descriptif de zone", un "type de zone", l'écran affiche :

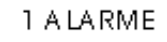

Presser 🕜 et un curseur clignotant apparaît :

22

Il est alors possible d'entrer le texte.

### Comment sélectionner et entrer des caractères ?

Chaque touche numérique du clavier est associée à 4 caractères différents. Le nombre de pressions effectuées sur ces touches détermine le caractère sélectionné. Par exemple, la touche numérique "6" représente le code "PQR6". Pour sélectionner "P", presser la touche une fois - pour sélectionner "R", appuyer trois fois sur cette même touche.

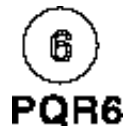

|                               | 7 PIR |      |        |      |
|-------------------------------|-------|------|--------|------|
| Désignation<br>des caracières | STU7  | PQR6 | GHI3   | PORS |
| Désignation<br>des touches    | ····A | °Å°  | - "A « | » "A |

Cet exemple indique la façon de désigner les caractères ainsi que les différentes pressions nécessaires pour obtenir le mot "7PIR" (P.I.R. = descriptif de la zone). Lorsqu'un caractère est sélectionné (affiché), presser pour le valider et passer au caractère suivant.

Après avoir fini la saisie du mot ou de la chaîne de caractères, presser 🚺 pour valider et sortir de l'affichage.

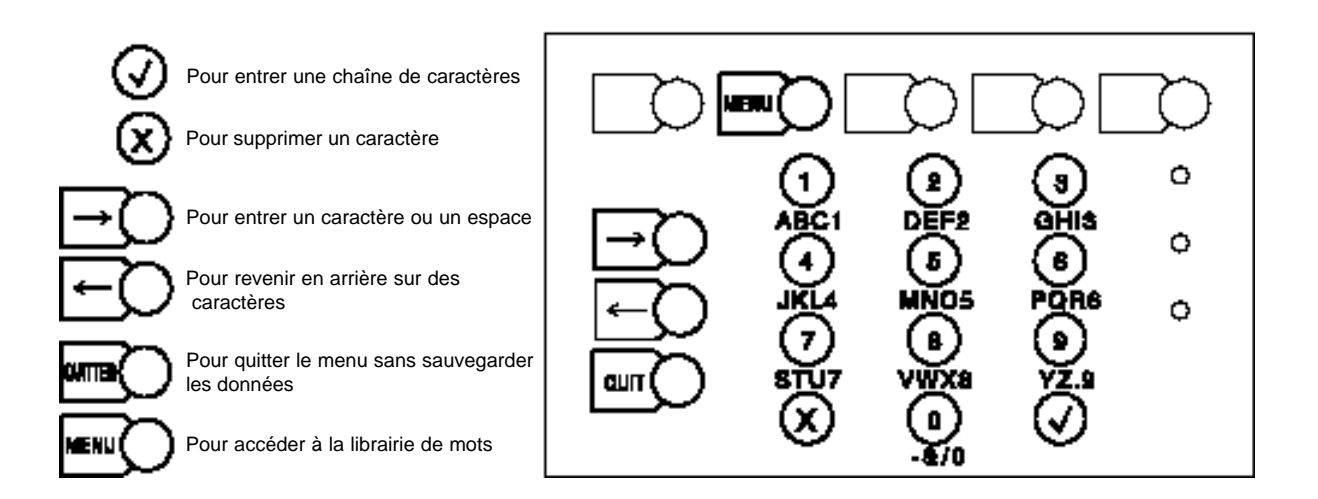

### Saisie d'un texte et bibliothèque des mots (suite)

,ex :

#### Comment supprimer des caractères ?

Positionner le curseur sur le caractère à effacer en utilisant les touches

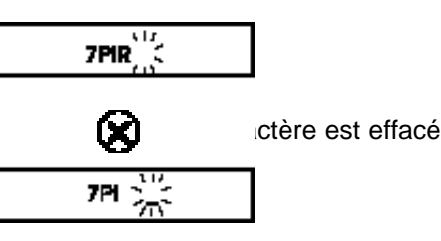

En maintenant la touche 🙀 enfoncée tous les caractères situés à la droite du curseur sont supprimés.

### Comment insérer un espace entre des caractères ou des mots ?

Positionner le curseur en face de l'endroit où l'on souhaite insérer un espace, ex :

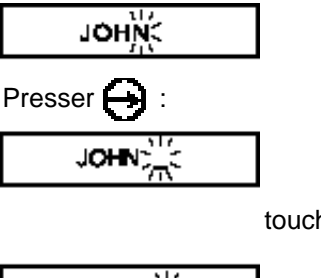

touche et continuer la saisie du texte, ex :

JOHN \$\$

### Comment accéder à la librairie de mots pendant le mode texte ?

Afin d'accélérer la saisie des descriptifs de zones, il existe une librairie de mots contenant 100 dénominations appropriées à une telle installation.

Pour accéder à un des mots de cette librairie, presser la touche "MENU".

Utiliser les touches 🕞 🕞 pour se déplacer à l'intérieur de la liste alphabétique et presser 🖉 pour sélectionner un mot. Le mot apparait alors à l'emplacement du curseur sur l'écran.

Une technique plus directe pour sélectionner un mot consiste à taper ses premières lettres (2 ou 3) :

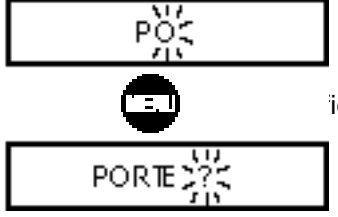

iche alors le mot de la librairie le plus approchant, ex :

Presser 😝 pour sélectionner ou presser 🕜 pour faire défiler la liste jusqu'à ce mot.

# Chapitre quatr e

## Menu utilisateur

## Menu utilisateur

Utiliser le code par défaut pour entrer initialement dans le menu Utilisateur.

Code par défaut de l'Utilisateur Maître = 1020

L'utilisateur Maître dispose de toutes les options présentées dans l'organigramme ci-contre contrairement aux autres utilisateurs qui n'ont accès qu'aux options que leur sont attribuées par l'Utilisateur Maître ou le technicien chargé de l'installation.

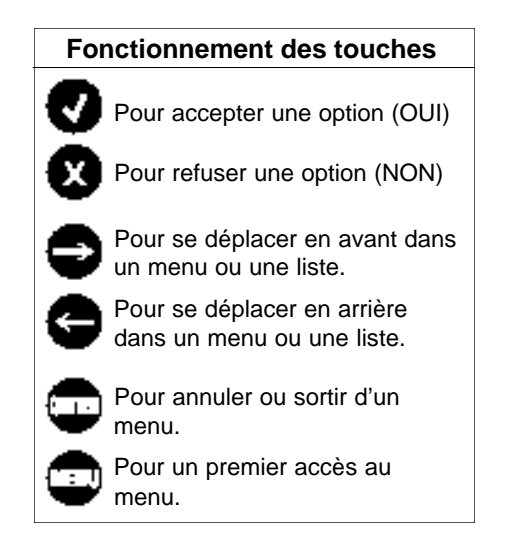

Si la configuration choisie pour la centrale est de type "système à blocs" :

"PARTIEL A ?" sera remplacé par "MARCHE BLOC ?" et "PARTIEL B ?" par "ARRET BLOC ?".

Si la configuration choisie pour la centrale est de type "privé" :

"PARTIEL A ?" sera remplacé par "PRESENT ?" et "PARTIEL B ?" par "NUIT ?".

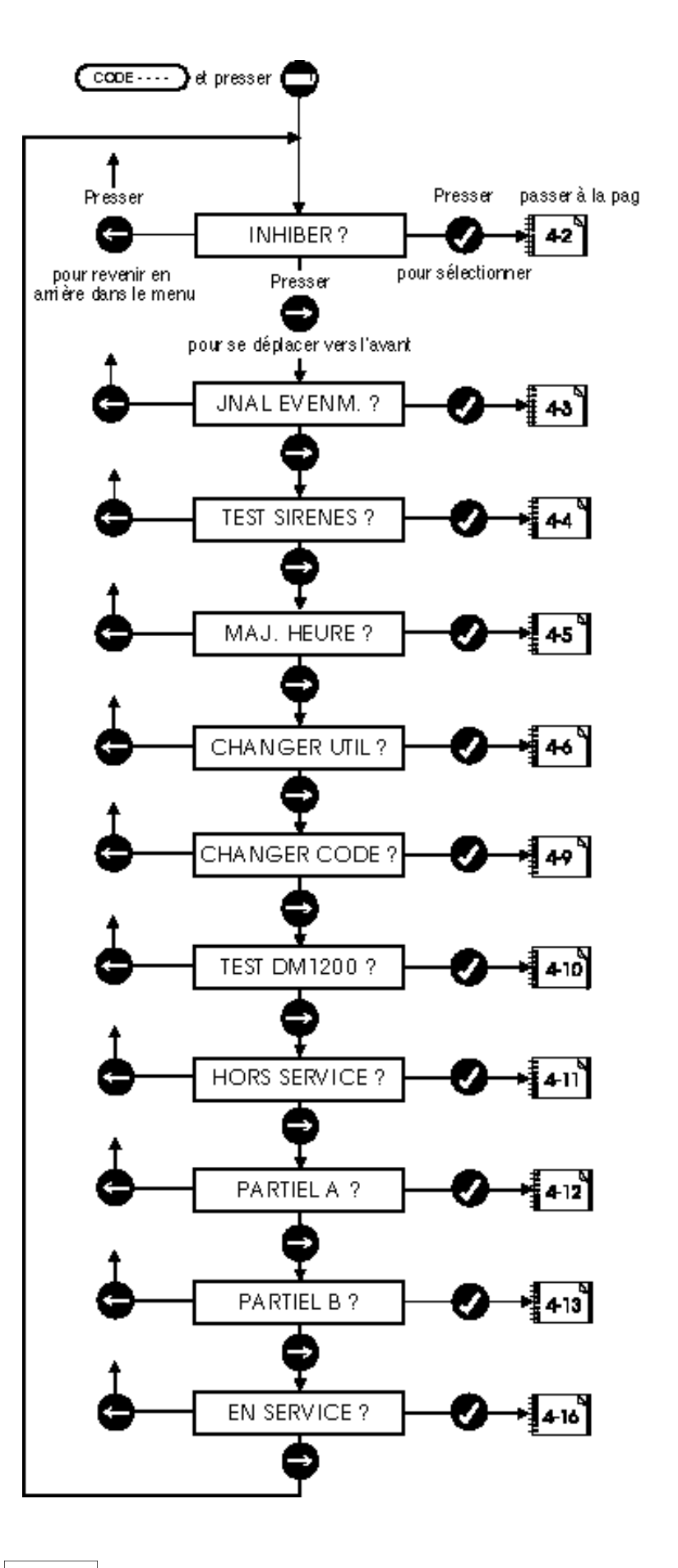

## Inhibition de zones

Cette fonction permet d'inhiber une ou plusieurs zones du système.

Une fois isolée, une zone n'est plus active dans l'installation.

Pour indiquer l'isolation, un astérisque s'inscrit à côté du numéro de la zone concernée.

Les zones inhibées sont automatiquement réactivées lors de la mise hors service du système.

L'inhibition d'une zone n'est possible que celle-ci possède l'attribut "Inhiber OUI".

Pour activer une zone isolée

la touche "NON".

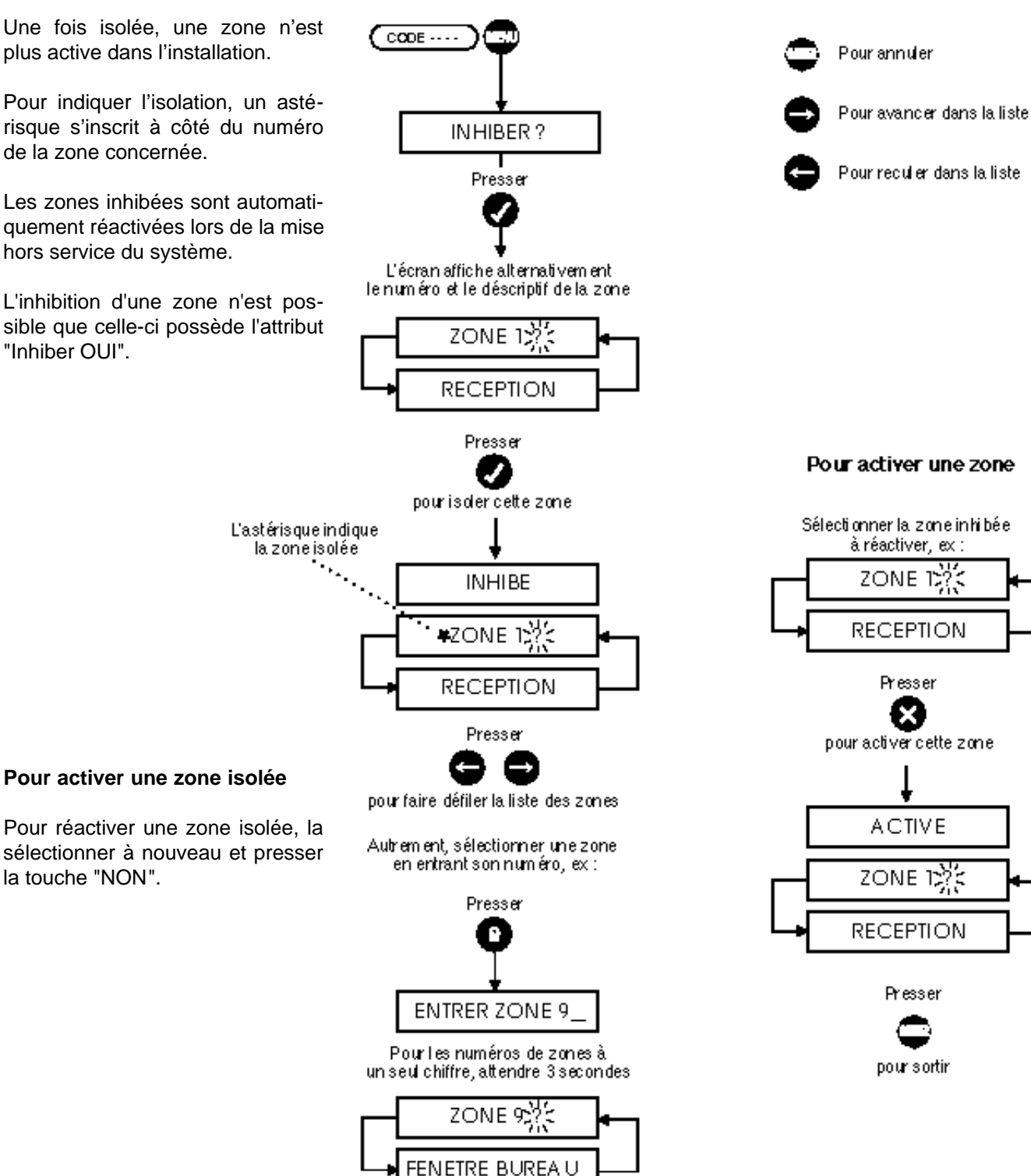

Presser

pour in hi ber cette zone

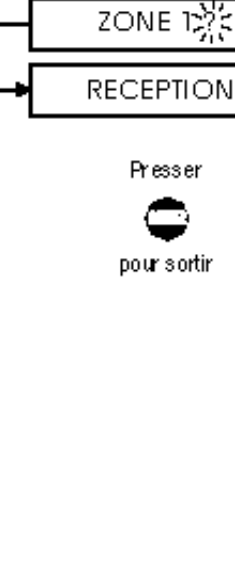

ZONE 15%

Presser

×

ACTIVE

## Consultation de la mémoire d'événements

Une fois sélectionnée, cette option permet à l'Utilisateur Maître de visualiser les événements enregistrés par le système. Ce dernier conserve une trace en mémoire de toutes les "activités" utilisateur ainsi que des différents déclenchements d'alarme.

Il est possible de stocker jusqu'à 250/500 événements, le plus récent étant le premier affiché.

L'affichage du dernier événement en date est décomposé en quatre sections :

- La première fait apparaître la date et l'heure de l'événement en question.
- La seconde affiche le nom de l'utilisateur concerné.
- Les troisième et quatrième sections indiquent la façon dont le système a réagi ainsi que la nature de l'événement.

Pour sortir à tout moment de la consultation mémoire, presser la touche "QUITTER".

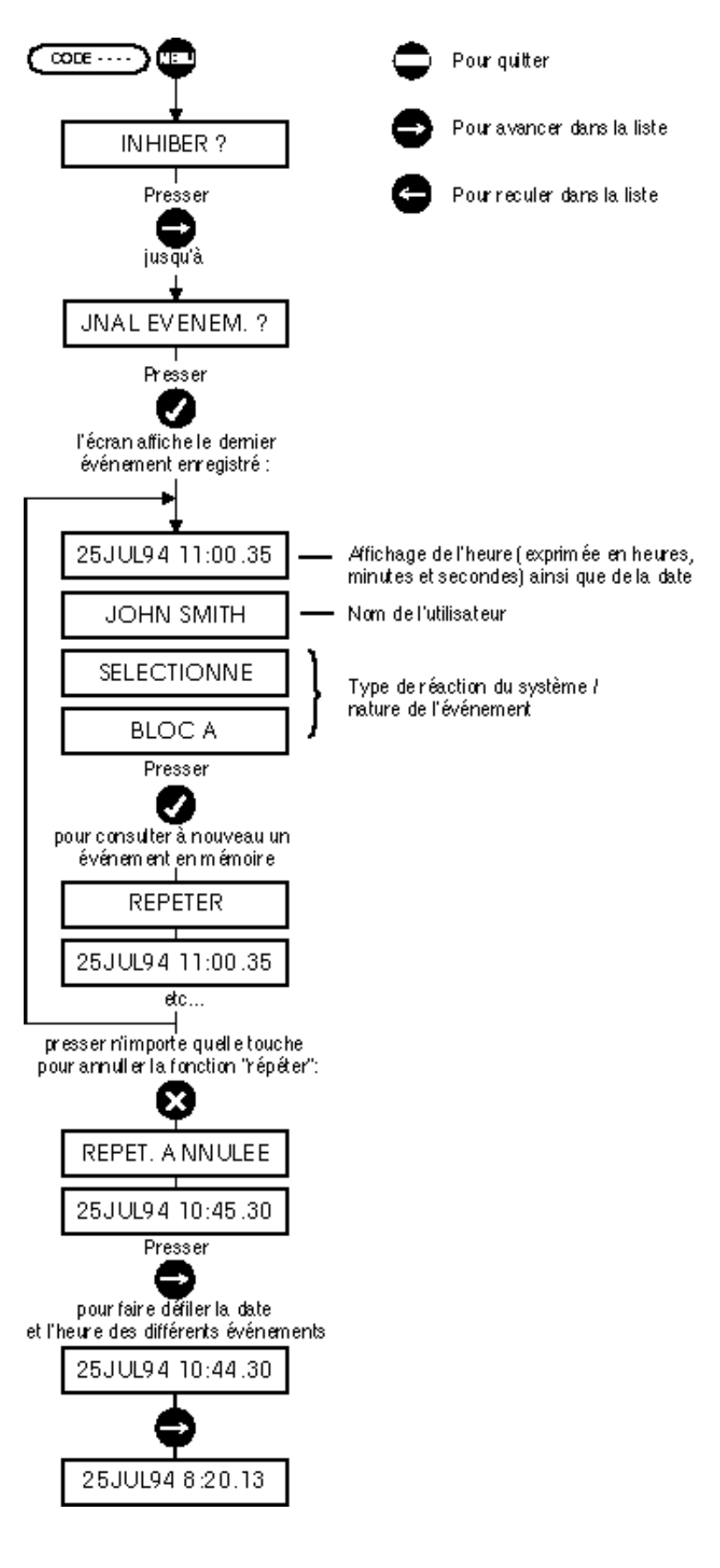

### Test sirène

La sélection de cette option permet d'activer tous les buzzers et sirènes intérieures/extérieures du système.

Presser "QUITTER" pour interrompre le test sirène.

A la fin du test, la centrale repasse automatiquement en mode "HORS SERVICE".

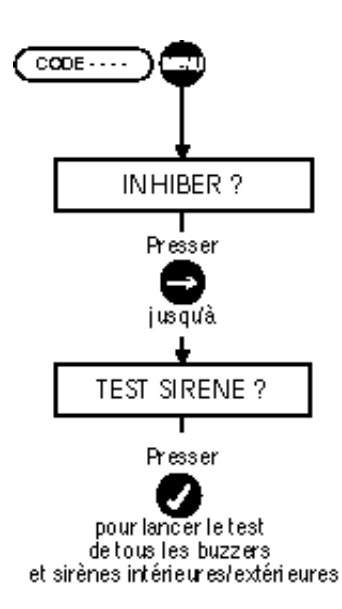

## Réglage de la date et de l'heure

Cette option est utilisée pour régler l'horloge du système. Il est nécessaire d'effectuer cette opération en cas d'initialisation, lors du passage de l'heure d'été à l'heure d'hiver et vice-versa.

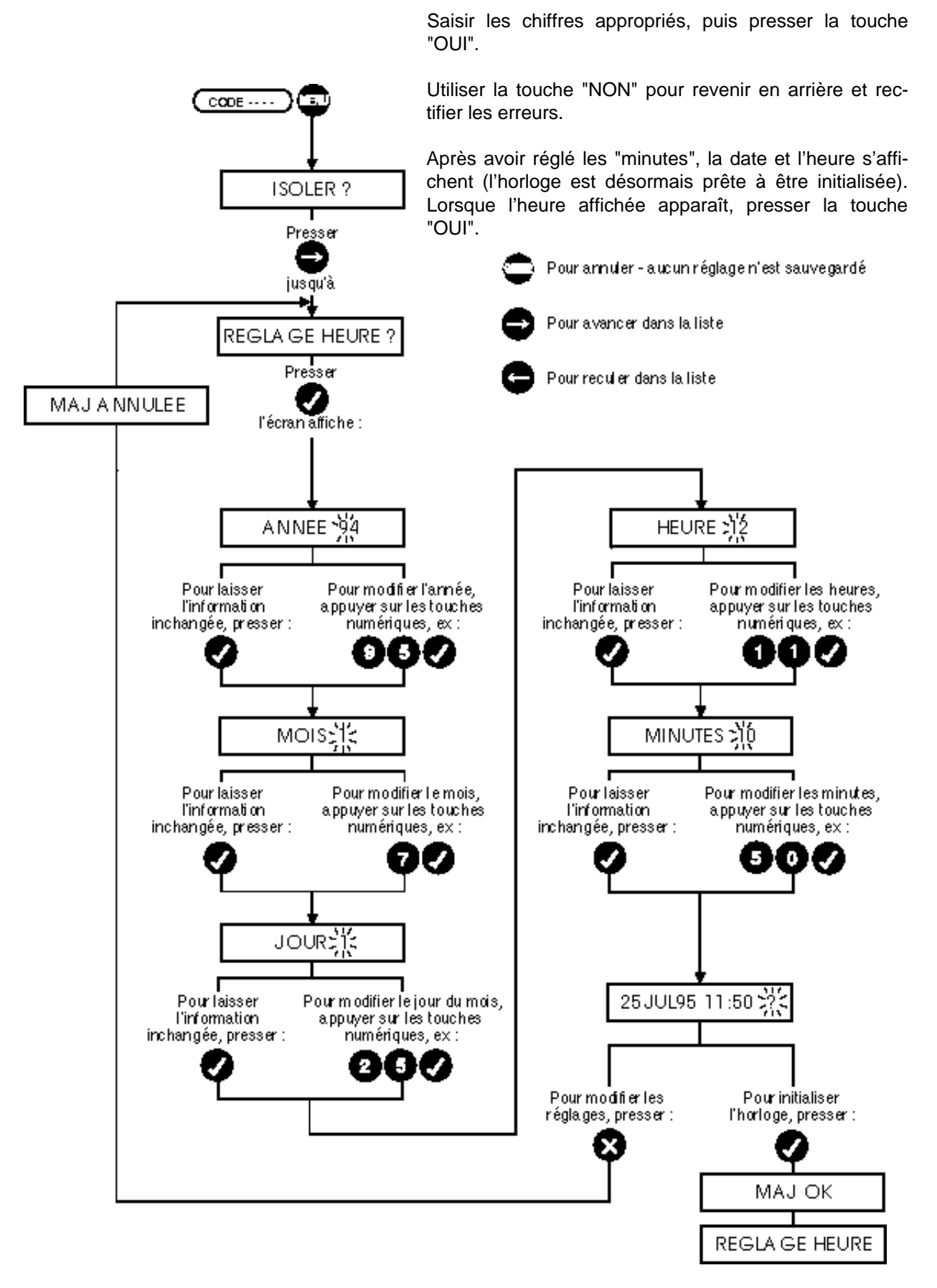

4-5

### Programmation des utilisateurs secondaires

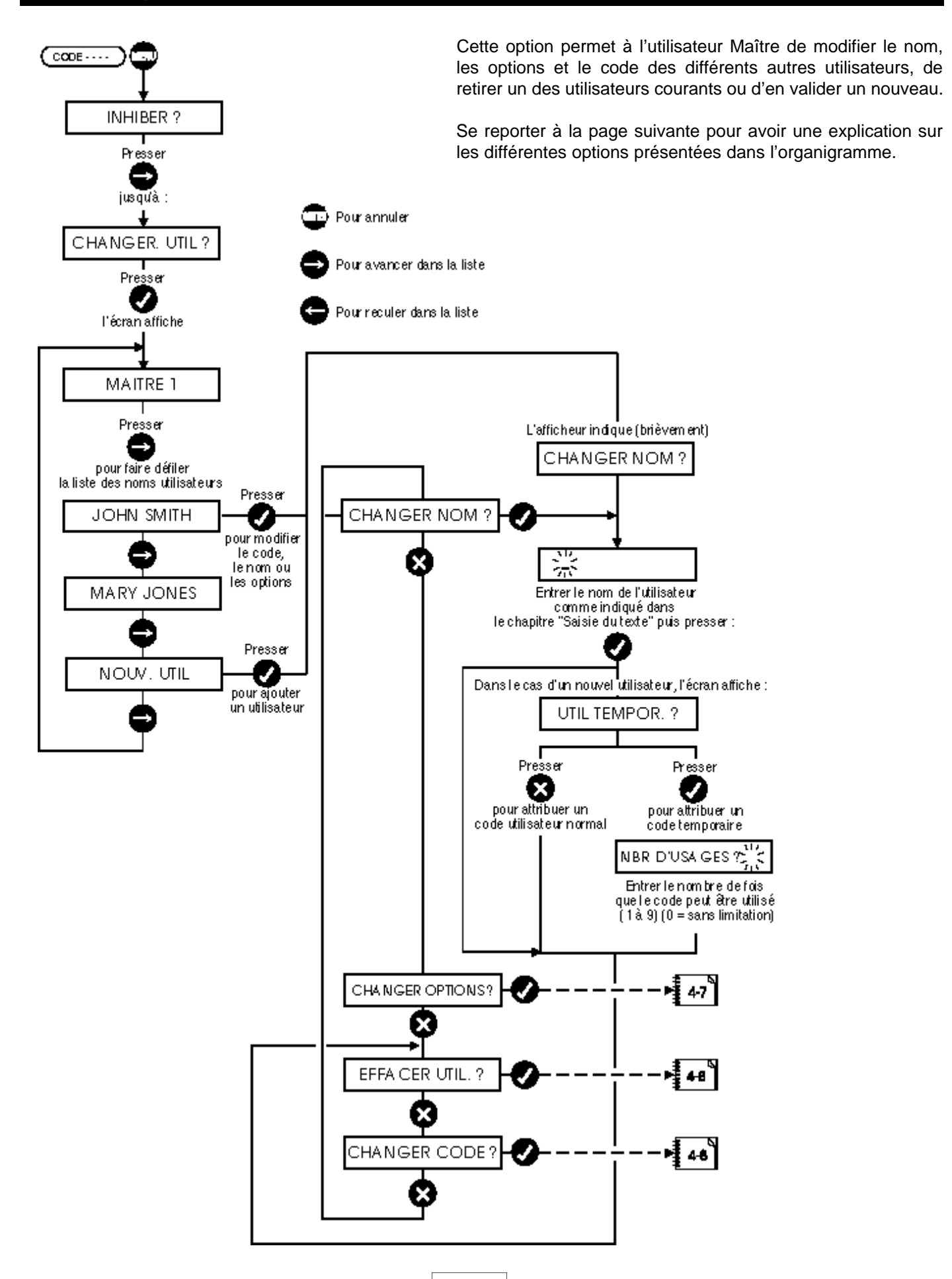

### Programmation des utilisateurs secondaires (suite)

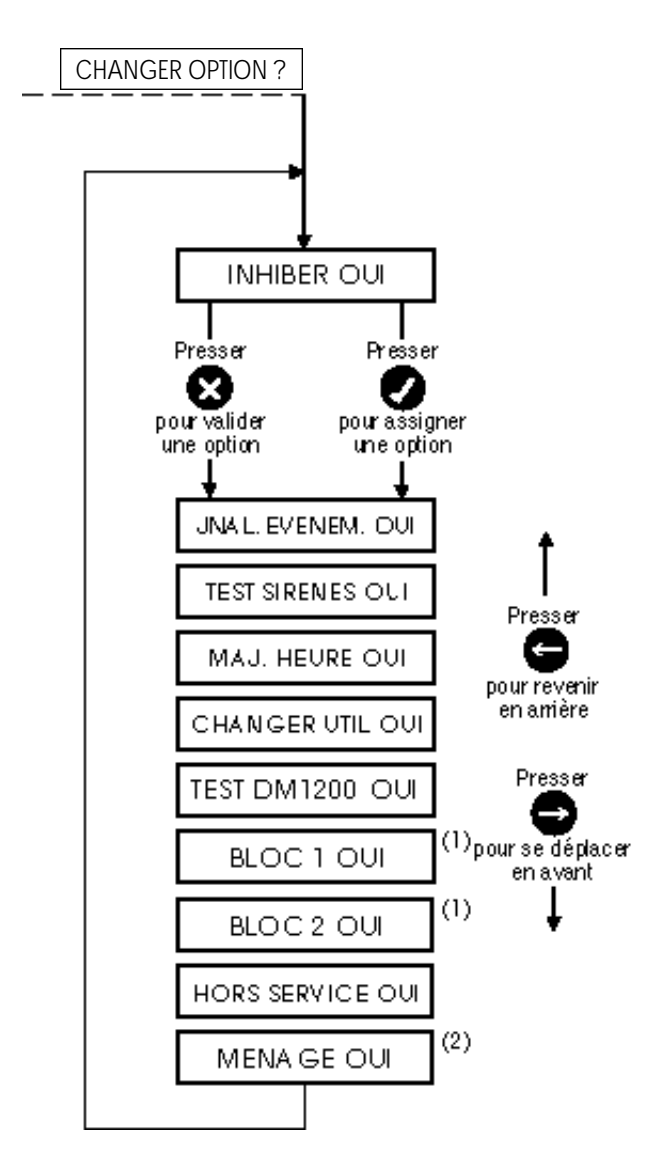

(1) dans le cas d'une installation à blocs

(2) l'option "MENAGE" est expliqué à la page A-9.

### Nouvel utilisateur (voir organigramme de la page précédente)

Sélectionner cette option pour valider un nouvel utilisateur dans le système, lequel peut accepter jusqu'à 16/32 utilisateurs secondaires et un utilisateur Maître.

## Changement de nom (voir organigramme de la page précédente)

Il est possible d'entrer jusqu'à 16 caractères alphanumériques pour composer le nom d'un utilisateur. Lorsque cette option est sélectionnée, les touches numériques fonctionnent de la même façon que les touches de saisie du texte, chacune d'elles étant associée à 3 lettres et 1 chiffre. Le nombre de pressions sur les touches détermine le caractère sélectionné. La méthode pour entrer un texte est expliquée à la p. 3-17.

## Utilisateur temporaire (voir organigramme de la page précédente)

Cette option est uniquement disponible lors de la programmation d'un nouvel utilisateur. Elle permet à l'utilisateur Maître d'attribuer un code temporaire à un utilisateur secondaire. Le nombre de fois que ce code peut être utilisé est compris entre 1 et 9. Si la valeur "0" est choisie, le code peut être utilisé indéfiniment.

### **Changement d'options**

L'utilisateur Maître peut attribuer 8 options à un utilisateur secondaire.

L'utilisateur Maître dispose de toutes les options et celles-ci ne peuvent être supprimées. L'attribution d'une option à un utilisateur secondaire lui donne la possibilité de faire fonctionner la fonction correspondante.

Ex : Mise hors service du système.

#### **OPTIONS UTILISATEURS SECURIT 764 - VOIR CHAPITRE**

### Programmation des utilisateurs secondaires (suite)

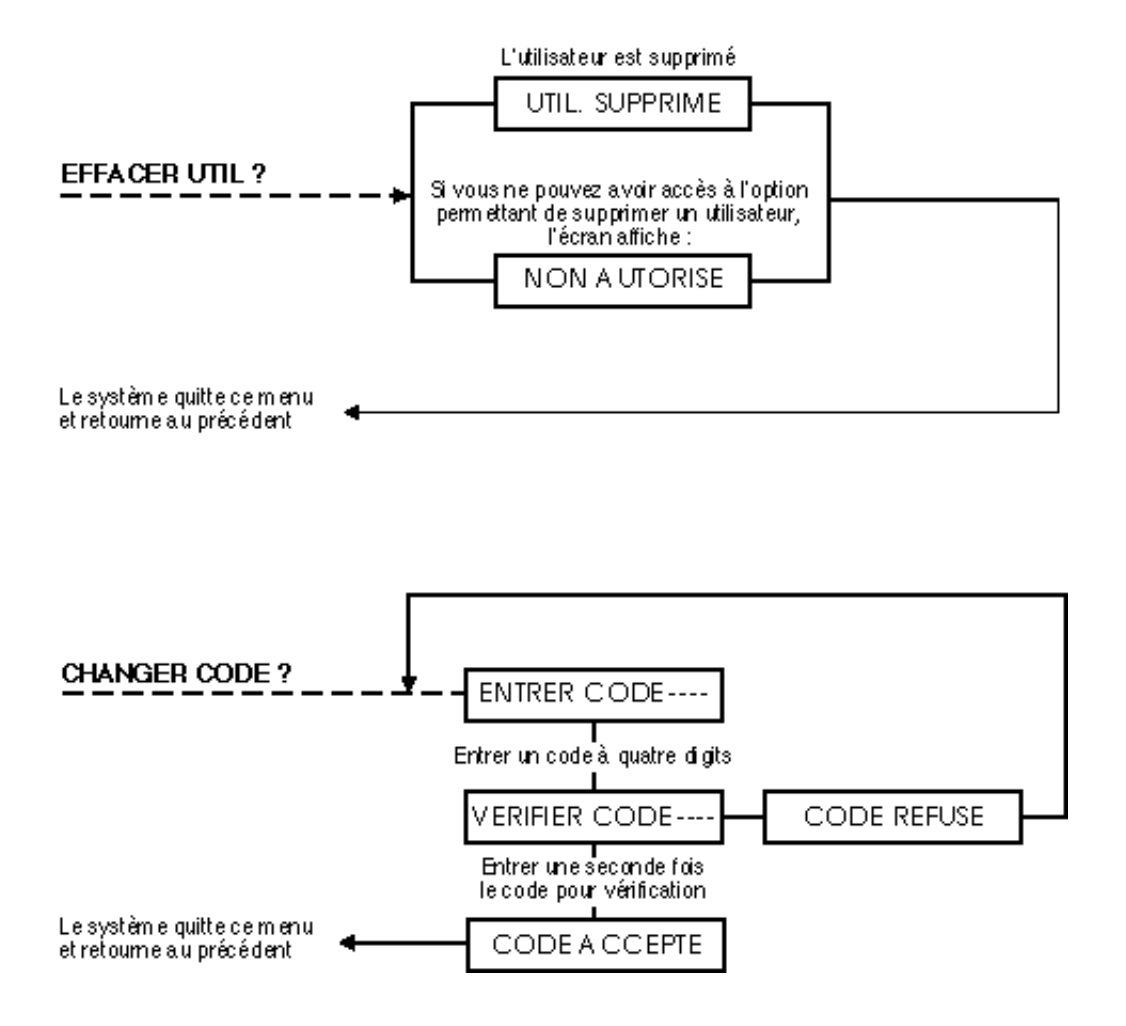

#### Suppression d'un utilisateur

Utiliser cette option pour supprimer un utilisateur secondaire du système. En revanche, cette fonction n'est pas utilisable dans le cas de l'utilisateur Maître.

#### Changement de code

Entrer une première fois le NOUVEAU code à quatre chiffres, puis une seconde fois pour le vérifier.

### Changement de code

Utiliser cette option pour entrer un nouveau code à quatre chiffres à la place du code par défaut de l'utilisateur Maître. S'il est rejeté, saisir simplement un autre code.

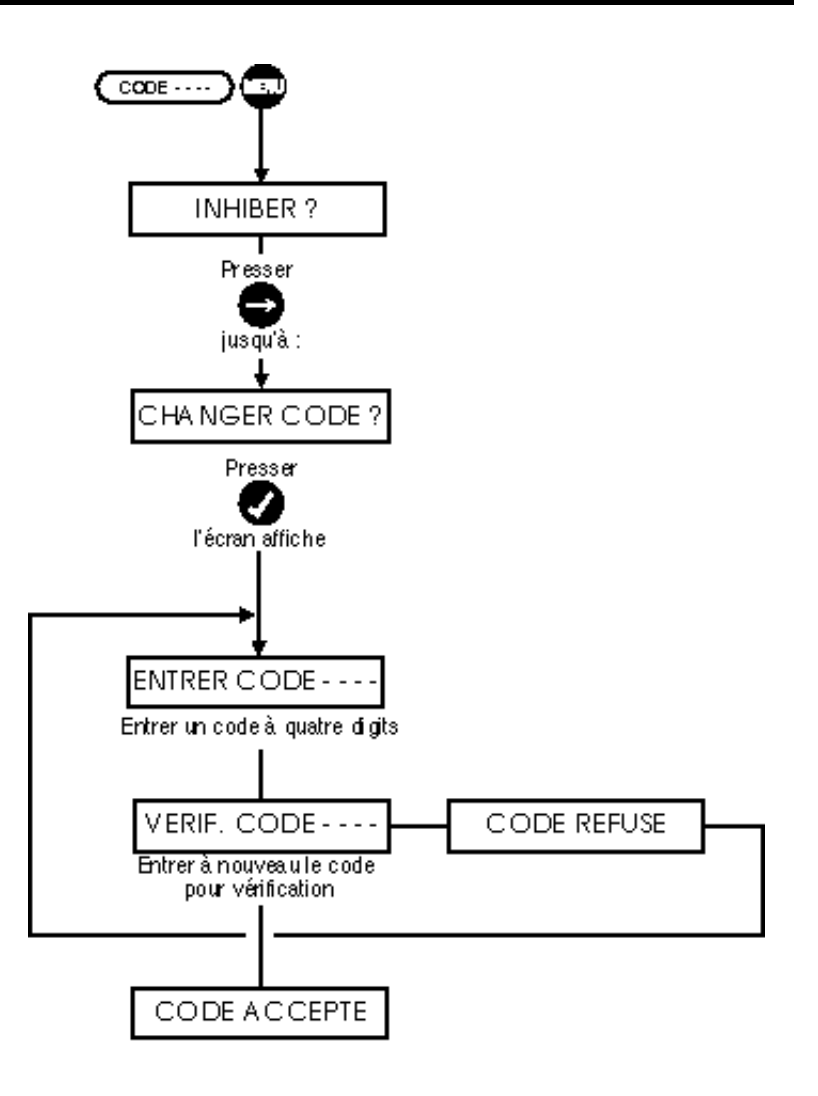

### Test transmetteur

Cette fonction n'est active qu'avec le modem DM1200 non agréé en France.

Sélectionner cette option afin de lancer un appel de test vers le PC de télésurveillance. Pour ce faire, un transmetteur digital doit être raccordé (voir le paragraphe "Périphériques") et configuré (voir le menu "Communications").

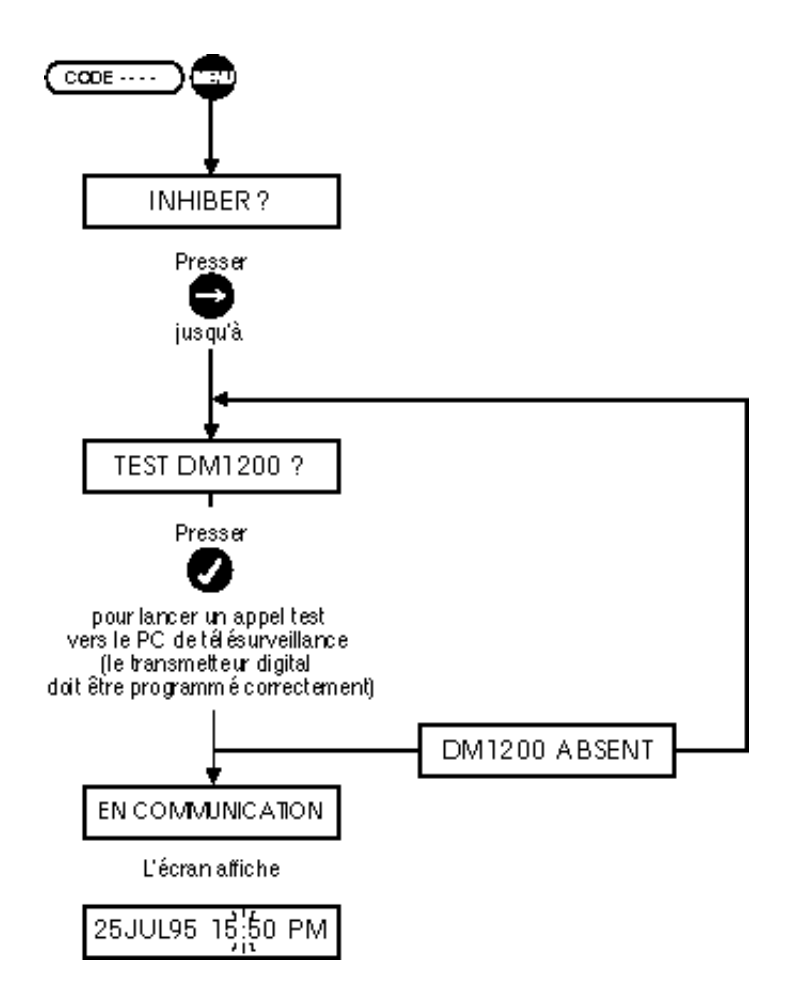

### Mise hors service et acquit des messages d'alerte

#### Mise hors service

La sélection de l'option "Mise hors service" désactive tous les secteurs et place le système en mode "jour".

L'écran affiche alternativement la date et l'heure et les zones ouvertes.

La sélection de cette option après déclenchement d'une alarme entraîne une remise à zéro des sorties du système.

Il est nécessaire d'employer un code utilisateur valide pour effectuer une mise hors service.

#### Acquit des messages d'alerte

L'option "Mise hors service" est également utilisée pour effacer les messages d'alerte. Il s'agit de messages clignotants qui s'affichent pour avertir l'utilisateur que le système connaît ou a connu une anomalie particulière.

|                | 17   | ×      | 1.7     |
|----------------|------|--------|---------|
| Lai            | òù A |        | i tir b |
| <b>J</b> AN    | ΟŅ Α | LIE SÓ | K LIE – |
| ~ <del>~</del> | +    |        | ┿┿┻╲    |

Si le système est en mode "hors service" (comme dans l'organigramme ci-contre), ces messages peuvent être supprimés en sélectionnant à nouveau l'option "mise hors service".

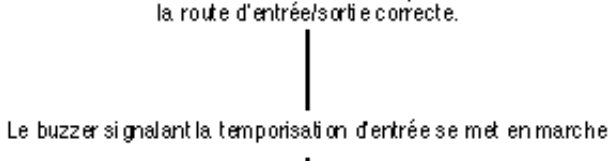

Entrer dans les locaux en em pruntant

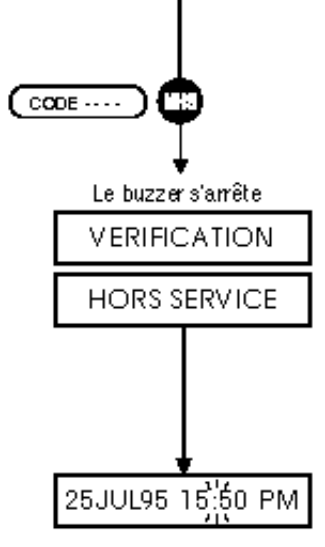

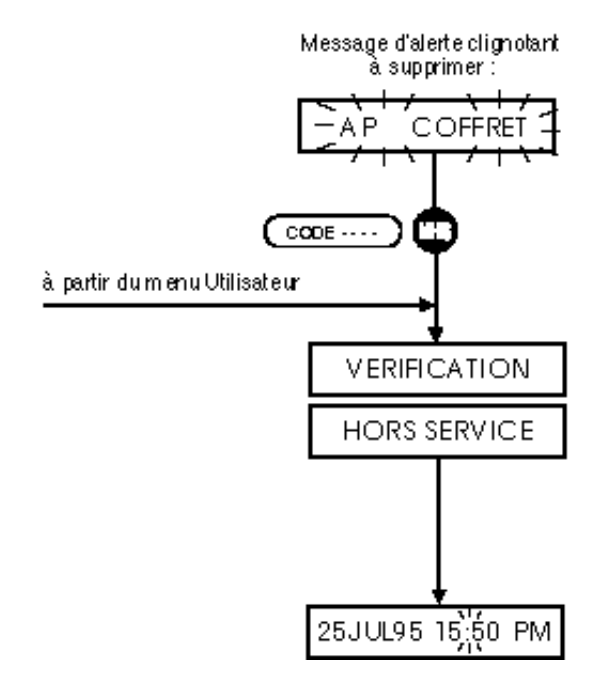

### Mode "En service partiel A"

#### Protection des zones en mode "En service partiel A"

Ce mode permet d'obtenir une protection périmétrique tout en permettant d'accéder librement à la sortie et certains secteurs d'accès (exemple : porte d'entrée/sortie, hall).

Ce mode correspond par conséquent au fonctionnement du système dans la journée et la soirée lorsque des personnes sont présentes dans les locaux et qu'une protection périmétrique est nécessaire.

#### Comportement des zones en mode "En service partiel A"

Dans ce mode, les zones "EXCLUE A" ne peuvent déclencher une alarme sauf si elles sont en état "déconnecté" ou en "autoprotection".

Tous les autres types de zones réagissent de la même façon qu'en mode"mise en service totale". A ce mode, n'est associé aucune temporisation de sortie. La protection est active immédiatement après la sélection dudit mode.

### Affichage de messages

Le message qui s'affiche lors de la sélection du mode diffère selon le type de l'installation.

PRESENT ? Si l'installation est de type résidentiel MES PARTIELA ? si l'installation est de type commercial.

### Mise en service rapide

La centrale Securit dispose d'une fonction "mise en service rapide" qui permet de sélectionner instantanément le mode "MES partiel A" sans avoir besoin d'entrer un code à 4 chiffres. Si cette fonction n'est pas nécessaire, programmer la variable sur "NON" (voir. p. 3-15).

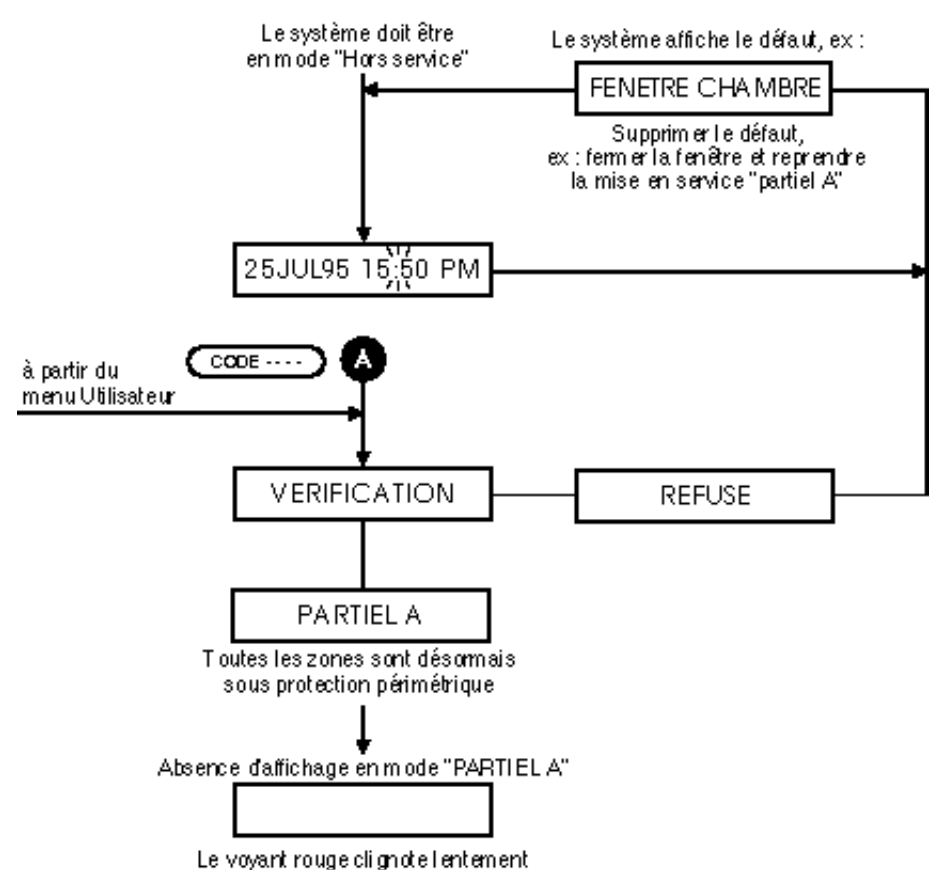

### Mode "En service partiel B"

### Zones protégées en mode "MES partiel B"

Dans une installation de type résidentiel, ce mode permet aux occupants d'accéder à l'étage supérieur tandis que toutes les autres zones sont activées. Autrement dit, toutes les zones sont protégées, à l'exception de celles pour lesquelles la fonction "EXCLUE B" a été validée.

### Comportement des zones en mode "MES partiel B"

En mode "En service partiel B", le buzzer du clavier déporté retentit lorsque la temporisation d'entrée ou de sortie préalablement programmée est écoulée. Ainsi, toutes les zones d'accès une fois activées se comportent comme des zones d'entrée/sortie. Ceci permet à l'utilisateur de bénéficier d'un temps suffisant pour mettre hors service la centrale. Comme en mode "En service total", le système déclenche une alarme si la mise hors service n'est pas effectuée pendant la temporisation d'entrée/ sortie.

Si le système est configuré pour une installation de type commercial :

Aucune "temporisation de sortie" n'est accordée une fois ce mode sélectionné.

Si le système est configuré pour une installation de type résidentiel :

Si durant l'utilisation de ce mode, une zone d'entrée/sortie est ouverte pendant la temporisation de sortie, la temporisation d'entrée se déclenche pour permettre à une personne pénétrant dans les locaux de mettre la centrale hors service.

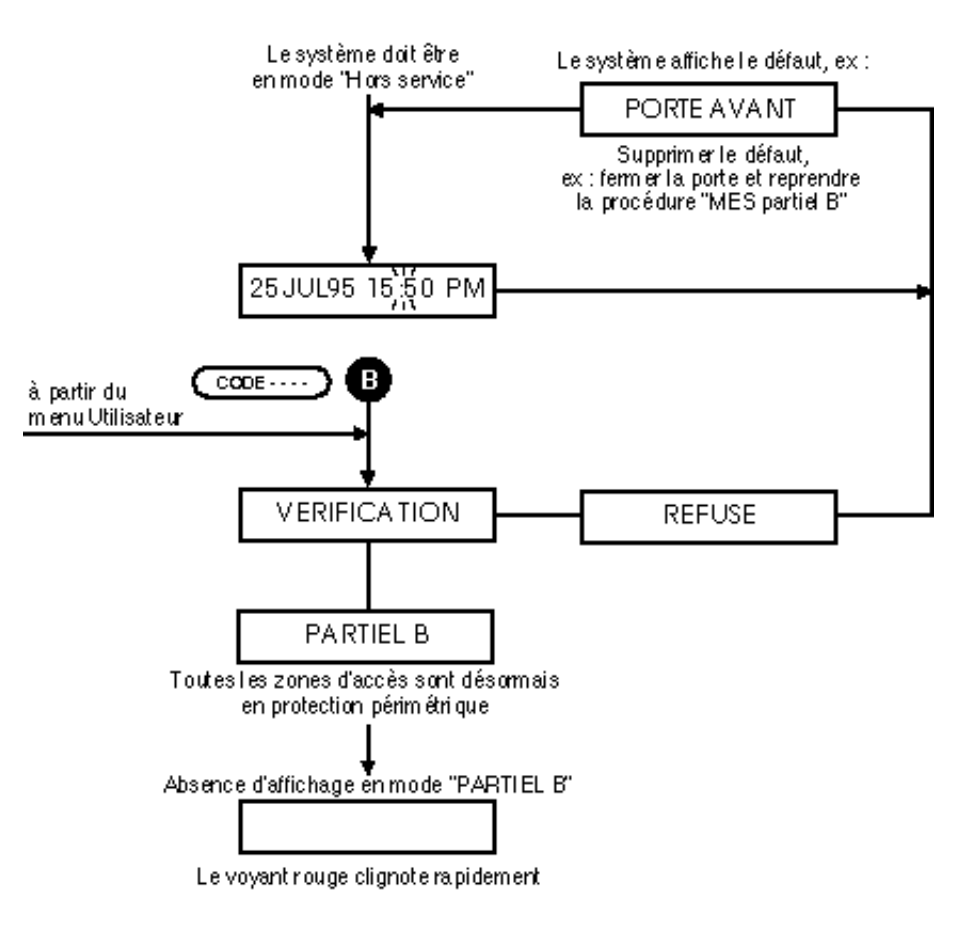

#### Affichage de messages

Le message affiché au moment de la sélection de ce mode diffère selon le type de l'installation.

NUIT ? - Si l'installation est de type résidentiel.

MES PARTIEL B ? - Si l'installation est de type commercial.

Lorsque ce mode est sélectionné, l'écran n'affiche aucun autre message que des messages d'alerte.

#### Mise en service rapide

La centrale Securit dispose d'une fonction "Mise en service rapide" qui permet de sélectionner instantanément le mode "Service partiel B" sans avoir besoin d'entrer un code à 4 chiffres. Si cette fonction n'est pas nécessaire, programmer la variable sur "NON" (voir p. 3-15).

### Système à blocs - Mise en service d'un bloc

Si le type de configuration choisi est le système à blocs, utiliser la touche "A" pour mettre en service les blocs individuels. Cette opération s'effectue de la même façon que la mise en service totale, avec des temporisations d'entrée/sortie permettant "une mise en marche" depuis le secteur considéré.

Comme dans le cas de la mise en service totale, si une des zones d'un bloc est ouverte, l'activation de ce dernier est impossible.

Si plus d'un bloc doit être mis en service, répéter simplement la procédure indiquée dans l'organigramme ci-contre.

Le temps imparti pour quitter le bloc commun dépend de la procédure de programmation :

- Tous les blocs sont mis en service suivant la méthode indiquée sur l'organigramme = "Tempo finale" (Menu temporisations).
- Tous les blocs sont activés avec le mode "Mise en service totale" = "Temporisation de sortie" (Menu "Temporisations").

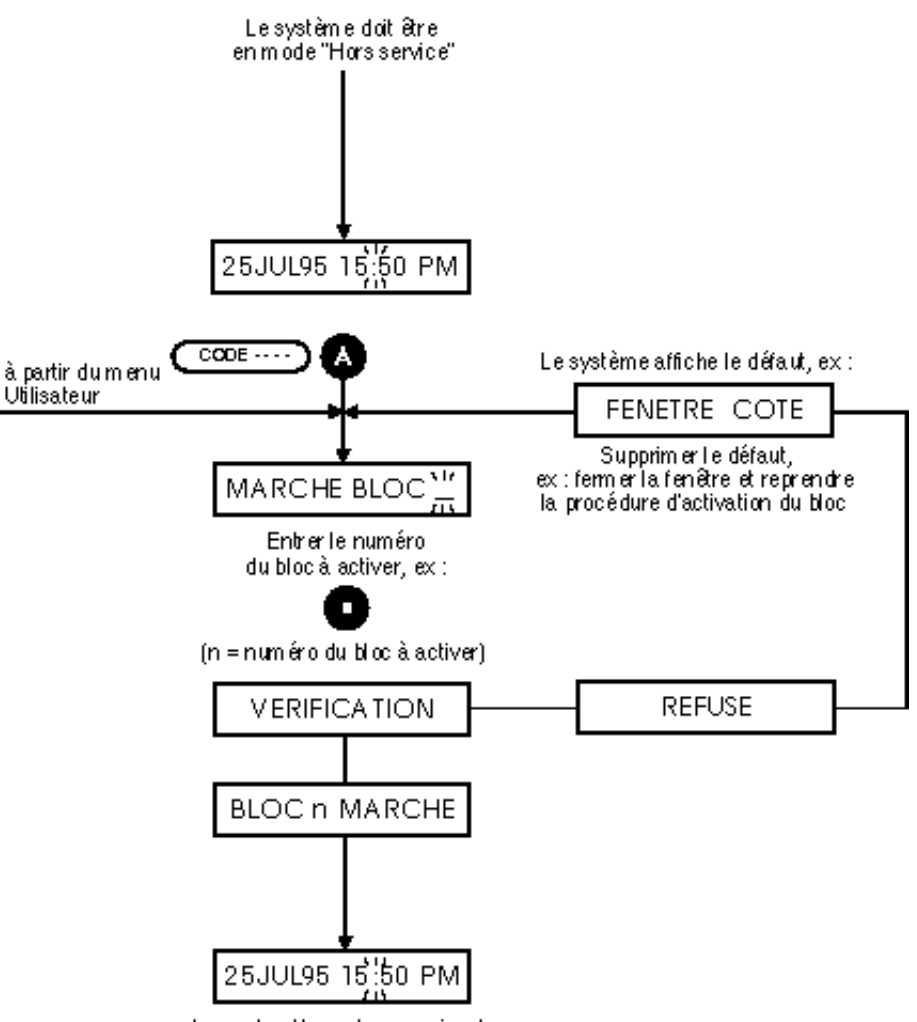

Lorsqu'un bloc est en service, le voyant oran ge est allumé et le voyant rouge clignote

### Système à blocs - Mise hors service d'un bloc

Si le type de configuration choisi est le système à blocs, utiliser la touche "B" pour mettre hors service les blocs individuels.

Cette opération s'effectue de la même façon que la mise hors service normale, avec des temporisations d'entrée/ sortie permettant l'accès au clavier situé dans le secteur considéré.

Comme dans le cas d'une mise hors service classique, si le bloc n'est pas désactivé avant expiration de la temporisation d'entrée, le système déclenche une alarme totale. Si l'utilisateur entre dans le secteur du bloc, le buzzer se déclenche ARRET BLOC 77 Entrer le numéro du bloc à désactiver, ex : (n = num éro du bloc à désactiver) VERIFICATION Le buzzer s'arrête BLOC n ARRET

### Mise en service totale

La mise en service totale offre une protection complète dans le cas de locaux inoccupés. Un tel mode ne peut être sélectionné que si toutes les zones exceptées celles de la route d'entrée/sortie sont fermées.

Aucune information n'est affichée lorsque le système est en "marche totale".

### Mise en service rapide

La centrale Verifier dispose d'une fonction "mise en service rapide" qui permet de sélectionner instantanément le mode "MES partiel B" sans avoir besoin d'entrer un code à quatre digits. Si cette fonction n'est pas nécessaire, programmer la variable sur "NON" (voir p. 3-15).

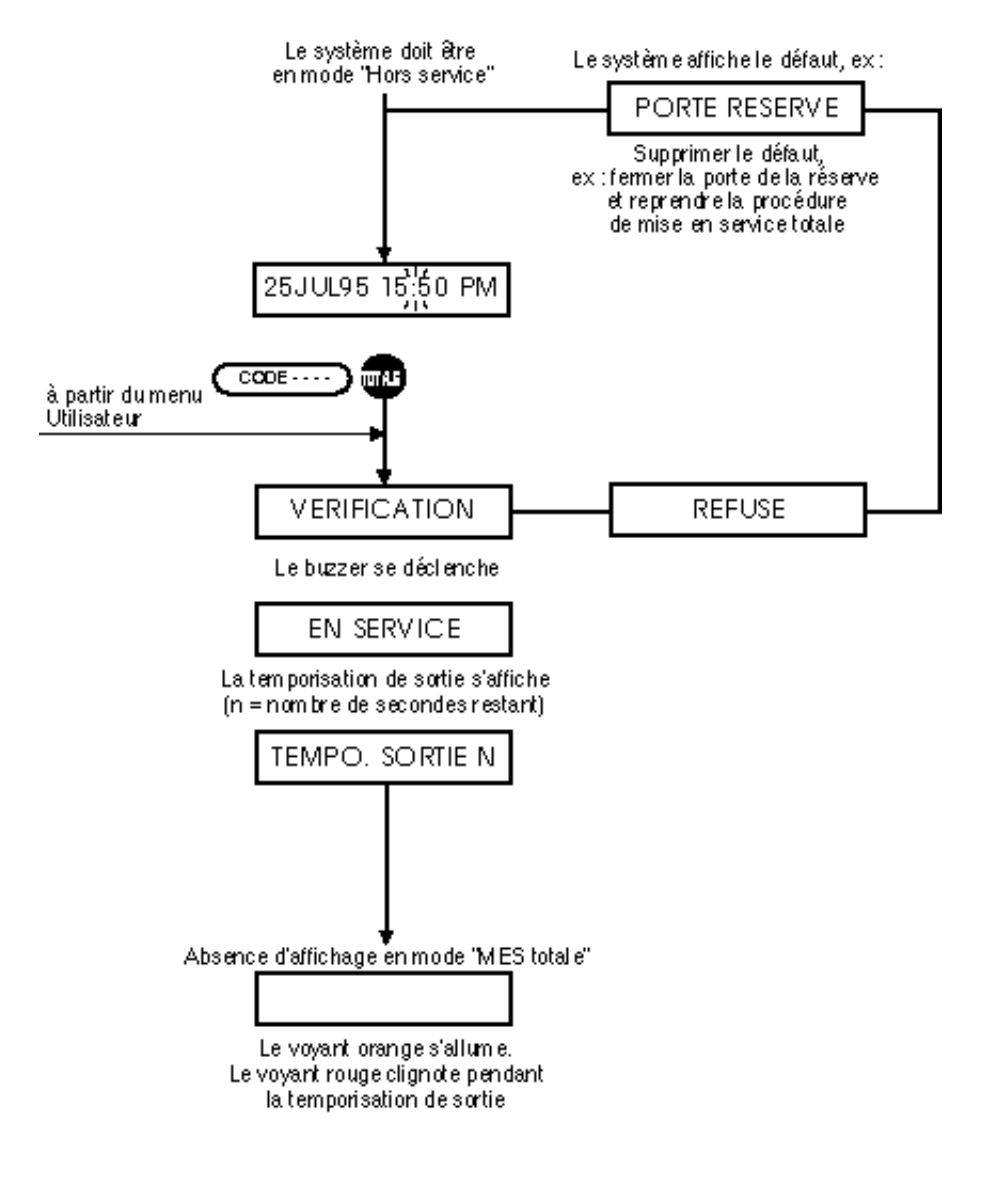

# Chapitre cinq

## types de zones et sorties

### Types de zones

### Remarque sur les types de zones

Les types de zones suivants ont été conçus pour s'adapter aux besoins des applications commerciales ou résidentielles. Outre le fonctionnement défini ci-dessous, il est possible d'assigner un nombre d'attributs supplémentaires à certains types de zones.

Une liste des différents attributs qui peuvent être assignés à un type de zone est fournie avant chacun des descriptifs de zones. Quant au fonctionnement des divers attributs, il est expliqué à la page 5-4.

Note : lorsqu'une zone et ce, quel que soit son type, est en autoprotection ou est déconnectée, une alarme locale se déclenche en mode "hors service" tandis qu'une alarme totale est activée avec n'importe quel autre mode.

### ALARME

**Attributs** (susceptibles d'être appliqués) : Accès, Exclue A, Exclue B, 24h, Double, Paire, Carillon, Local, Inhiber, Ménage.

Un type de zone "alarme" est une zone d'alarme normale. Une "ouverture", une "déconnexion" ou une "autoprotection" provoquent une alarme totale immédiate quel que soit le mode sélectionné sauf lors du mode "mise hors service". La sortie pour le transmetteur téléphonique est activée immédiatement. Les sirènes extérieures et intérieures le sont également (après expiration du retard de déclenchement - voir le chapitre "Temporisations").

En mode "PARTIEL A", "PARTIEL B" et "TOTALE", les événements sont mémorisés.

En mode "HORS SERVICE", les conditions "AUTOPROTECTION" et "DECONNEXION" sont enregistrées en mémoire et peuvent donc être à l'origine d'un message d'alerte "AUTOPROTECTION" et du déclenchement d'une alarme locale.

### SORTIE

**Attributs :** Accès, Exclue A, Exclue B, Carillon, Local, Inhiber, Ménage.

Dans tous les modes, l'utilisateur dispose de la durée de la temporisation d'entrée pour mettre la centrale hors service (voir Chapitre "Temporisations").

De même, une temporisation de sortie lui est accordée afin qu'il puisse quitter un secteur (voir chapitre "Temporisations").

### Types de zones

### B.P.

### Attributs : Aucun

Dans ce type de zone, on utilise un bouton-poussoir situé sur la route d'entrée/sortie, dont la fonction est de mettre fin à la temporisation de sortie allouée pour quitter les locaux. Autrement dit, tant que ce bouton n'est pas pressé, la temporisation de sortie est indéfinie et toute mise en service du système est exclue. Pour exploiter ce type de zone, la variable "BP SORTIE" doit être à "OUI".

### FEU

### Attributs : Local

Ces zones sont de type 24h/24h. Leur comportement est indépendant du mode de fonctionnement de la centrale. En cas d'ouverture de l'une de ces zones, une alarme incendie est immédiatement déclenchée. De même, les sirènes intérieures et extérieures ainsi que la sortie dédiée du transmetteur digital sont activées.

Toutes les ouvertures sont mémorisées et sur l'afficheur apparaît un message d'alerte "FEU" qui clignote en même temps que toutes les zones qui sont activées.

Les zones clignotantes disparaissent de l'écran si on procède à un "ACQUITTEMENT". Cette méthode est à utiliser avec les détecteurs de fumée ou thermovélocimétrique si aucune centrale incendie indépendante n'est installée. Dans le cas contraire, se servir de la sortie de cette dernière.

### S.SEC

### Attributs : Local, Inhiber

Type spécial de zone 24h/24h à utiliser lorsqu'il existe des issues de secours ne devant pas être ouvertes pendant la journée. En mode "HORS SERVICE", une alarme locale se déclenche. Dans ce cas, il y a activation des sirènes intérieures et extérieures et un message d'alerte s'affiche.

### LIGNE

### Attributs : Aucun

Entrée de supervision de la ligne de télémétrie. Elle est généralement associée à la sortie "ligne téléphonique" d'un transmetteur numérique ou d'un système de communication en ligne directe. Une fois activée, elle provoque le déclenchement d'une sortie dédiée générant une alarme locale en mode "HORS SERVICE" et une alarme totale dans tous les autres modes.

L'état de toutes les zones "P&T" est vérifié lors de l'entrée en mode "HORS SERVICE". La sortie dédiée à laquelle il est fait référence est la sortie "TECH".
## Types de zones

### MEDIC

### Attributs : Aucun

Ce type de zone s'utilise en combinaison avec des contacts filaires ou radio. Toute activation en quelque mode que ce soit aura pour effet :

- De déclencher la sortie "médicale" pour le transmetteur digital
- De déclencher le buzzer de la centrale
- De faire s'afficher le message "Alarme médicale"
- D'activer une sortie dédiée d'urgence médicale

## AGRESS

#### Attributs : Aucun

Les zones de ce type sont actives 24/24 heures et sont déclenchées par l'intermédiaire d'un bouton panique. Les effets de l'activation d'une alarme agression dépendent de la programmation de la variable "AGRESS. SIL." :

Programmation OUI -

• Aucune indication sonore ou visuelle, la sortie du transmetteur digital est activée.

Programmation NON -

- Sortie "alarme agression" activée
- Sortie du transmetteur digital activée
- Déclenchement des sirènes intérieures et extérieures
- · Le message "AGRESSION" s'affiche sur l'écran du clavier déporté

## A.P.

### Attributs : Aucun

Lorsqu'une zone de ce type est ouverte en mode "HORS SERVICE" ou "PARTIELA", une alarme locale se déclenche. Dans les modes "PARTIEL B" ou "TOTALE" une alarme totale est déclenchée.

## TECH

### Attributs : Carillon, Inhiber

Attributs : Inhiber

Une zone technique commande une sortie spécifique (zone tech.). Cette sortie suit l'état de l'entrée 24h/24.

## CLE M/A

Ce type de zone permet de connecter un boîtier à clé impulsionnel (ou un digicode) de mise "EN" ou "HORS SERVICE" totale.

La temporisation de sortie prise en compte est "TEMPO FINALE". En cas de partage, agit sur le partage auquel elle est affectée.

## Attributs de zones

## Avertissement concernant l'assignation des attributs de zones !

L'assignation d'un attribut à une zone modifie de manière radicale la réponse qu'elle possède avec la programmation par défaut. Ainsi, si la fonction "EXCLUE A" est attribuée à une zone, cela signifie qu'aucune alarme ne sera générée en mode "PAR-TIEL A".

Note : lire ce chapitre dans son ensemble avant de tenter d'assigner un attribut. Evaluer ensuite les effets induits sur la réponse de la zone par la modification et TESTER TOUTES les permutations possibles.

## ACCES (mixte)

Lorsque cet attribut est programmé, l'alarme ne se déclenche pas en cas d'ouverture de la zone pendant les temporisations d'entrée ou de sortie. De plus, en mode "PARTIEL B", le comportement de la zone change et elle se transforme en zone d'ENTREE/SORTIE. Cet attribut ne peut être assigné qu'aux zones de type "ALARME" ou "SORTIE".

## EXCLUE A

Lorsque cet attribut est programmé, **l'alarme ne se déclenche pas** en cas d'ouverture de la zone pendant que la centrale est en mode "**PARTIEL A**". Cet attribut ne peut être assigné qu'aux zones de type "ALARME" ou "SORTIE".

## **EXCLUE B**

Lorsque cet attribut est programmé, **l'alarme ne se déclenche pas** en cas d'ouverture de la zone pendant que la centrale est en mode "**PARTIEL B**". Cet attribut ne peut être assigné qu'aux zones de type "ALARME" ou "SORTIE".

### 24h

Lorsque cet attribut est programmé, une alarme se déclenche lors de l'ouverture de la zone et ce, quel que soit le mode sélectionné, y compris en mode "MHS". Il **ne tient pas compte des attributs "ACCES" et "INHIBER A/B"** et ne peut être assigné qu'aux zones de type "ALARME".

#### **ATTRIBUTS SECURIT 764 - VOIR ANNEXE**

### LOCALE

Lorsque cet attribut est programmé, le déclenchement d'une alarme due à une ouverture de la zone **n'entraîne pas** l'activation de la **sortie du transmetteur digital**. Cet attribut ne peut être assigné qu'aux zones de type "ALARME", "SORTIE", "FEU" et "S. SEC.".

### PAIR

Lorsque cet attribut est programmé, **l'alarme ne se déclenche pas** en cas d'ouverture de la zone sauf si au moins **une autre zone** dotée du même attribut s'est ouverte depuis que la centrale est en service. Cet attribut ne peut être assigné qu'aux zones de type "ALARME".

## DOUBLE

Lorsque cet attribut est programmé, **l'alarme ne se déclenche pas** en cas d'ouverture de la zone sauf s'il s'agit de la **seconde activation** d'une zone "DOUBLE" pendant la fenêtre de comptage préétablie. Cet attribut ne peut être assigné qu'aux zones de type "ALARME". Si une zone est programmée avec les deux attributs précédemment cités, une alarme est alors générée lorsque les conditions de déclenchement dans le cas d'une zone "PAIR" ou d'une zone "DOUBLE" sont réunies.

## CARILLON

Lorsque cet attribut est programmé et que l'utilisateur a validé la fonction "CARILLON" dans le menu principal, toute ouverture de zone pendant le temps où la centrale est en mode "HORS SERVICE" provoque l'activation des buzzers pendant une courte période. Cet attribut ne peut s'appliquer qu'à des zones de type "ALARME", "SORTIE" et "TECH-NIQUE".

### INHIBER

Cet attribut permet l'inhibition de la zone par la fonction "inhiber" du menu utilisateur.

## MENAGE

Cet attribut permet l'inhibition temporaire (pendant la temporisation "Ménage") de la zone, par la mise hors service "MENAGE" (se reporter à la page A-9).

Page laissée intentionnellement blanche

## Sorties

La centrale Securit dispose de deux sorties "relais" avec protection par fusible et de quatre sorties à collecteur ouvert. Ces six sorties intégrées correspondent aux six premiers types de sorties décrits cidessous, 1 = "Sirène extérieure", 2 = "Sirène intérieure", ...6 = "MES".

Le nombre de sorties peut être étendu à seize à l'aide de modules d'Entrée/Sortie et de LEMs-C (voir "Extension du système"). La programmation d'une adresse sur un LEM-C ou un module d'entrée/sortie déterrmine le comportement de cette sortie.

Par exemple, la programmation d'un LEM-C avec une adresse de 8 signifie qu'il se comporte comme une sortie "d'autoprotection", c'est-à-dire que l'activation d'une zone d'autoprotection entraînera le déclenchement de ladite sortie.

Contrairement aux adresses d'entrée, les adresses de sortie peuvent être dupliquées à volonté. Autrement dit, les quatre sorties d'un module d'entrée/ sortie peuvent être programmées sur "5", et se comporter donc toutes comme des sorties "ALARME".

Si la configuration choisie correspond à un système à partitions, la partition 2 dispose de 16 sorties supplémentaires (voir § 2-2).

## **TYPE 1 - SIRENE EXTERIEURE**

Cette sortie active la sirène extérieure. La temporisation d'alarme ainsi que le retard de déclenchement sont fixés dans le menu "Temporisations".

## **TYPE 2 - SIRENE INTERIEURE**

Cette sortie active la sirène intérieure. La temporisation d'alarme est fixée dans le menu "Temporisations".

## **TYPE 3 - INCENDIE**

La sortie 3 se déclenche à la suite de l'activation d'une zone "FEU".

## **TYPE 4 - AGRESSION**

La sortie 4 déclenche un transmetteur digital lors de l'activation d'une zone "Agress".

## **TYPE 5 - ALARME**

La sortie se déclenche à la suite de l'activation d'une zone "Intrusion". Sortie en sécurité positive qui est donc normalement activée au repos.

## **TYPE 6 - EN SERVICE**

Cette sortie est activée lorsque le système est "En Service". Quand le système est "Hors service", la sortie est désactivée.

## **TYPE 7 - MEDICAL**

L'activation d'une zone de ce type entraîne l'activation de cette sortie.

## **TYPE 8 - A.P.**

Une tentative de violation du système ou l'activation d'une zone d'autoprotection déclenche cette sortie.

## **TYPE 9 - MARCHE B1**

Cette sortie est activée lorsque le bloc 1 est en marche.

### TYPE 10 - DEF. TECH.

Cette sortie est activée pour indiquer un défaut technique système.

## TYPE 11 - ZONE TECH.

Cette sortie suit les événements qui ont lieu sur ce type de zone. Lorsqu'une telle zone s'ouvre, la sortie "tech "est activée. Elle est désactivée quand la zone se referme.

## **TYPE 12 - PB SECTEUR**

Cette sortie est activée lorsque la tension secondaire du transformateur secteur n'est plus présente.

## **TYPE 13 - MARCHE B2**

Cette sortie est activée lorsque le bloc 2 est en marche.

## **TYPE 14 - ALARME B1**

Cette sortie est activée lors d'une alarme sur le bloc 1.

## **TYPE 15 - INHIBER**

Cette sortie se déclenche lors de l'inhibition d'une zone. Si l'inhibition est supprimée ou que le système est mis hors service, la sortie est désactivée.

## **TYPE 16 - ALARME B2**

Cette sortie est activée lors d'une alarme sur le bloc 2.

FONCTIONNEMENT DES SORTIES SECURIT 764 VOIR TABLEAU page 2-7

# Chapitre six

## Périphériques

## Raccordement d'une imprimante

Une imprimante série locale peut être raccordée à la centrale Securit 724/764. Toute imprimante série 80 colonnes pouvant être configurée dans le format indiqué ci-dessous et acceptant des niveaux TTL peut fonctionner avec le système Verifier (certaines imprimantes nécessitent des niveaux RS232 auquel cas une interface est nécessaire réf. RS232 INT.

Les données envoyées par la Securit vers l'imprimante correspondent à des niveaux TTL et au format suivant :

| Vitesse de transfert | : | 2400 bauds (1200 si le transmetteur DM1200 est également utilisé) |
|----------------------|---|-------------------------------------------------------------------|
| Parité               | : | PAIRE                                                             |
| Bit de stop          | : | 1                                                                 |

(Les bits de données sont par défaut au nombre de 8).

Le DM1200 est le transmetteur/modem digital 16 canaux Europlex possédant une vitesse de transfert de 1200 bauds

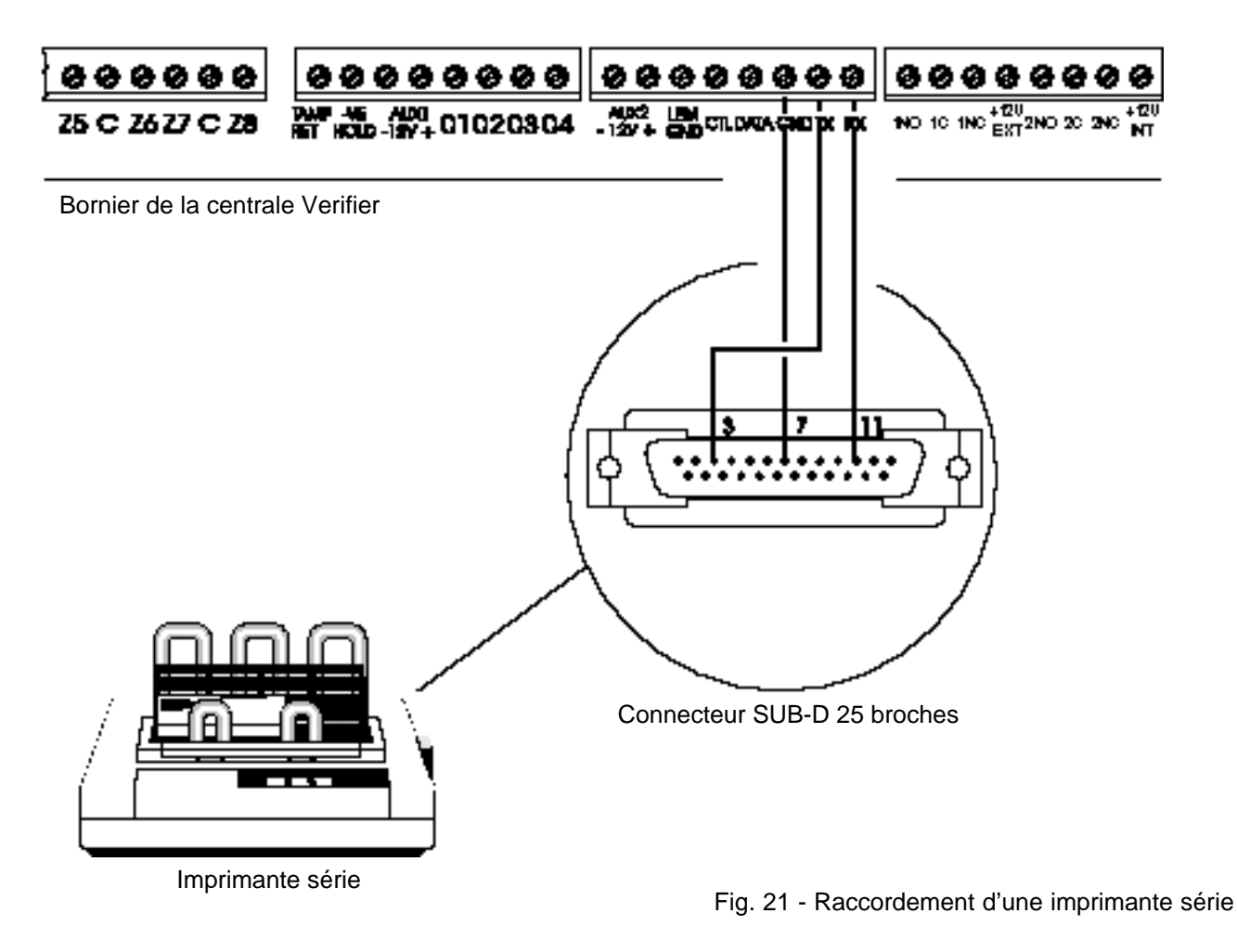

IMPORTANT : la distance maximale entre la centrale d'alarme et l'imprimante ne doit pas dépasser 25 mètres.

## Connexion directe à un ordinateur PC

En cas d'utilisation du logiciel Panelmann II pour la programmation sur site de la centrale, il est nécessaire de connecter la centrale Verifier au port série de l'ordinateur.

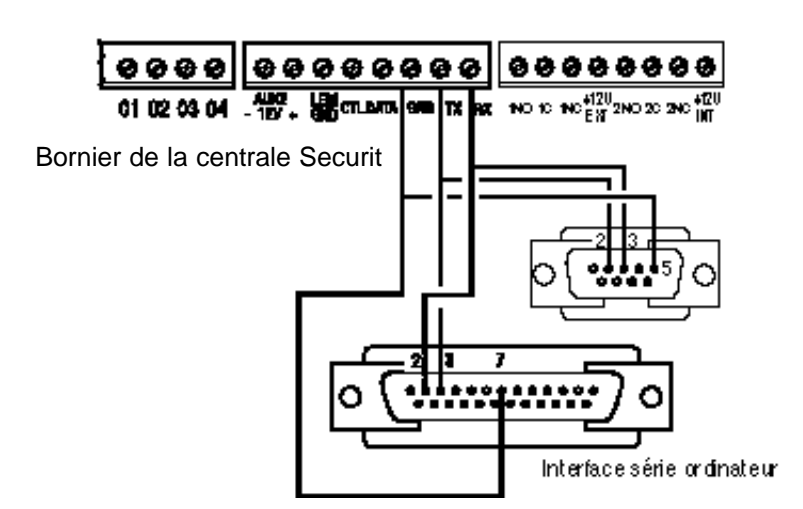

Fig. 22 - Connexion directe à un ordinateur PC

## Sauvegarde et téléchargement de fichiers

### Transfert à l'aide du logiciel Panelman

Grâce à ce logiciel, il est possible de télécharger toutes les programmations relatives à une centrale donnée via un ordinateur fonctionnant avec Panelman, pour les transférer ensuite vers la centrale d'une installation quelconque.

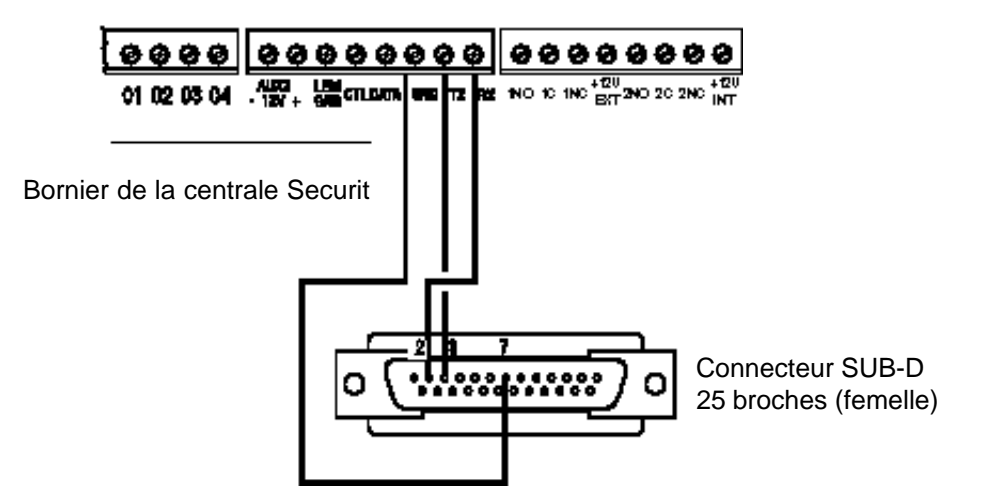

Fig. 23 - Connexion d'un système de sauvegarde de fichiers

## Annexes

## Bibliothèque de mots

## Α

A.P. Accès Accueil Administratif Allée Arrière Ascenseur Atelier Avant

## B

Balcon Bas Bibliothèque Boulangerie Boucherie Bouton Bureau

## C

Caisse Cantine Cave Centre Chambre Chaufferie Cinéma Classement Coffre-fort Coin Comptabilité Comptoir Congélateur Contact Côté Couloir Cour Cuisine

## D

D' Département Détecteur Direction Discothèque

## E

Emballage Emplacement Entrée Entrepôt Escalier Est Etage Expédition Extérieur

## F

Fabrication Famille Fenêtre Feu Final Fond Foyer Fort Fumée

## G

Garage Gardien Grenier

## Н

Haut Hall

## Infirmerie Informatique

Intérieur J

Jardin

## **К** К

L L' Labo Laboratoire Librairie Livraison

## Μ

Magasin Maison Marchandise Médicale Mezzanine Milieu

## Ν

Niveau Nord

#### **O** Orc

Ordinateur Ouest

## Ρ

Pièce Parking Patio Périmètrie Personnel Piscine Place Plafond Portail Porte Poussoir Principal Production Projection Publique

#### **Q** Q

## R

Radar Rayon Réception Réserve Restaurant Rondier

## S

Salle Salle à manger Salle de bain Salon Sas Secteur Section Séjour Service Showroom Sortie Sous-sol Stand Stock Sud Supérieur Surface

## Т

Technique Terrasse Toilettes Toit

## U

Urgence

## V

Ventes Vidéo Vidéothèque Volet

## W

W.C.

**X** X

Y

Υ **Ζ** 

Zone

## Programmation par défaut

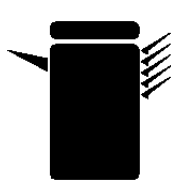

Photocopier cette page, la remplir en indiquant les détails relatifs à l'installation et la conserver comme fiche d'enregistrement de la configuration du système.

Nom de l'installation :

Adresse :

Type du système :

| VARIABLES    |            |               |
|--------------|------------|---------------|
| Description  | Par défaut | Programmation |
| MES RAPIDE   | OUI        |               |
| M.E.S D.I.   | NON        |               |
| SIRENE FEU   | OUI        |               |
| AGRESS. SIL. | OUI        |               |
| RESET TECH.  | NON        |               |
| SORTIE MEMO. | NON        |               |
| BP SORTIE    | NON        |               |
| AFFICHAGE    | OUI        |               |
| CONTRAINTE   | NON        |               |
| MODEM        | NON        |               |
| PART. LOCAL  | OUI        |               |
| LCD ILLUMINE | NON        |               |
| TECH MEMO.   | NON        |               |
| CONFIRME MES | NON        |               |

| TEMPORISATIONS |            |               |
|----------------|------------|---------------|
| Description    | Par défaut | Programmation |
| TEMP SORTIE    | 30 s       |               |
| TEMP ENTREE *  | 30 s       |               |
| TEMP FINALE *  | 30 s       |               |
| TEMPO SIR.     | 1200 s     |               |
| RETARD SIR. *  | 1 s        |               |
| JOURS TEST.    | 7          |               |
| DOUBLE         | 30 s       |               |
| TEMPO SIR. I   | 0          |               |
| JOURS RESTE    | 0          |               |
| TEMP MENAGE    | 0          |               |

\* NE PAS programmer à "0" (0 = temps infini).

| SORTIES  |                   |             |
|----------|-------------------|-------------|
| Sorties  | Type par défaut   | Assigné sur |
| Relais 1 | Sirène extérieure |             |
| Relais 2 | Sirène intérieure |             |
| Digi. 1  | Incendie          |             |
| Digi. 2  | Agress.           |             |
| Digi. 3  | Alarme            |             |
| Digi. 4. | En Service        |             |
|          |                   |             |
|          |                   |             |
|          |                   |             |
|          |                   |             |
|          |                   |             |
|          |                   |             |
|          |                   |             |
|          |                   |             |

## Programmation de l'installation

| ZON | ES   |         |             |      |         |
|-----|------|---------|-------------|------|---------|
| N°  | TYPE | LIBELLE | ATTRIBUT(S) | BLOC | PARTAGE |
| 1   |      |         |             |      |         |
| 2   |      |         |             |      |         |
| 3   |      |         |             |      |         |
| 4   |      |         |             |      |         |
| 5   |      |         |             |      |         |
| 6   |      |         |             |      |         |
| 7   |      |         |             |      |         |
| 8   |      |         |             |      |         |
| 9   |      |         |             |      |         |
| 10  |      |         |             |      |         |
| 11  |      |         |             |      |         |
| 12  |      |         |             |      |         |
| 13  |      |         |             |      |         |
| 14  |      |         |             |      |         |
| 15  |      |         |             |      |         |
| 16  |      |         |             |      |         |
| 17  |      |         |             |      |         |
| 18  |      |         |             |      |         |
| 19  |      |         |             |      |         |
| 20  |      |         |             |      |         |
| 21  |      |         |             |      |         |
| 22  |      |         |             |      |         |
| 23  |      |         |             |      |         |
| 24  |      |         |             |      |         |

## Fonctions additionnelles

## Variables supplémentaires

Ces variables supplémentaires apparaissent dans le menu "Variables". Les valeurs par défaut sont les suivantes :

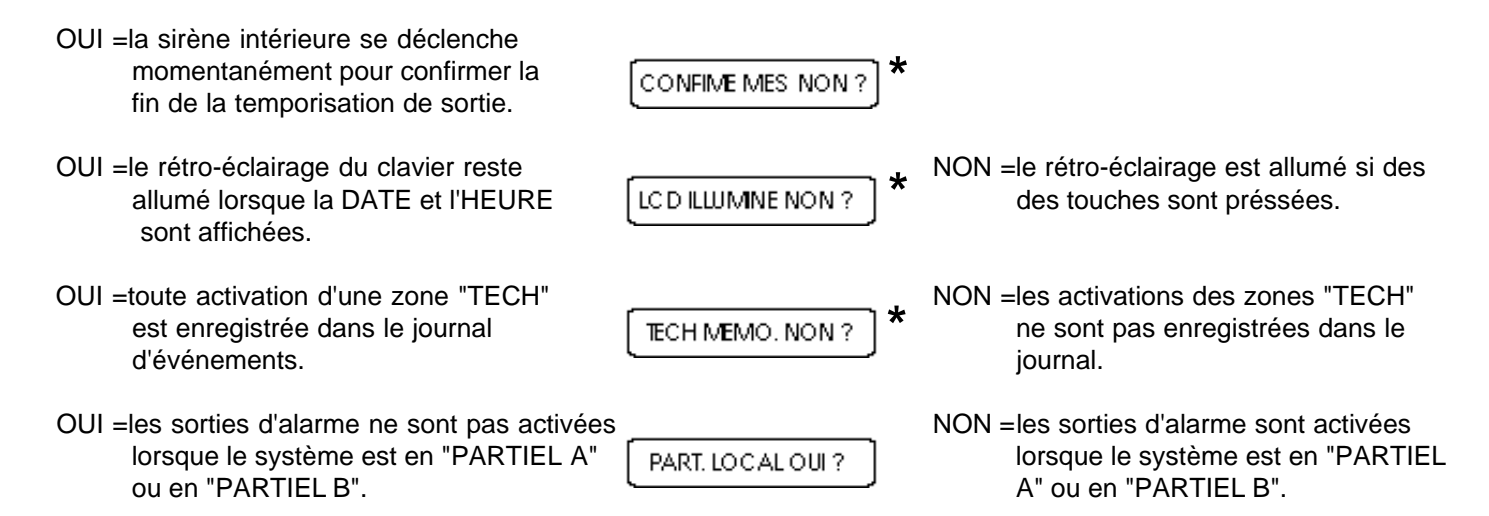

## Fonction "verrouillage programmé" \*

Lorsqu'elle est validée, cette fonction assure qu'un "reset technique" (sur site ou à distance) sera exécuté sur la centrale à un moment préprogrammé. Cette temporisation est réglée en jours. 14 jours avant que cette période temporelle expire, le message d'avertissement suivant est affiché :

\* APPELER SAV \*

\*RESETINECESSAIRE \*

Si aucun "reset technique" n'est réalisé avant expiration de la temporisation, le verrouillage est déclenché. Toute mise en service de la centrale devient alors impossible.

#### Pour valider cette fonction

Entrer dans le menu "Temporisations" et sélectionner :

JOURS RESTE

Entrer la période temporelle requise (0 à 365 jours). Le réglage par défaut est fixé à "0" = fonction invalide.

#### \* SECURIT 724 Uniquement

#### NOTE :

L'exécution d'un "appel technicien" a pour effet de supprimer la fonction de verrouillage programmé. Pour la réactiver, la temporisation "JOURS RESTE" doit être réinitialisée à une nouvelle valeur.

## Interprétation du listing de configuration

Une ligne de listing est constituée de la façon suivante :

#### **INFORMATION DE ZONE**

\* ALARME 03 FERME [1000] WSK A01234567 S1 B2 BUREAU

\* indique une zone connectée à la centrale ou au bus.

| ALARME<br>03<br>FERME<br>[1000]<br>W<br>S<br>K<br>A01234567 | : type de zone<br>: n° de la zone<br>: état de la zon<br>: valeur de la zon<br>: zone ayant p<br>: zone inhibée<br>: zone en test<br>: liste des attrik<br>(A0)<br>(A2)<br>(A2)<br>(A3)<br>(A5)<br>(A7) | ne au mom<br>cone en<br>assé avec<br>par l'utilisa<br>(TEST ZO<br>put<br>ACCES<br>EXCLUE<br>24h<br>DOUBLE<br>24h<br>DOUBLE<br>PAIR<br>CARILLO<br>LOCAL | nent de l'imp<br>succès le t<br>ateur<br>NES)<br>E A<br>E B<br>E<br>ON | pression<br>est de passage (TEST DETEC.) |
|-------------------------------------------------------------|----------------------------------------------------------------------------------------------------|----------------------------------------------------------------------------------------------------|------------------------------------------------------------------------|------------------------------------------|
| S1 : zc<br>B2 : zc<br>Bureau : lib                          | ne attribuée au<br>ne attribuée au l<br>ellé de la zone                                                                                                    | oartage 1<br>bloc 2                                                                                                    |                                                                        |                                          |
|                                                             |                                                                                                    |                                                                                                    | INFO                                                                   | RMATION D'UTIL.                          |
| M. MARTIN                                                   | 01234567                                                                                                    | B12                                                                                                    | S1-                                                                    |                                          |

- M. MARTIN : non de l'utilisateur
  - 0 : option Hors service
  - 1 : option Inhiber
  - 2 : option Test sirène
  - 3 : option MES totale
  - 4 : option Journal d'événements
  - 5 : option Changer utilisateurs
  - 6 : option MAJ heure
  - 7 : option Test trans.
- B12 : option accès aux blocs 1 et 2
- S1- : option accès au partage 1, mais pas au partage 2

#### Arborescence technicien des menus

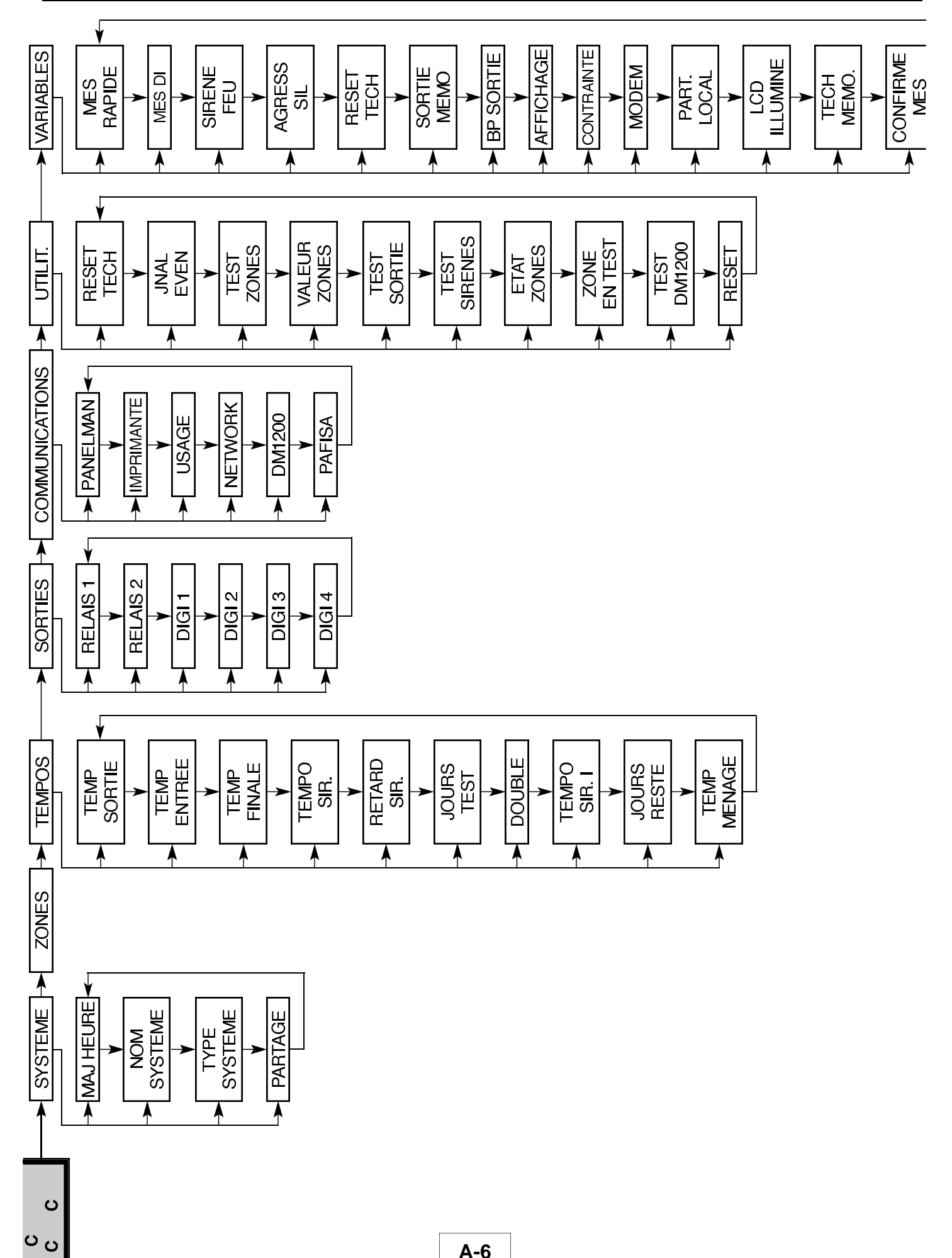

## Effet des modes de mise en service sur les types de zones

Utiliser ce tableau pour déterminer le principe de fonctionnement des différents types de zones par défaut, selon l'un des quatre modes sélectionnés. Si les attributs sont assignés aux zones, ce tableau n'est plus valable.

| ETAT DU SYSTEME | MHS                  | MES<br>PARTIEL A     | MES<br>PARTIEL B     | MES TOTALE           |
|-----------------|----------------------|----------------------|----------------------|----------------------|
| TYPE DE ZONE    |                      |                      |                      |                      |
| ALARME          | ×                    | V LOCALE             | ✔ LOCALE             | ~                    |
| SORTIE          | ×                    | ×                    | ✔ LOCALE             | ~                    |
| B.P.            | ×                    | ×                    | ×                    | ~                    |
| AGRESS          | ~                    | ~                    | ~                    | ~                    |
| FEU             | ~                    | ~                    | ~                    | ~                    |
| MEDIC           | ~                    | ~                    | ~                    | ~                    |
| S.SEC           | V LOCALE             | V LOCALE             | V LOCALE             | ~                    |
| A.P.            | V LOCALE             | V LOCALE             | V LOCALE             | ~                    |
| LIGNE           | V LOCALE             | V LOCALE             | V LOCALE             | ~                    |
| TECH            | SORTIE<br>UNIQUEMENT | SORTIE<br>UNIQUEMENT | SORTIE<br>UNIQUEMENT | SORTIE<br>UNIQUEMENT |
| CLE M/A         | <b>v</b>             | ~                    | ~                    | ~                    |

## LEGENDE

Non active = X

Active =  $\checkmark$ 

Alarme locale uniquement = LOCALE

| AVERTISSEMENT ! | L'assignation d'attribut modifie de manière |
|-----------------|---------------------------------------------|
|                 | radicale la réponse des différentes zones,  |
|                 | auquel cas ce tableau n'est pas valable.    |

## Specifications techniques

### Centrale d'alarme

| Alimentation secteur<br>Courant disponible<br>Consommation<br>Dimensions du boîtier<br>Sauvegarde de la mémoire<br>Sorties intégrées<br>Indications de défauts<br>Température de fonctionnement<br>Humidité | <ul> <li>230Vac + 10%, -15%</li> <li>800mA / 1A (max.)</li> <li>80mA</li> <li>233 x 357 x 80 mm</li> <li>Batterie au lithium intégrée</li> <li>4 sorties collecteur ouvert avec drivers Darlington, 2 sorties relais</li> <li>Supervision incluant les fusibles, la batterie, les coupures et rétablissements secteur</li> <li>-10° à +55°C</li> <li>0 à 90% (sans condensation)</li> </ul> |
|----------------------------------------------------------------------------------------------------|----------------------------------------------------------------------------------------------------|
| Sorties d'alimentation auxiliaires                                                                                                    |                                                                                                    |
| Sortie auxiliaire 1<br>Sortie auxiliaire 2                                                                                                    | : 13,7Vdc avec protection par fusible rapide 500mA (F1)<br>13,7Vdc avec protection par fusible rapide 500mA (F2)                                                                                                    |
| Sortie d'alarme                                                                                                    |                                                                                                    |
| Sortie relais 1<br>Sortie relais 2<br>Digi. 1, 2, 3 et 4                                                                                                    | <ul> <li>Contact 1A dc avec protection par fusible rapide 1A (F4)</li> <li>Contact 1A dc avec protection par fusible rapide 1A (F5)</li> <li>Courant maximal 100mA dc / Apparition ou disparition d'un 0V en alarme.</li> </ul>                                                                                                    |
| Batterie                                                                                                    |                                                                                                    |
| Tension de charge<br>Protection par fusible                                                                                                    | <ul> <li>13,7Vdc en mode charge flottante (batterie 12V)</li> <li>Fusible retardé de 3,15A (F3)</li> </ul>                                                                                                    |
| Informations - zones                                                                                                    |                                                                                                    |
| Zones intégrées<br>Temps de réponse de boucle<br>Courant de boucle<br>Autoprotection sirène                                                                                                    | <ul> <li>8 zones supervisées par deux résistances de fin de ligne 1k (extensible à 24/64 zones)</li> <li>500ms</li> <li>2,5mA</li> <li>Supervisée par une seule résistance de fin de ligne 470</li> </ul>                                                                                                    |
| Clavier déporté                                                                                                    |                                                                                                    |
| Alimentation<br>Consommation<br>Affichage<br>Clavier<br>Dimensions                                                                                                    | <ul> <li>10Vdc minimum</li> <li>45mA au repos</li> <li>Ecran LCD rétro-éclairé à 16 caractères type SUPERTWIST</li> <li>rétro-éclairé 20 touches</li> <li>122 x 175 x 23 mm</li> </ul>                                                                                                    |

## MODE "MENAGE"

## **DISPONIBLE SUR LA SECURIT 724 UNIQUEMENT**

Le mode "Ménage" permet aux personnels d'entretien qui se sont vus assignés cette option, d'avoir accès à certains secteurs des locaux protégés pendant une période donnée alors que le système est en marche (Partiel A, Partiel B ou totale). Cette période temporelle est connue sous le nom de "TEMP MENAGE". Elle peut être programmée de 0 à 9999 secondes à partir du menu "Temporisations".

En entrant son code et en pressant la touche "HORS SERVICE", l'utilisateur peut avoir accès au mode "Ménage" grâce auquel les zones possédant l'attribut "Ménage" sont inactives (cette fonction ne s'applique pas aux zones 24h).

Si l'utilisateur entrant à nouveau son code et presse la touche "HORS SERVICE" pendant que le mode "Ménage" est actif, la temporisation "TEMP MENAGE" est relancée. Le système doit être mis en marche ou à l'arrêt avant que la temporisation expire. Dans le cas contraire, un défaut apparaît et le message suivant s'affiche :

Lorsque le mode "Ménage" est sélectionné et contrairement à une activation normale d'alarme, la sortie pour le transmetteur digital (5) n'est pas déclenchée.

#### Comment assigner l'option "Ménage" à un utilisateur

Sélectionner "Programmation des utilisateurs secondaires" (page 4-6). Les options suivantes correspondent au minimum requis pour un "Utilisateur Ménage" :

HORS SERVICE OUI ( MENAGE OUI ) ( EN SERVICE OUI

### Comment assigner l'attribut "Ménage" à une zone

Choisir le menu "Zones" et assigner l'attribut "Ménage" à toutes les zones qui doivent être inactives pendant le mode "Ménage". Seules les zones "ALARME" et "SORTIE" peuvent se voir assignées cet attribut.

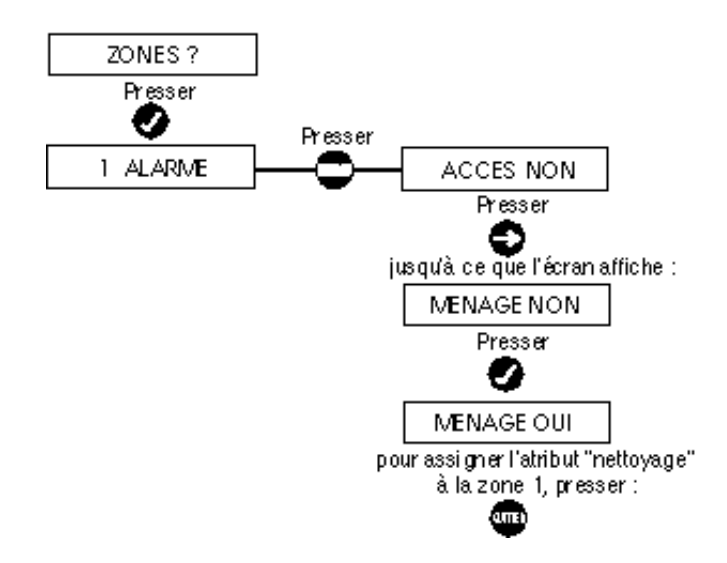

#### Comment régler la temporisation "TEMP MENAGE"

Sélectionner le menu "Temporisations" et régler la temporisation "TEMP MENAGE" à la valeur désirée. La durée est donnée en secondes. Une période "0" correspond à une temporisation infinie.

## Caractéristiques specifiques SECURIT 764

## 1. MENU "SYSTEME"

Nouvelle fonction :

"C. HORAIRES ?" Permet d'exécuter certaines fonctions préprogrammées à une heure précise.

Détail des commandes horaires possibles :

| "APPEL MODEM ?"   | Provoque un appel du DM1200 (Modem non disponible).                                |
|-------------------|------------------------------------------------------------------------------------|
| "RAZ MESSAGES ?"  | Effectue un acquittement automatique des messages d'alarme présents à l'afficheur. |
| "M.E.S. AUTO ?"   | Effectue une mise en service totale.                                               |
| "TC TECH.MA 1 ?"  | Commande n°1 de marche de la sortie 11.                                            |
| "TC TECH.AR 1 ?"  | Commande n°1 d'arrêt de la sortie 11.                                              |
| "TC TECH.MA 2 ?"  | Commande n°2 de marche de la sortie 11.                                            |
| "TC TECH.AR 2 ?"  | Commande n°2 d'arrêt de la sortie 11.                                              |
| "TC TECH.MA 3 ?"  | Commande n°3 de marche de la sortie 11.                                            |
| "TC TECH.AR 3 ?"  | Commande n°3 d'arrêt de la sortie 11.                                              |
| "BATTERIE TEST ?" | Effectue un test de la batterie.                                                   |

## 2. MENU "ZONES"

Nouvel attribut :

"CHOC" Permet d'utiliser des contacts de chocs à faibles temps d'ouverture. Le technicien doit impérativement faire des essais afin de vérifier si le temps d'ouverture est suffisant pour être compatible avec cetattribut. UTILISABLE AVEC LES ZONES 1 A 6 DE LA CARTE MERE UNIQUEMENT.

#### Réglages nécessaires : Attention, ces deux réglages sont liés.

"INTEGRATION" Permet de régler la fenêtre de temps dans laquelle les déclenchements seront pris en compte (réglable de 0 à 99 - Plus la valeur est grande, plus la zone est sensible).

"COMPTAGE" Permet de définir le nombre de déclenchements nécessaires dans la fenêtre de temps pour la confirmation de l'alarme (réglable de 0 à 7).

#### Attribut supprimé :

"MENAGE"

## 3. MENU "TEMPOS"

Nouvelle temporisation :

"TEMPO TSV" Temporise l'envoi de l'alarme générale (sortie 5) vers le transmetteur. Fonctionne si la variable "RETARD TSV" est validée. Réglable de 0 à 60 secondes.

Temporisation supprimée :

"TEMP MENAGE"

## 4. MENU "VARIABLES"

Variable suppplémentaire :

"RETARD TSV" Permet de temporiser l'envoi de l'alarme générale (sortie 5) vers le transmetteur (voir réglage temporisation "TEMPO TSV").

Variables supprimées :

| "PART. LOCAL" | "TECH MEMO" |
|---------------|-------------|
|               |             |

### "LCD ILLUMINE" "CONFIRME MES"

## 5. MENU "CHANGER UTIL ?"

#### SOUS-MENU "CHANGER OPT. ?"

Nouvelles options :

"BLOC 3" Accès à la mise en marche/arrêt du bloc 3.

"BLOC 4" Accès à la mise en marche/arrêt du bloc 4.

Option supprimée : "MENAGE"

## Index

## Δ

| A                                                                                                    |                                                                                                    |
|----------------------------------------------------------------------------------------------------|----------------------------------------------------------------------------------------------------|
| Absence secteur<br>Acquit message d'alerte<br>Adressage clavier<br>Alimentation des équipements<br>Alimentation secondaire<br>Alimentation secteur<br>Appel forcé<br>Assignation zones / système à blocs<br>Attribut "24h/24h"<br>Attribut "Carillon"<br>Attribut "Carillon"<br>Attribut "Double"<br>Attribut "Double"<br>Attribut "Isolation A"<br>Attribut "Isolation B"<br>Attribut "Local"<br>Attribut "Paire"<br>Attribut "Accès"<br>Attributs "Choc"<br>Attributs de zone<br>Au sujet de ce manuel                                                                                                    | 5-6, 3-7<br>4-11<br>1-7<br>1-8, 2-3<br>1-4<br>1-9<br>4-10<br>3-3, 3-4, 3-5<br>5-4, 3-5<br>5-4, 3-5<br>5-4, 3-5<br>5-4, 3-5<br>5-4, 3-5<br>5-4, 3-5<br>5-4, 3-5<br>5-4, 3-5<br>1 |
| <b>B</b><br>Bibliothèque de mots (liste)<br>Bibliothèque de mots (utilisation)<br>Boîtier de la centrale<br>Bornier principal                                                                                                    | A-1<br>3-18<br>1-3<br>1-2                                                                                                    |
| C<br>Caractéristiques générales<br>Changement d'un code utilisateur<br>Changement du code Maître<br>Changement du code technicien<br>Changement nom util. secondaire<br>Circuit imprimé de la centrale<br>Clavier (codage)<br>Clavier (identification)<br>Clavier (mini-interrupteurs de codage)<br>Clavier (montage au mur)<br>Clavier (montage au mur)<br>Clavier (montage au mur)<br>Clavier (raccordements)<br>Codage Zones/sorties<br>Code technicien<br>Code Utilisateur Maître<br>Codes par défaut<br>Comptage d'impulsions<br>Configuration type commercial<br>Configuration type résidentiel<br>Connexion de terre<br>Connexion directe à un ordinateur<br>Consultation mémoire d'événements | II<br>4-8<br>4-9<br>3-16<br>4-6<br>1-2<br>1-7<br>1-5<br>1-5<br>1-5<br>1-6<br>1-1<br>2-7<br>3-2<br>4-1<br>1-8, 3-9<br>3-6<br>2-1<br>2-1<br>1-4<br>6-2<br>4-3                     |
| <b>D</b><br>Description d'un bloc<br>Distance de câblage<br>Double résistance de fin de ligne                                                                                                    | 2-2<br>1-8<br>1-1, 2-3, 4, 5                                                                                                    |
| E                                                                                                    |                                                                                                    |

| Effets modes "MES" sur types de zones | A-7 |
|---------------------------------------|-----|
| Entrées de câble                      | 1-3 |
| Equipements externes                  | 1-9 |
| Exemples d'adresses binaires          | 1-7 |
| Extension système (schéma)            | 2-4 |
|                                       |     |

| F                                                                                                    |                                                                                                    |
|----------------------------------------------------------------------------------------------------|----------------------------------------------------------------------------------------------------|
| Fenêtre "Comptage double"<br>Fonction "Enregistrement sorties"<br>Fonctionnement des touches<br>Fusibles                                                                                                    | 3-6<br>3-15<br>3-2, 3-17, 4-1<br>1-2, A-8                                                                            |
| 1                                                                                                    |                                                                                                    |
| Imprimante (programmation)<br>Imprimante (raccordement)<br>Instructions générales d'installation<br>Introduction                                                                                                    | 3-8<br>6-1<br>1-8<br>I                                                                                               |
| 1                                                                                                    |                                                                                                    |
| LED d'état<br>LED système actif<br>LEM<br>LEM d'entrée (codage)<br>LEM d'entrée (description)<br>LEM d'entrée (raccordement)<br>LEM de sortie (codage)<br>LEM de sortie (description)<br>LEM de sortie (raccordement)                                                                                                    | 1-5<br>1-2<br>2-5<br>2-7<br>2-5<br>2-4, 5<br>2-7<br>2-6<br>2-4, 2-6                                                  |
| Μ                                                                                                    |                                                                                                    |
| M<br>Menu "Communications"<br>Menu "Consultation journal d'évén."<br>Menu "Sorties"<br>Menu "Système"<br>Menu "Technicien"<br>Menu "Temporisations"<br>Menu "Temporisations"<br>Menu "Utilitaires"<br>Menu "Utilitaires"<br>Menu "Variables"<br>Menu "Variables"<br>Menu "Zones"<br>Messages d'alerte<br>Mise en service d'un bloc<br>Mise en service totale<br>Mise hors service<br>Mise hors service d'un bloc<br>Mode "MES partielle B"<br>Mode "Mise en service partielle A" | 3-8<br>4-3<br>3-7<br>3-3<br>3-2<br>3-6<br>3-9<br>3-15<br>3-5<br>4-11<br>4-14<br>4-16<br>4-11<br>4-15<br>4-13<br>4-12 |
| Mode texte                                                                                                    | 4-12<br>3-17                                                                                                    |
| Module d'E/S (cavalier abs. secteur)<br>Module d'E/S (cavalier autoprotection)<br>Module d'E/S (identification)<br>Module d'E/S (indication de défaut)<br>Module d'E/S (progr. zones/sorties)<br>Module d'E/S (recherche de panne)                                                                                                    | 2-8<br>2-8<br>2-8<br>2-11<br>2-9<br>2-12                                                                             |

## Ν

Module E/S Cavalier J2

Montage clavier (boîte de dérivation)

| Nom du système | 3-3 |
|----------------|-----|
|                |     |

2-11

1-6

## 0

| Option utilisateur "Test transmetteur"       | 4-7      |
|----------------------------------------------|----------|
| Option utilisateur "changement code"         | 4-7      |
| Option utilisateur "MHS"                     | 4-7      |
| Option utilisateur "Prg Utilis. secondaires" | 4-6, 4-7 |
| Option utilisateur "Régl. date/heure"        | 4-7      |
| Option utilisateur "Test sirène"             | 4-7      |

## Index

## Ρ

| Panelman (programmation)       | 3-8  |
|--------------------------------|------|
| Panelman (raccordement local)  | 6-2  |
| Première mise sous tension     | 3-1  |
| Programmation "Utilisateurs"   | 4-6  |
| Programmation "Communications" | 3-8  |
| Programmation zones/sorties    | 2-9  |
| Programmation par défaut       | A-2  |
| R                              |      |
| Raccordement secteur           | 1-4  |
| Rapport "Zones actives"        | 3-13 |
|                                |      |

| Réglage de la date et de l'heure | 4-5      |
|----------------------------------|----------|
| Réglage écran LCD                | 1-7      |
| Réinitialisation système         | 3-1, 3-9 |
| Reset (total, codes et LEMS)     | 3-1, 3-9 |
| Retard de déclenchement sirène   | 3-6      |

## S

| Saisie d'un texte                   | 3-17     |
|-------------------------------------|----------|
| Saisie de caractères                | 3-17     |
| Sauvegarde de fichier               | 6-2, 3-8 |
| Sortie "Autoprotection"             | 5-6, 3-7 |
| Sortie "INCENDIE"                   | 5-2, 3-7 |
| Sortie "MES"                        | 5-6, 3-7 |
| Sortie "RAZ détecteur de fumée"     | 5-6, 3-7 |
| Sortie "Sirène extérieure"          | 5-6, 3-7 |
| Sortie buzzer                       | 5-6, 3-7 |
| Sorties (description)               | 5-6      |
| Sorties par défaut                  | A-2      |
| Spécifications batterie             | A-8      |
| Spécifications techniques centrale  | A-8      |
| Supervision de zone                 | 3-11     |
| Suppression de caractères           | 3-18     |
| Suppression fonction "Tests"        | 3-14     |
| Système partagé (assignation zones) | 3-3, 4   |
| Système partagé (description)       | 2-1      |
|                                     |          |

## Т

| -                                 |          |
|-----------------------------------|----------|
| Température de fonctionnement     | 1-8, A-8 |
| Temporisation "Jours tests"       | 3-6      |
| Temporisation "Sirène intérieure" | 3-6      |
| Temporisation d'alarme            | 3-6      |
| Temporisation d'entrée            | 3-6      |
| Temporisation de sortie           | 3-6      |
| Temporisation finale              | 3-6      |
| Temporisations par défaut         | A-2      |
| Test de passage                   | 3-10     |
| Test sirène                       | 4-4      |
| Test sorties                      | 3-12     |
| Touche "NON"                      | 1-5      |
| Touche "OUI"                      | 1-5      |
| Touches d'accès aux menus         | 1-5      |
| Touches de déplacement "Menu"     | 1-5      |
| Touches fonctionnelles "Menu"     | 3-2      |
| Transformateur secteur            | 1-4      |
| Trous de fixation du DM1200       | 1-2      |
| Type de câble                     | 1-8      |
| Type de sortie "Défaut technique" | 5-6, 3-7 |
| Type de sortie "Installateur"     | 5-6, 3-7 |
| Type de sortie "Inhibition"       | 5-6, 3-7 |
| Type de sortie "Maintien"         | 5-6, 3-7 |
|                                   |          |

| Type de sortie "Panique"                  | 5-6, 3-7 |
|-------------------------------------------|----------|
| Type de sortie "Sirène intérieure"        | 5-6, 3-7 |
| Type de sortie "Zone technique"           | 5-6, 3-7 |
| Type de zone "Alarme"                     | 5-1, 3-5 |
| Type de zone "Autoprotection"             | 5-3, 3-5 |
| Type de zone "BP de fin de temporisation" | 5-2, 3-5 |
| Type de zone "Clé M/A"                    | 5-3, 3-5 |
| Type de zone "Feu"                        | 5-2, 3-5 |
| Type de zone "Sortie secours" (S.Sec)     | 5-2, 3-5 |
| Type de zone "Sortie"                     | 5-1, 3-5 |
| Type de zone "P&T"                        | 5-2, 3-5 |
| Type de zone "Agression"                  | 5-3, 3-5 |
| Type de zone "Technique"                  | 5-3, 3-5 |
| Type de zone "Medic"                      | 5-3, 3-5 |
| Types de sorties                          | 5-6, 3-7 |
| Types de systèmes                         | 2-1, 3-3 |
| Types de zones                            | 3-5, 5-1 |
| Types de zones (description)              | 5-1      |
| Types de zones (effets MES)               | A-7      |
| Types de zones (par défaut)               | A-2      |
|                                           |          |

## U

| Utilisateur (changement de code)   | 4-8, 4-9 |
|------------------------------------|----------|
| Utilisateur (changement de nom)    | 4-6      |
| Utilisateur (limites)              | 4-6      |
| Utilisateur (Menu)                 | 4-1      |
| Utilisateur (nouveau)              | 4-6      |
| Utilisateur (options modification) | 4-7      |
| Utilisateur (suppression)          | 4-8      |

## V

| Valeur de la résistance de boucle  | 3-11 |
|------------------------------------|------|
| Validation de l'inhibition de zone | 4-2  |
| Variable "MES D.I."                | 3-15 |
| Variable "MES rapide"              | 3-15 |
| Variable "Agress. sil."            | 3-15 |
| Variable "Reset tech."             | 3-15 |
| Variable "Sirène Feu"              | 3-15 |
| Variables par défaut               | A-2  |
|                                    |      |
|                                    |      |

## Ζ

| Zones (assignation bloc/partition) | 3-3, 4 |
|------------------------------------|--------|
| Zones (assignation d'attribut)     | 3-5    |
| Zones (raccordement)               | 2-3    |
| Zones "Tests"                      | 3-14   |
| Zones filaires (schéma)            | 1-1    |
| Zones inhibées                     | 4-2    |